## Inhalt

| ALLSIGNAGE Hilfe                            | 2    |
|---------------------------------------------|------|
| Willkommen zur Online-Hilfe von ALLSIGNAGE  | 3    |
| Übersicht Dashboard                         | 5    |
| Schnellstart                                | 6    |
| 2.1 Schnellstart Anleitung                  | 7    |
| 2.2 Registrierung & Lizenzen                | 8    |
| 2.3 APP Installation ALLSIGNAGE             | . 12 |
| ALLSIGNAGE OFFLINE APP                      | . 15 |
| Port Freigabe in sicheren Umgebungen        | . 18 |
| Geräte                                      | . 19 |
| 3.1 Geräteübersicht                         | . 20 |
| 3.2 Gerät im Account hinzufügen             | . 21 |
| 3.2.1 Gerätegruppe hinzufügen               | . 26 |
| 3.3 Gruppeneinstellungen                    | . 28 |
| 3.4 Gruppen Playlistenzuordnung             | . 29 |
| 3.6 Symbol Erklärung                        | . 32 |
| 3.5 Geräteeinstellung Device                | . 33 |
| 3.7 Verstecktes Kontrollmenü und Pin Code   | . 36 |
| Medien                                      | . 39 |
| 4.1 Bilder verkleinern                      | . 40 |
| 4.2 Videos verkleinern                      | . 42 |
| 4.3 Bilder rotieren Neu                     | . 44 |
| Playlisten                                  | . 45 |
| 5.1 Slidebearbeitung und Elemente           | . 50 |
| 5.1.1 Das Element Media Galerie NEU         | . 51 |
| 5.1.2 Das Element Media Bild                | . 53 |
| 5.1.3 Das Element Media MJPG Stream         | . 55 |
| 5.1.4 Das Element Media PDF                 | . 57 |
| 5.1.5 Das Element Media RTSP Stream         | . 58 |
| 5.1.6 Das Element Media Video               | . 59 |
| 5.1.7 Das Element Media YouTube             | . 63 |
| 5.1.8 Das Element Video Gallery             | . 65 |
| 5.2 Statische und Selbstlaufende Playlisten | . 67 |
| 5.3 Playlisten Gruppierung NEU              | . 68 |
| 5.4 Slide Tracking & Nachweis               | . 71 |
| 5.5 Ihre Elemente                           | . 74 |
| 5.5.1 Gruppierung der Elemente              | . 75 |
| 5.5.3 Animationsübersicht                   | . 76 |
| Zeitleiste                                  | . 77 |
| Templates                                   | . 79 |
| Bewertungen                                 | . 80 |
| Mein Account                                | . 81 |
| Kontakt & Featureanfrage                    | . 84 |
| Reseller Option                             | . 85 |
| Kunden anlegen                              | . 86 |
| Whitelabel Funktion                         | . 87 |
| Anwendungsfälle                             | . 90 |
| ALLSIGNAGE als Bildschirmschoner            | . 91 |
|                                             |      |

#### **ALLSIGNAGE Hilfe**

## **ALLSIGNAGE - Hilfestellung**

Mit ALLSignage haben Sie die Möglichkeit digitalen Content auf viele Displays/Monitore von einer zentralen Position zu übertragen. Stellen Sie sich Ihre Gerätegruppen und Playlisten individuell zusammen und platzieren Sie Ihren Content überall auf der Welt. Durch die ALLSIGNAGE APP sind alle Ihre eingebundenen Displays mit Ihrem ALLSIGNAGE Account verbunden und zu jeder Zeit steuerbar. Die APP bietet diverse Vorteile in Steuerung und Handhabung. Unsere Software ist Geräteunabhängig und auf jedem Gerät nutzbar, welches einen Browser unterstützt. Mit dieser Webseite wollen wir Ihnen eine schnelle und aktuelle Hilfestellung zu unserer Plattform geben.

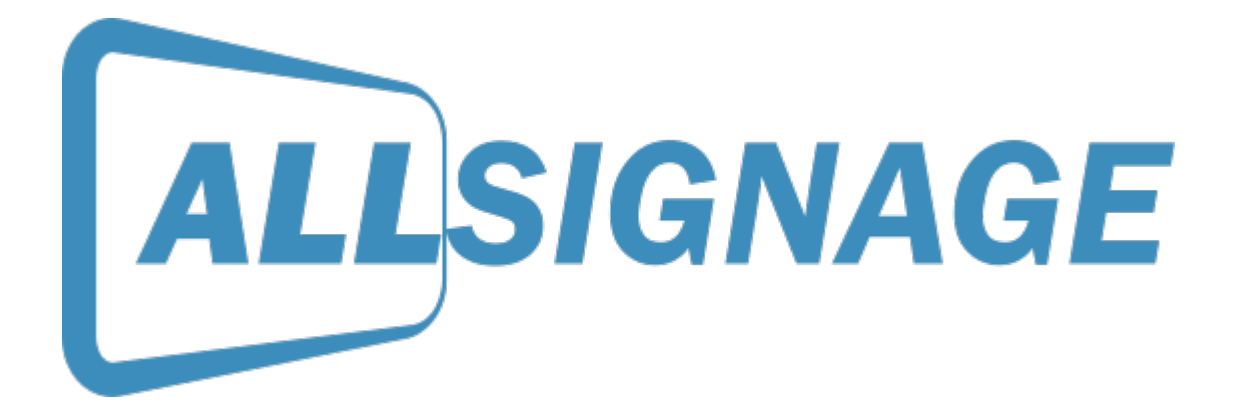

#### Willkommen zur Online-Hilfe von ALLSIGNAGE

## Willkommen

Hier wollen wir Ihnen die aktuellste Anleitung und Hilfe zu unserer ALLSIGNAGE Plattform bereitstellen. An der linke Navigationsleiste finden Sie Hilfe zu den wichtigsten Einstellungen und Funktionen.

Was ist ALLSIGNAGE?

In den letzten Jahren hat sich die Art und Weise, wie wir als Konsumenten mit Werbung und Marketing in Berührung kommen, stark verändert. Digitales Marketing auf Displays oder Digital Signage ist eine der neuesten Entwicklungen, die in diesem Bereich eine immer größere Rolle spielen.

Aber was genau ist Digital Signage? Im Grunde genommen handelt es sich dabei um digitale Werbedisplays, die an öffentlichen Plätzen, in Einkaufszentren, auf Messen oder in Unternehmen platziert werden. Diese Displays können verschiedene Inhalte wie Bilder, Videos oder Texte anzeigen und werden oft von Unternehmen genutzt, um ihre Produkte oder Dienstleistungen zu bewerben oder Informationen an Kunden weiterzugeben.

Digital Signage bietet eine Vielzahl von Vorteilen gegenüber herkömmlicher Werbung. Zum einen ist es wesentlich flexibler und kann schneller an wechselnde Bedingungen und Zielgruppen angepasst werden. Außerdem kann es besser auf individuelle Bedürfnisse und Interessen von Kunden abgestimmt werden. Hierdurch kann ein höherer Nutzen generiert werden, da der Kunde gezielter angesprochen werden kann.

Ein weiterer Vorteil von Digital Signage ist, dass es durch die Verwendung von Bewegtbildern und Animationen eine höhere Aufmerksamkeit erzielt. Es ist nachgewiesen, dass bewegte Bilder die Aufmerksamkeit von Menschen deutlich stärker auf sich ziehen als statische Inhalte. Das führt dazu, dass Kunden sich länger mit den Werbebotschaften auseinandersetzen und somit besser im Gedächtnis behalten.

Eine weitere Möglichkeit, die sich durch den Einsatz von Digital Signage bietet, ist die Interaktion mit dem Kunden. Durch die Verwendung von Touchscreens oder Sensoren können Kunden aktiv in das Marketinggeschehen einbezogen werden. So kann beispielsweise durch die Einbindung von QR-Codes oder Augmented Reality die Kundenbindung erhöht und ein unvergessliches Erlebnis geschaffen werden.

Neben diesen Vorteilen gibt es jedoch auch Herausforderungen, die bei der Nutzung von Digital Signage beachtet werden müssen. Dazu gehört insbesondere die Frage, wie man sicherstellt, dass die Inhalte auch wirklich wahrgenommen werden und nicht von Kunden ignoriert werden. Es ist wichtig, dass die Inhalte ansprechend und gezielt auf die Zielgruppe abgestimmt sind. Eine weitere Herausforderung besteht in der Erstellung der Inhalte und der regelmäßigen Aktualisierung der angezeigten Informationen. Hierbei ist ein effizientes und automatisiertes Content-Management-System (CMS) von großer Bedeutung.

Zusammenfassend kann man sagen, dass Digital Signage eine effektive Möglichkeit ist, um Kunden gezielt anzusprechen und Informationen auf ansprechende und unterhaltsame Art und Weise zu präsentieren. Eine sorgfältige Planung, die Auswahl der richtigen Inhalte sowie ein effizientes Content-Management-System sind jedoch Voraussetzungen, um erfolgreiches digitales Marketing auf Displays zu betreiben.

## Übersicht Dashboard

## Übersicht Dashboard

In der Übersicht sehen sie einmal Ihre Geräte, Ihre Playlisten/Zeitleisten und Ihre Medien. Zudem finden Sie Links um sich den ALLSignage-Viewer und den Konfigurationshelfer für Ihr Tablet herunterzuladen.

Außerdem haben Sie rechts oben die Möglichkeit Ihre gewünschte Sprache einzustellen. Entscheiden können Sie sich aktuell zwischen Deutsch, Englisch, Spanisch, Französisch und Italienisch.

| ALLSIGNAGE                                                                                                    |                                                                                                    |                                                                                                    |                                                          | 💻 🚥 B                                                             |
|----------------------------------------------------------------------------------------------------|----------------------------------------------------------------------------------------------------|----------------------------------------------------------------------------------------------------|----------------------------------------------------------|-------------------------------------------------------------------|
| e denari                                                                                                    | Willkommen zurück, Test                                                                                                    |                                                                                                    |                                                          | ALLSIGNAGE                                                        |
| Instruction      Instruction     Instruction                                                                              | Pres Clervitic:<br>9 von 1 aktiver Clerviten and decase come.                                                                                                    | Proc Playhalen/Zodiester:<br>1 vol.1 Playhale actors wascord: yii Playhoun waters in Julianter werweset; y                                                                                            | then Medicin:<br>Sin wavecourt 126 dt Mil van dree w     | Registered Web Inte                                               |
| With Karnes C<br>D Informationen C<br>R Harned                                                                            | 1 App-Gentile Inspectent                                                                                                    | 15 or 15 Siller words recented                                                                                                    | edorys 125.55 MB<br>expering 2.55 MB                     | magarijang 2,54 MD                                                |
| <ul> <li>Alexideo</li> </ul>                                                                                              | Nation                                                                                                    |                                                                                                    |                                                          |                                                                   |
| 17 Existen bearbeitete<br>Bilden<br>Wetcamin och Handen<br>Bilde gill 1970 nor 5 forsden<br>Bilde gill 1970 nor 5 forsden | Achtung!!! Serverwartung für ihre Sicherheit 21.11<br>Alektiskosten is die Gever ver Ortertebenhag, Gewegen seine au                                                                                    | l 2023<br>Anzaliges Storanges al das Plathons kommen. Verbähns im Verbähnand                                                                                                    |                                                          |                                                                   |
|                                                                                                    | Unsere neue Offline APP wird der Standard!<br>Lete balde, unser hättere erteinet sich jeder sig weite und feterent hom<br>alle viel einen USB litter und einer einer nepreteint. Elte sebes lie dese in | nacht) reije Funktiens. Auch die Angenal APF was samt anner aksament und verbessent. In diejen Zoge mache nas de Office A<br>Jasieht bei hene Kanten ver Die alle Ange and nicht mate wahr enheident. | 177 ees adgetaal wat wet de reve Slanlant Age De Perfo   | 12 (1/30)<br>nare ware velocitad de Crise Pusitizen kagent de Lan |
|                                                                                                    | Wussten Sie schon?<br>Sie somer in der Note festbertung einen TV straten erstesamt in desen blach st                                                                                                    | bone to an vestigenee kester daaller daalle oor oot interfel storge. Holes te te Tr Stran Saartal waages store                                                                                        | e Se vi der Gweng Fucktor den TV Stoars oesieben. Serv p | TERMINER (C. 1997)                                                |
|                                                                                                    | Neue Whitelabel Funktion<br>an Roseler Bench stores de sur ALLSCHAGE an tre Finns aspessen. De Kan                                                                                                    | nin harfi ingen bei nin 180 Euro pro Jehrt                                                                                                    |                                                          |                                                                   |
|                                                                                                    |                                                                                                    | 📩 Laden Sie die ALLSIONAADE-App für Antmos Geräle                                                                                                    |                                                          |                                                                   |

### Schnellstart

## Schnellstart

- Registrierung als ALLSIGNAGE Kunde
- Einloggen
- Gerät hinzufügen
- Playliste erstellen
- Dem Gerät bzw. der Gruppe eine Playliste zuweisen

### 2.1 Schnellstart Anleitung

## 2.1 Schnellstart Anleitung

- Registrierung als ALLSIGNAGE Kunde
- Einloggen
- Die APP/Anwendung auf Ihren WIndows/Android/MAC/Linux Client herunterladen und installieren.
- Offline App Gerät mit der angezeigten ID hinzufügen
- Playliste erstellen
- Dem Gerät bzw. der Gruppe eine Playliste zuweisen

Playliste bei Erstinstallation einmalig manuell herunterladen

#### 2.2 Registrierung & Lizenzen

## **2.2 Registrierung als ALLSIGNAGE Kunde**

Für die Registrierung als Kunde gehen SIe bitte auf die Webseite <u>https://www.allsignage.de</u>.

- Klicken SIe auf Login: Es öffnet sich eine Login Fenster. Dort gehen SIe auf Creat a new Account.
- **Registrierung**: Bitte geben Sie hier Ihre Kundendaten ein. Sollten SIe eine ALLNET Kundennummer haben oder einen Kampagnen Code für Vergünstigungen oder Rabatte, können Sie diese hier ebenso eintragen. Abschließen klicken SIe auf Register now..

# ALLSIGNAGE

| Your E-Mail                           | $\times$ |
|---------------------------------------|----------|
| Choose your Username                  | 1        |
| Your first name                       |          |
| Your last name                        |          |
| Choose a Password                     | ۵        |
| Repeat the Password                   | <b></b>  |
| Germany                               | ~        |
| Iready have an ALLNET Account number? |          |
| Account number                        | ¢        |
| lave an Campaign-Code?                |          |
| Campaign Code                         |          |
| Register now!                         |          |
| « back to Login                       |          |
|                                       |          |
|                                       |          |

Nach der Registrierung sollten Sie eine Bestätigungsemail bekommen. Sobald Sie diese bestätigt haben, sit Ihr Account angelegt und Ihnen stehen zwei Geräte für einen Monat kostenlos zur Verfügung.

#### Wie erhalte ich die zwei Gerätelizenzen dauerhaft?

Sie erhalten die ersten zwei Lizenzen bei einer Neuregistrierung für einen Monat zum Testen. Diese 2 Lizenzen bekommen Sie bei Abschluss eines Abonnements in Ihren Account zugebucht. Das niedrigste Abo, welches Sie also abschließen können, ist über drei Geräte, wovon eine Lizenz kostenpflichtig ist.

! Die kostenlosen Lizenzen stehen Ihnen bei Kündigung des kompletten Abo´s nicht mehr zur Verfügung.

### Einloggen

In Ihrem Account melden Sie sich über <u>https://www.allsignage.de</u> und den Button Sign In ein.

| ALLSIGN                        | IAGE      |
|--------------------------------|-----------|
| Sign in to start you           | r session |
| Username                       | ×         |
| Password                       | <b>A</b>  |
| Remember Me<br>I forgot my par | Sign in   |
| L Create a new A               | Account   |

### **2.3 APP Installation ALLSIGNAGE**

## **2.3 ALLSIGNAGE APP installieren**

App Download vom ALLSIGNAGE Server: Download

! Die ALLSIGNAGE App für Android wird nicht mehr supported! Die neue Standard App ist die ALLSIGNAGE Offline Viewer App.

ALLSIGNAGE ist Multi-Plattform fähig. Wir bieten für Windows, Linux und Mac nun unsere Clients an. Somit ist man sehr flexibel und kann vorhandene Systeme weiter nutzen. Die entsprechenden Apps können Sie aus obigen Link in Ihrem Account herunterladen bzw. unter Information/App Download.

| ALLSIGNAGE                                                 |                                                                                    |
|------------------------------------------------------------|------------------------------------------------------------------------------------|
| Ihre Einstellungen                                         |                                                                                    |
| 🕒 Übersicht                                                | App Download                                                                       |
| Geräte                                                     |                                                                                    |
| Inhaltsverwaltung                                          |                                                                                    |
| Dateien                                                    | Aktuelle Version: 1.44 - Veröffentlicht: 12.02.2024                                |
| 📕 Hilfsprogramme                                           | Update-Notizen: fixes issues with internal web server                              |
| 😁 Konten                                                   | G Von Google Play installieren                                                     |
| <b>o</b> Administration                                    |                                                                                    |
| Informationen                                              | Android .apk-Datei                                                                 |
| App Download                                               | Deskton Ann                                                                        |
| Dokumentation                                              | Aktuelle Version: 1.1.0 - Veröffentlicht: 26.02.2024                               |
| Kontakt                                                    | Update-Notes: new desktop app                                                      |
| E Abmelden                                                 | Windows v64-Installationsprogramm                                                  |
| 🕼 Zuletzt bearbeitete                                      | Willows AUT-Installatorisprogramm                                                  |
| Slides                                                     | 👌 Linux arm64 .deb-Paket für Ubuntu und Deblan                                     |
| Slide vETPirww (vor 5 Tagen)                               |                                                                                    |
| Slide BoaHtO2B (vor 5 Tagen)<br>Bewerbe_Dich_2023 (vor 1 V | Linux x64 .deb-Paket für Ubuntu und Debian                                         |
| Specification RK3566 (vor 2 V<br>TikTok (vor 2 Wochen)     | A Apple MacOS arm64 Installationsprogramm für alle Apple Silicon basierten Macs    |
| Shopping_Queen (vor 2 Woch<br>DAH_MA_05_23 (vor 2 Woche    |                                                                                    |
| Einbindung von Webseiten (<br>Chanel Showcase EN (vor 3 )  | Apple MacOS x64-Installationsprogramm für alle Intel-basierten Macs                |
| Showcase Monitor (vor 3 Woo                                |                                                                                    |
|                                                            | Legacy Android App                                                                 |
|                                                            |                                                                                    |
|                                                            | Diese App ist veraltet und sollte auf neueren Geräten nicht mehr verwendet werden! |
|                                                            | Aktuelle Version: 1.2.7 - Veröffentlicht: 08.12.2022                               |
|                                                            | Update-Notes: last version of the original signage app                             |
|                                                            | C Von Google Play installieren                                                     |
|                                                            | Android .apk-Datei                                                                 |

Android: Auf dem Android Client laden Sie sich ganz einfach die App "ALLSIGNAGE Offline Viewer" im Playstore herunter. Wenn kein Google Playstore auf dem Gerät vorhanden sein sollte können, Sie sich die App aus Ihrem Account herunterladen. Dort sehen Sie auch die Versionsnummer der aktuellsten Software Releases.

# **ALLSIGNAGE Offline Viewer**

#### ALLNET GmbH

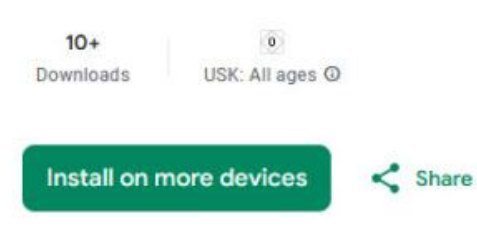

This app is available for all of your devices

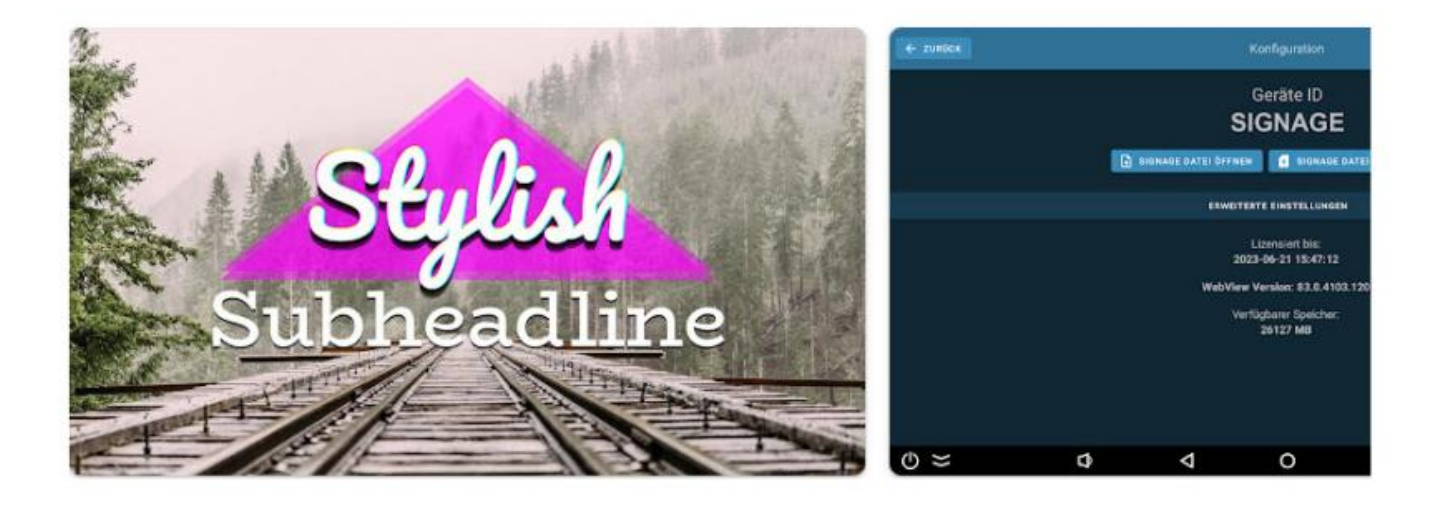

#### What's new

add visible app version in configuration and possibility to display device id as qr code

#### ALLSIGNAGE OFFLINE APP

## ALLSIGNAGE OFFLINE APP

### Gebrauch der ALLSIGNAGE Offline App

Als erstes sollten Sie die Webview Version kontrollieren und gegebenfalls updaten. Registrieren Sie Ihr Gerät im ALLSIGNAGE Portal mit der Geräte ID. Weisen Sie dem Gerät eine Playliste zu. Zur erstmaligen Verbindung zum ALLSIGNAGE Server muss auf **"Signage Datei Herunterladen"** geklickt werden.

Unter den Erweiterten Einstellungen haben Sie diverse Einstellungen für unterschiedliche Funktionen der APP. Die wichtigsten EInstellungen sind bereits gesetzt. Diese sind zur Übermittlung von Änderungen an der Playliste und zur Übermittlung von Einstellungen der App an den Server.

**Warum OFFLINE App?** Unser Offline Viewer ist in der Lage sich online verwalten zu lassen oder eben offline. Standard ist als Online gesetzt. Das heißt es muss eine Internetverbindung vorhanden sein um Content automatisch über die Plattform zu aktualisieren. Ebenso die Lizenz wird automatisch aktualisiert.

**Offline Nutzung** heißt, Sie können Content auch über einen USB Stick aus Ihrem ALLSIGNAGE Account in den Geräteeinstellungen herunterladen. Den USB Stick stecken Sie dann in Ihren offline Player und wählen die Datei über den Button "Signage Datei öffnen"aus. **Dieser Content ist nun für 3 Wochen lizensiert.** Danach muss die Datei erneut heruntergeladen werden.

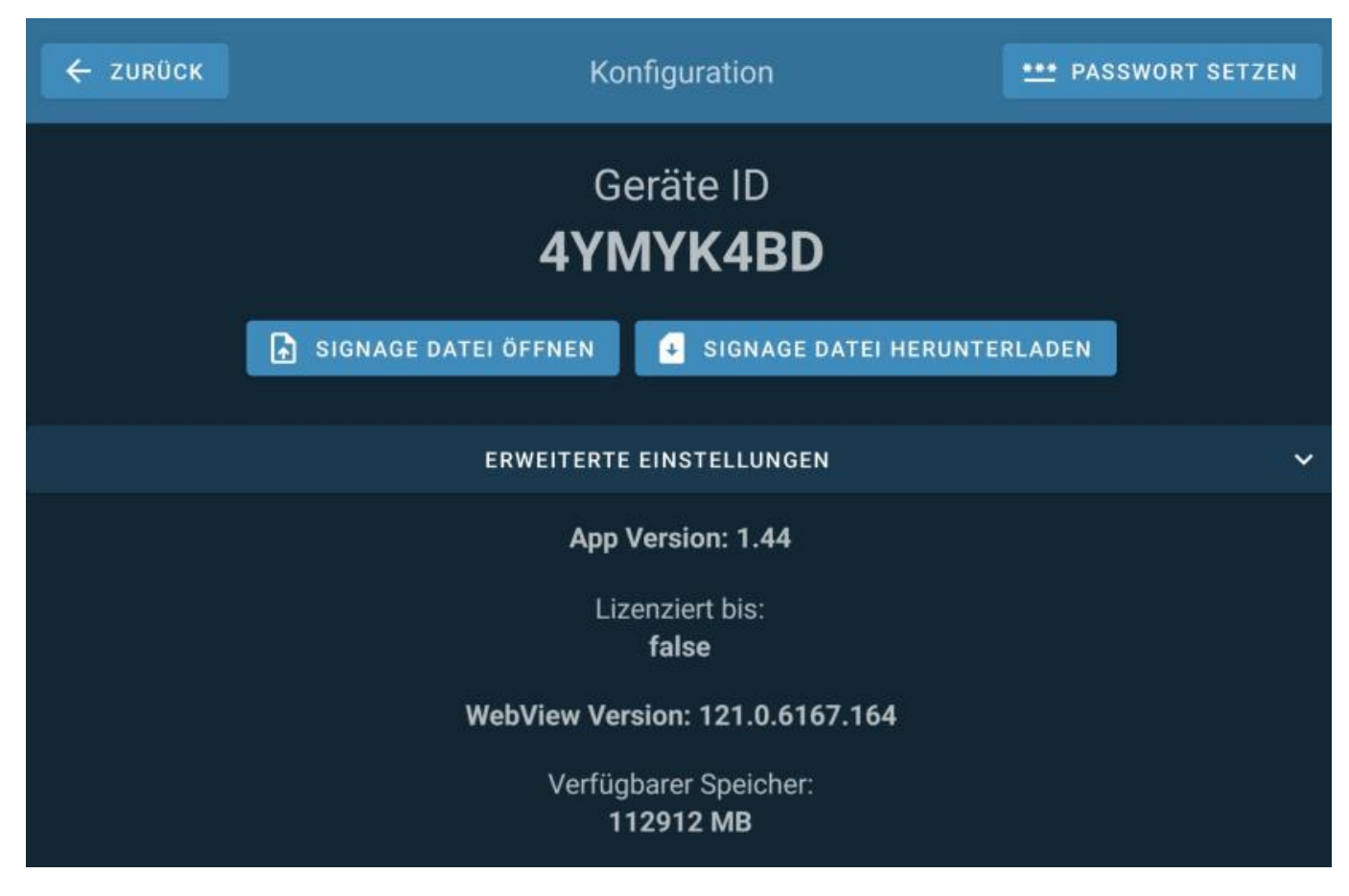

Die Punkte sind soweit eigentlich beschrieben. Die wichtigsten Einstellungen sind:

| ← zurück                                                   | Konfiguration                                                                                                    | *** PASSWORT SETZEN                                                                                     |
|------------------------------------------------------------|----------------------------------------------------------------------------------------------------|----------------------------------------------------------------------------------------------------|
|                                                            | Geräte ID<br><b>4YMYK4BD</b>                                                                                               |                                                                                                    |
| SIGNAGE DATE                                               | ÖFFNEN 🛃 SIGNAGE DATE                                                                                                    | EI HERUNTERLADEN                                                                                        |
| E                                                          | ERWEITERTE EINSTELLUNGEN                                                                                                   | ~                                                                                                    |
| Bildschirmrotation                                         | 0°                                                                                                    |                                                                                                    |
| ALS HOME SETZEN Setzen Sie o<br>Ihr Gerät ne<br>können Sie | diese App als Home / Launcher. Die app<br>ugestartet wird. Wenn Sie wieder auf Ih<br>dies jederzeit über diesen Button tun | wird dann automatisch gestartet wenn<br>ren normalen Launcher wechseln wollen,                          |
| Screenshot                                                 | Erlaubt der App Screenshots an den<br>aktive Internetverbindung!                                                           | Signage Server zu schicken. Benötigt eine                                                               |
| Screenshot mit Root                                        | Der reguläre Screenshot kann ggf. k<br>auf Ihrem Gerät erkannt. Sie können                                                 | ein Bild von Videos machen. Wir haben Root<br>also unsere alternative Methode verwenden.                |
| Screenshot alle X minuten                                  | 30 Minuten                                                                                                    | *                                                                                                    |
| App sperren                                                | Sperren Sie die App, damit sie von n<br>werden kann. Funktioniert am beste                                                 | iemandem ohne Berechtigung beendet<br>n, wenn das Gerät gerootet ist!                                   |
| Lizenz automatisch<br>Prüfen                               | Eine aktive Internetverbindung wird<br>Wenn Sie die automatische Lizenzpr<br>innerhalb von 3 Wochen die Signage            | hin und wieder benötigt.<br>üfung nicht aktivieren möchten, müssen Sie<br>-Datei aktualisieren.         |
| Playlist automatisch aktualisieren                         | lhre Playlist wird automatisch geprü<br>verfügbar sind. Diese Funktion benö                                                | ft und aktualisiert wenn neue Daten<br>tigt eine aktive Internetverbindung!                             |
| Einstellungen mit Server<br>teilen                         | f Ist diese Option aktiv, können Sie die<br>einsehen                                                                       | e Konfiguration der App auf unserer Plattform                                                           |
| Einstellungen vom Serve<br>ändern                          | <b>er</b><br>Diese Option erlaubt Ihnen die App v                                                                          | on unserer Plattform aus zu konfigurieren                                                               |
| MQTT Verbindung aktivieren                                 | Es wird eine dauerhafte Verbindung<br>es erlaubt Informationen von unsere<br>Screenshots. Benötigt eine aktive In          | zur Signage Plattform aufgebaut, welche<br>r Plattform zu erhalten, sowie manuelle<br>ternetverbindung! |
| W                                                          | App Version: 1.44<br>Lizenziert bis:<br>false<br>ebView Version: 121.0.6167.1                                              | 64                                                                                                    |

Die Punkte sind soweit eigentlich beschrieben. Die wichtigsten Einstellungen sind:

**1. Als Home setzen** Hiermit ersetzt man den Standard Launcher (Desktop APP) durch die ALLSIGNAGE OFFLINE APP. Damit wird die APP **automatisch** mit dem System gestartet.

2. APP sperren (Lock Task): Hiermit ist es nicht mehr möglich aus der APP zu kommen. Der Desktop wird gesperrt, und es ist nicht mehr möglich Einstellungen oder Änderungen zu machen. Damit wir der Zugriff für unberechtigte Personen gesperrt. Die Einstellungen können mit Hilfe einer gesetzten Pin oder über das Portal in den Geräteeinstellungen wieder rückgängig gemacht werden.

#### Port Freigabe in sicheren Umgebungen

## Port Freigabe in sicheren Umgebungen

Wenn Sie ALLSIGNAGE in einer sicheren Umgebung verwenden möchten, in der alle Ports separat aktiviert werden können, aktivieren Sie bitte die folgenden Ports in Ihrer Firewall Port 443 Port 1883

### Geräte

## Geräte

Der Navigationspunkt Geräte, zeigt Ihnen Ihre Gruppen mit den jeweiligen Geräten. Hier können Sie Geräte hinzufügen, bearbeit und löschen. Gruppen sind für die Übersichtlichkeit und Sortierung wichtig.

### 3.1 Geräteübersicht

## Geräteübersicht

Wie Sie ein Gerät hinzufügen sehen Sie in 2.1. In der Funktion Geräte kann man außerdem noch Gruppen hinzufügen. Das bedeutet, dass Sie eine Gruppe erstellen und anschließend Ihre Geräte in die von Ihnen gewählten Gruppen ziehen können. Das hat zur Folge, dass auf die Geräte in den Gruppen, die von Ihnen jeweils ausgewählten Playlists für die Gruppen übertragen werden.

| ALLSIGNAGE                     |                            |                   |      |
|--------------------------------|----------------------------|-------------------|------|
|                                | 0                          |                   |      |
| Obersicht                      | Gerate                     |                   |      |
| Ll Gerate                      | 🔲 Gruppe hinzulügen        | Gerät hinzufüg    | jen. |
| 🕍 Medien                       | 1                          |                   |      |
| 🔳 Playlisten                   | Verwardet Pixelist Default |                   | Q    |
| 🛱 Zeilleiste                   | LTGPERLS ALLNET TH         | biel RK328 skilly | 00   |
| 😂 Templates                    |                            |                   |      |
| 🛏 Beweitungen                  |                            |                   |      |
| O Mein Account                 |                            |                   |      |
| 🛎 Kontakt                      |                            |                   |      |
| lit Abmelden                   |                            |                   |      |
| @ Zuletzt bearbeitete          |                            |                   |      |
| Slides                         |                            |                   |      |
| Happy Halloween (vor 2 Monal   |                            |                   |      |
| Spruch (vor 2 Monaten)         |                            |                   |      |
| history of Halloween (vor 2 Mo |                            |                   |      |
| Datum (vor 2 Monaten)          |                            |                   |      |

#### 3.2 Gerät im Account hinzufügen

## 2.4 Gerät im Account hinzufügen

Um die Tablets manuell hinzuzufügen, gehen Sie in Ihrem ALLSIGNAGE Account auf "Geräte". Der Button "Gerät hinzufügen" wird Ihnen nun angezeigt. Klicken Sie darauf. Jetzt müsste auf Ihrem Bildschirm das folgende Bild zu sehen sein:

| ALLSIGNAGE         | Epop. of The                |                        |           |        |
|--------------------|-----------------------------|------------------------|-----------|--------|
| Ihre Einstellungen |                             |                        |           |        |
| 🚯 Übersicht        | 🔲 Gruppe hinzufüg           | gen ⊕ Gerät hinzufügen | i Legende |        |
| 🛛 Geräte           | ISE2023                     |                        |           | 2 9 di |
| Medien             | Playliste wird pro Gerät ge |                        |           | ~ • •  |
| A Schriftarten     | 4H2JDSMD                    | 15 inch display        | aktiv     | 00     |
| 🔳 Playlisten       | DEZC2XHD                    | RK3588 24 Zoll         |           | ¢0     |
| 🛗 Zeitleiste       | QI2G1WNR                    | Huaview Outdoor        |           | ¢0     |
| Vorlagen           |                             | Präsentation           |           | ¢0     |
| 🕍 Bewertungen      |                             |                        |           |        |
| Ausruf             |                             |                        |           |        |

Wählen Sie den Gerätetyp ("Offline App Gerät" für Android-Geräte oder "Browser Gerät" für andere Geräte), und füllen auch den Rest aus. Anschließend klicken Sie auf "Gerät hinzufügen". Bedeutung der Felder:

**Geräte ID:** Die Geräte ID wird Ihnen nach der Installation der App auf Ihrem Android Gerät angezeigt. Diese müssen Sie nun hier eintragen.

**Pincode:** Hier geben Sie den Pin ein, welcher Sie dazu berechtigt das versteckte Menü der App zu entsperren. Das versteckte Menü wird durch 4 mal klicken in der rechten unteren Ecke des Displays geöffnet.

Gerätename: Dient zur Indentifikation in der Gerätegruppe.

Gerätekommentar: Hier können Sie ein beliebiges Kommentar hinterlassen.

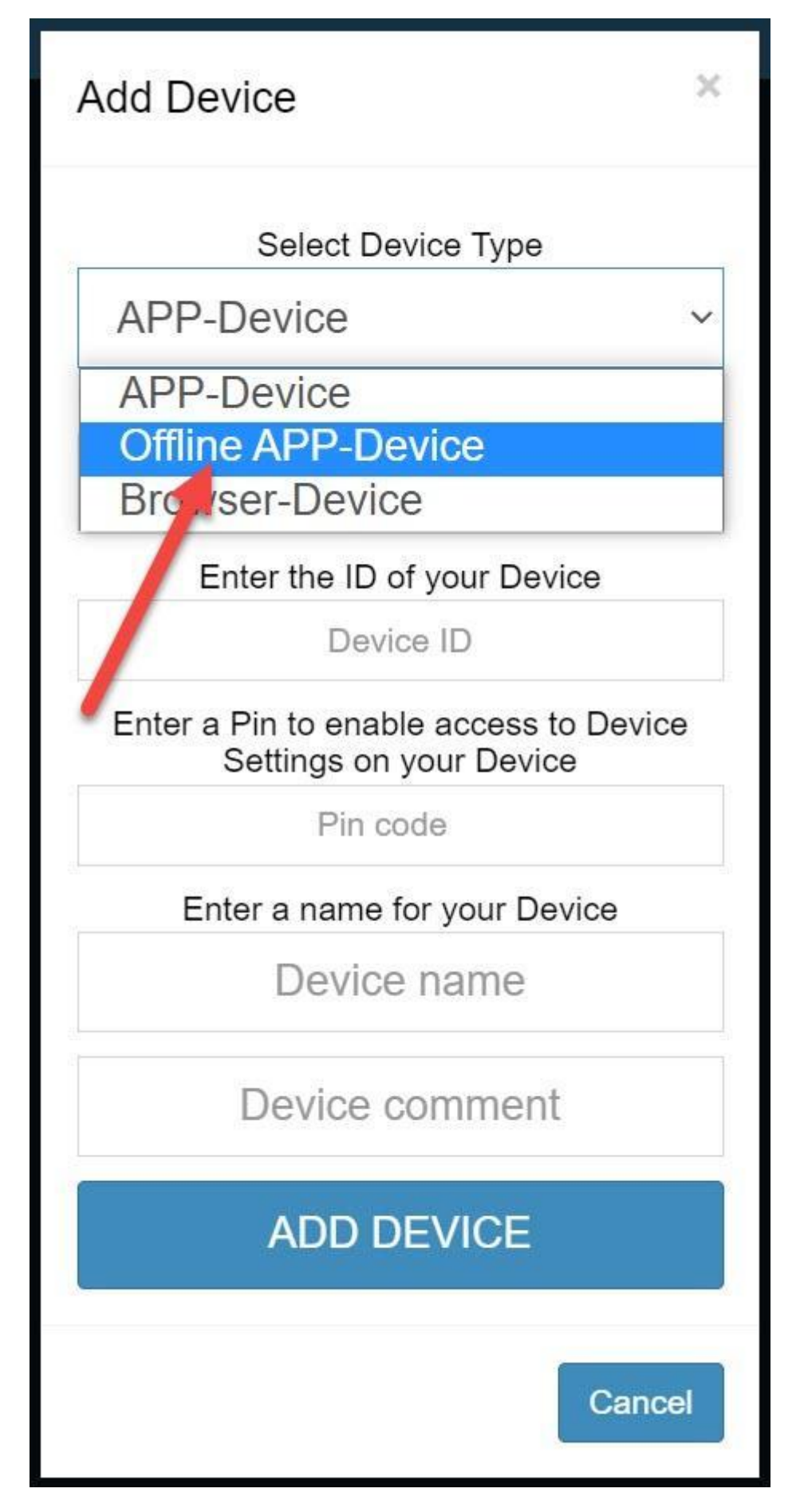

Beispielvideo, Gerät hinzufügen

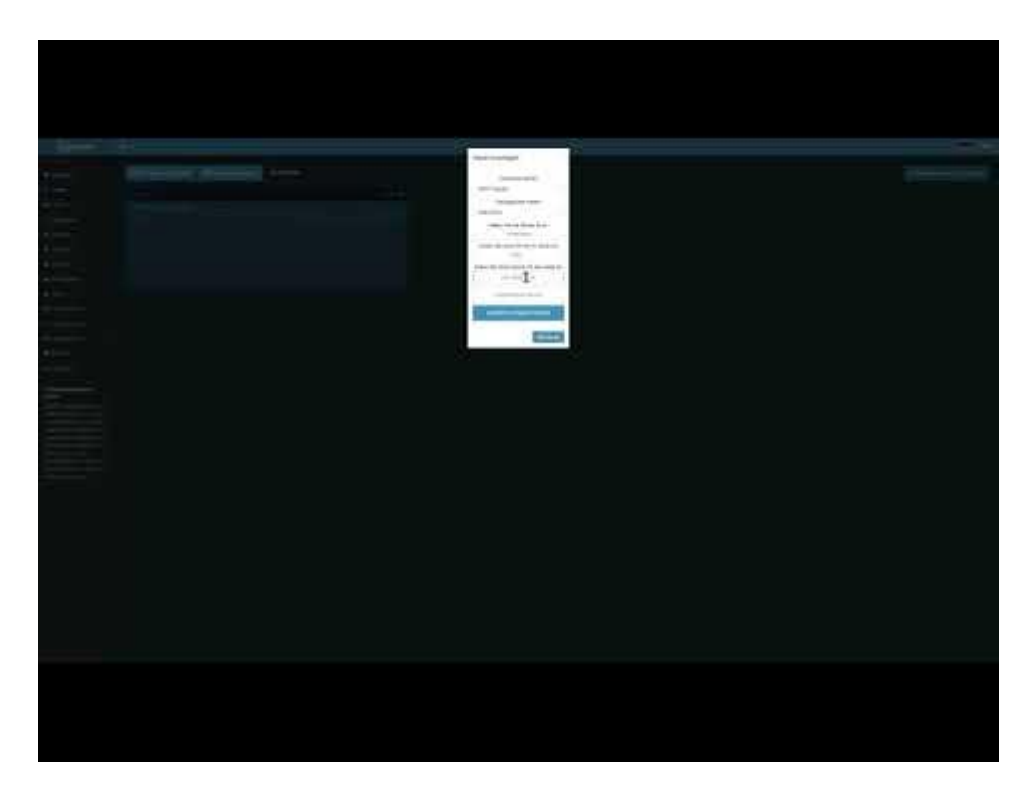

### Offline Device hinzufügen Neu

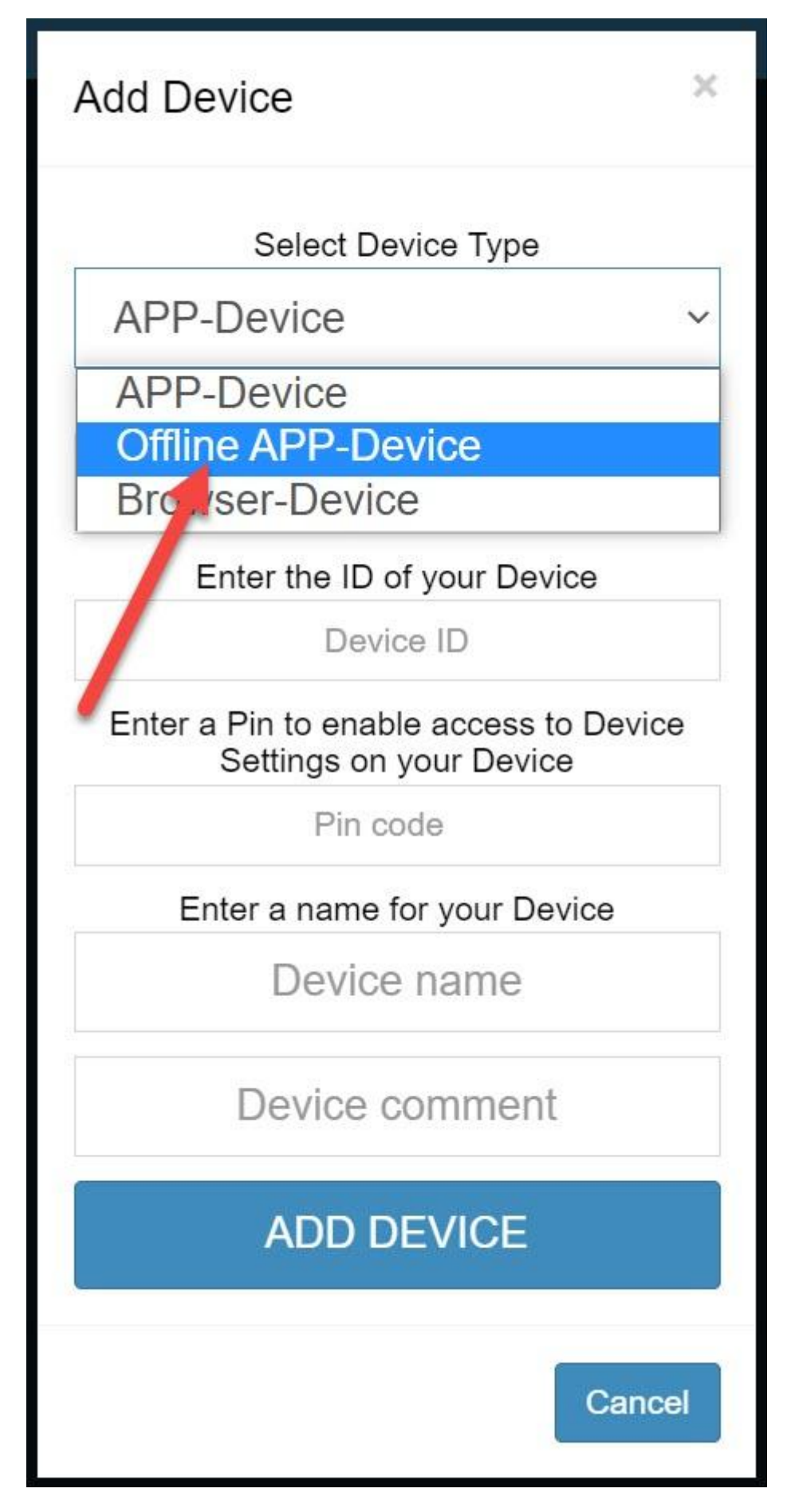

Es gibt nun auch die Möglichkeit unter Geräte ein "Offline Device" hinzuzufügen. Hier klicken Sie auf Gerät hinzufügen und wählen "Offline Device" aus. Die ALLSIGNAGE Offline APK können Sie in Ihrem Account oder im Playstore herunterladen. Die Device ID aus der APP müssen Sie nun hier mit eintragen. Vergeben Sie ein Passwort aus Zahlen und Buchstaben und klicken Sie auf speichern.

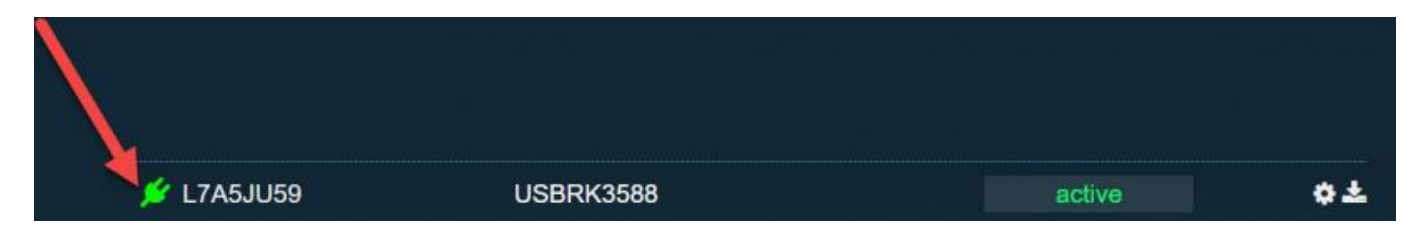

Sobald das Gerät angelegt ist finden Sie ein neues Gerät mit einem Stecker Symbol. Neben dem Einstellungssymbol finden Sie nun einen Download Button. Mit diesem wird die zuvor ausgewählte Playliste als signierte Offline Datei heruntergeladen. Diese Offline Dateien müssen alle drei Wochen neu auf einen USB Stick oder Speicherkarte heruntergeladen werden, ansonsten wird in der Playliste dann eine Meldung zur Aktualisierung angezeigt. Sollten Sie eine Internet Verbindung an dem Offline Gerät aufbauen können, können Sie die Lizenzprüfung automatisch starten lassen, damit fällt die manuelle Aktualisierung aus.

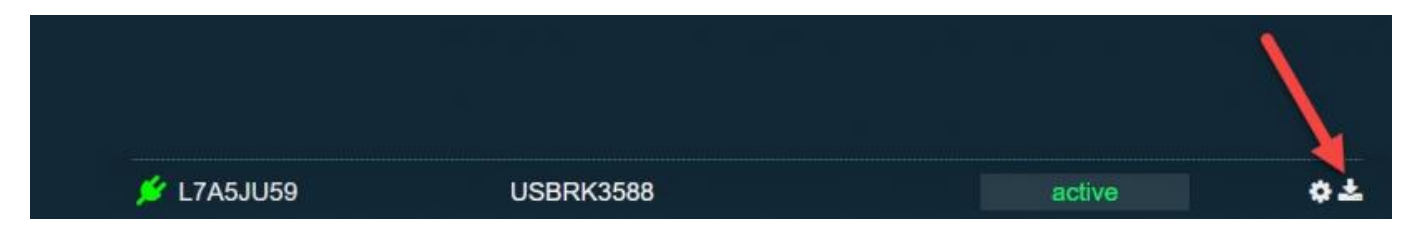

Stecken Sie nun den USB Gerät in Ihr Offline Gerät und öffnen Sie die ALLSIGNAGE Offline App, falls nicht schön geöffnet. Wählen Sie die Datei aus und bestätigen Sie. Die Datei wird nun importiert. Sobald der Dateiimport 100% anzeigt klicken Sie auf "zurück zur Playliste". Die App startet spielt nun die Offline Datei ab.

#### 3.2.1 Gerätegruppe hinzufügen

## 3.2.1 Gerätegruppe hinzufügen

Um eine Gruppe hinzuzufügen, gehen Sie auf "Gruppe hinzufügen". Geben Sie anschließend einen von Ihnen gewählten Gruppennamen ein. Wählen Sie aus, ob eine Playlist oder eine Zeitleiste verwendet werden soll und wählen Sie dann Ihre erstellte Playlist/Zeitleiste aus. Nun müssen Sie das Ganze bestätigen.

| Gruppe hinzufügen                   |
|-------------------------------------|
| Gruppenname:                        |
| Group name                          |
| Playlist/Timeline Auswahlmodus:     |
| pro Gruppe ~                        |
| Verwendet Playlist oder Zeitleiste: |
| Playlist                            |
| Playlist:                           |
| Playlist auswählen ~                |
| Gruppen Tags:                       |
|                                     |
|                                     |
| Abbrechen Bestätigen                |

Sie können unter Playlist/Timeline Modus die Art der Gruppe festlegen. Zwei Auswahlmöglichkeiten haben Sie. Entweder eine Playliste für alle Geräte in dieser Gruppe, oder Jedes Gerät in der Gruppe hat eine eigene Playliste.

Sobald Sie Ihre Gruppe erstellt haben, können Sie ein von Ihnen gewähltes Gerät ganz einfach mit

der Maus in die Gruppe ziehen und schon wird die Playlist dieser Gruppe auf Ihre Geräte übertragen.

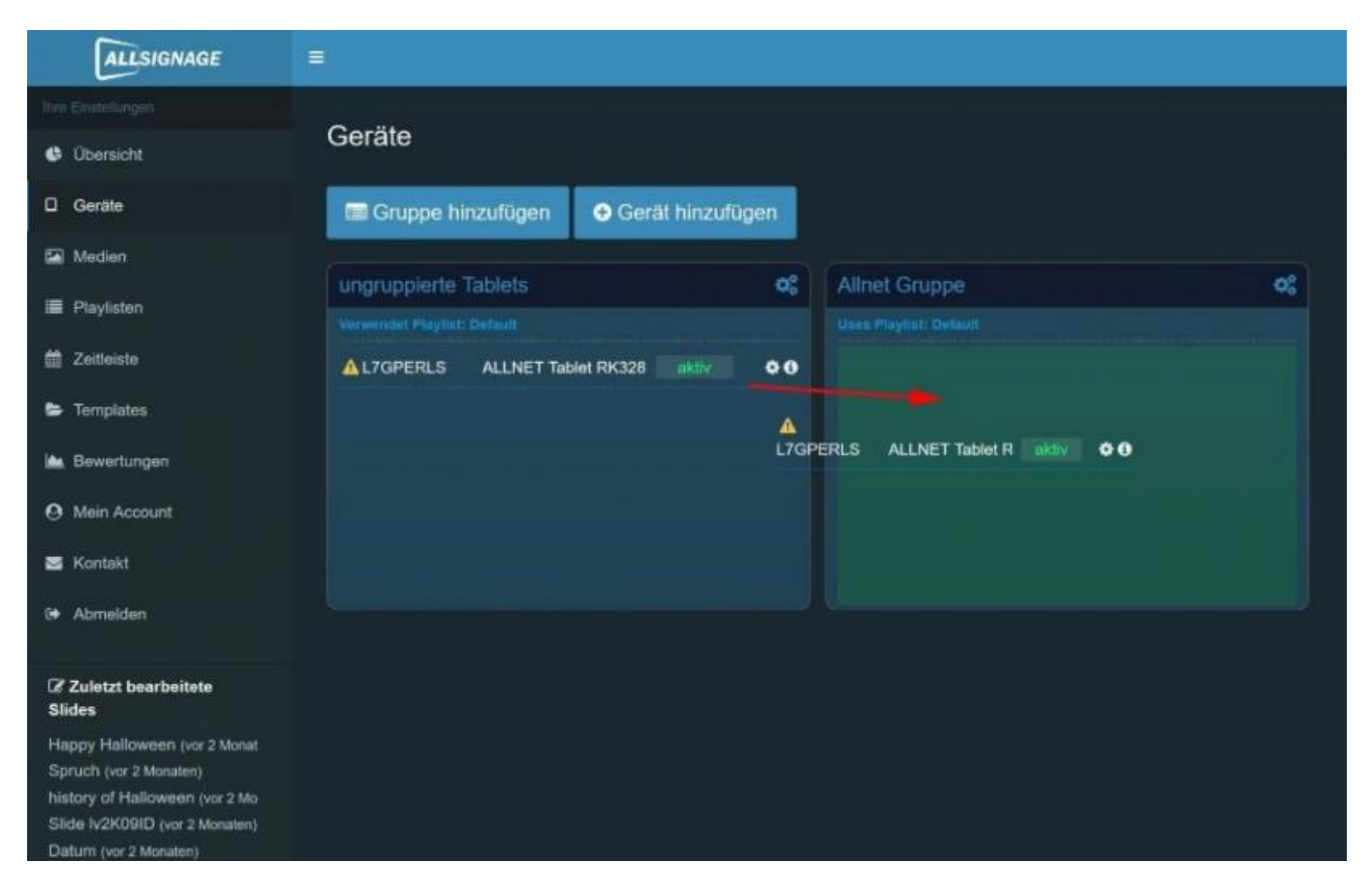

! ACHTUNG: eine Gruppe kann nur erstellt werden, wenn Sie bereits eine Playlist erstellt haben und diese für die Gruppe auswählen. Ohne Playlist, keine Gruppe!

Beispielvideo Gruppe erstellen

| ALLENGMAN                       |                                       |           |          |                                                                                                    |                             |
|---------------------------------|---------------------------------------|-----------|----------|----------------------------------------------------------------------------------------------------|-----------------------------|
| C thread                        | III Grope headiges O Gerill Insulages | A Legende |          |                                                                                                    | Couppennies of a log to the |
| D centre                        |                                       | A         | Thursday | 0.9 0                                                                                                    |                             |
| Si tetter                       | manual lights (1999) 1                |           |          |                                                                                                    |                             |
| A Dorten                        |                                       |           |          | Contract of the local division of the local division of the local |                             |
| I Canton                        |                                       |           |          |                                                                                                    |                             |
| B America                       |                                       |           |          |                                                                                                    |                             |
| Si Valajen                      |                                       |           |          |                                                                                                    |                             |
| a terestorpei                   |                                       |           |          |                                                                                                    |                             |
| A little literations            |                                       |           |          |                                                                                                    |                             |
| A fand                          |                                       |           |          |                                                                                                    |                             |
| C Man Access                    |                                       |           |          |                                                                                                    |                             |
| S Neurite Center                |                                       |           |          |                                                                                                    |                             |
| B National                      |                                       |           |          |                                                                                                    |                             |
| A Approximit                    |                                       |           |          |                                                                                                    |                             |
| + Almeric                       |                                       |           |          |                                                                                                    |                             |
| 27 Zuleiki isaatadaka<br>Kilion |                                       |           |          |                                                                                                    |                             |
| the policy of the American      |                                       |           |          |                                                                                                    |                             |
|                                 |                                       |           |          |                                                                                                    |                             |
|                                 |                                       |           |          |                                                                                                    |                             |
|                                 |                                       |           |          |                                                                                                    |                             |
|                                 |                                       |           |          |                                                                                                    |                             |

### **3.3 Gruppeneinstellungen**

## **3.3 Gruppeneinstellungen**

Reload Button: Durch die Betätigung werden alle Geräte zu einem Neustart der Playliste gezwungen. Diese Funktion ist hilfreich bei der schnellen Übernahme von Geräteänderungen.

| Holiday v |                            |       | C 9 08     |
|-----------|----------------------------|-------|------------|
|           |                            |       |            |
| DDB8X11N  | 17_21 Zoll                 | aktiv | <b>¢</b> 0 |
| ED7C7NHJ  | 10                         | aktiv | ¢0         |
| QNHFF5ZC  | 15zoll weiß                | aktiv | <b>¢</b> 0 |
| UB5CSMY3  | Tischgerät mit Ladestation | aktiv | <b>0</b>   |

Standortübersicht: Mit dieser Funktion haben Sie die Möglichkeit alle Geräte auf einer Karte zu sehen. Dient der Lokalisierung und der genauen Standortdaten.

| Holiday V                |                            |       | 29 08 |
|--------------------------|----------------------------|-------|-------|
| Verwendet Playlist: Holi | day V                      |       |       |
| DDB8X11N                 | 17_21 Zoll                 | aktiv | ¢0    |
| ED7C7NHJ                 | 10                         | aktiv | ¢0    |
| QNHFF5ZC                 | 15zoll weiß                | aktiv | ¢0    |
| UB5CSMY3                 | Tischgerät mit Ladestation | aktiv | •0    |

### **3.4 Gruppen Playlistenzuordnung**

## **3.4 Gruppen Playlistenzuordnung**

Gruppeneinstellungen: Zahnrad Symbol in der Gruppenleiste

| Holiday V |                            | C 9 0 |    |  |
|-----------|----------------------------|-------|----|--|
|           |                            |       |    |  |
| DDB8X11N  | 17_21 Zoll                 | aktiv | ¢0 |  |
| ED7C7NHJ  | 10                         | aktiv | •0 |  |
| QNHFF5ZC  | 15zoll weiß                | aktiv | •0 |  |
| UB5CSMY3  | Tischgerät mit Ladestation | aktiv | •0 |  |

Hier können Sie den Gruppennamen ändern, Die zugeordnete Playliste zuordnen oder eine Zeitleiste auswählen.

| Gruppe bearbeiten                   | ×                                   |
|-------------------------------------|-------------------------------------|
| Gruppenname:                        |                                     |
| Holiday V                           |                                     |
| Verwendet Playlist oder Zeitleiste: |                                     |
| Playlist                            | ×                                   |
| Playlist:                           |                                     |
| Holiday V                           | 2 <b>.</b>                          |
|                                     | Gruppe löschen Abbrechen Bestätigen |
|                                     | Competencial Concentration          |

Unter Playlist können Sie die Playlisten Zuordnung pro Gruppe oder pro Gerät wählen. Pro Gruppe bedeutet eine Playliste für alle Geräte einer Gruppe. Pro Gerät bedeutet, dass jedes Gerät in einer Gruppe eine eigene Playlist bekommt. Eine Zuordnung ist zwingend erforderlich, damit der Content dargestellt wird. Sonst bleibt der Bildschirm schwarz mit dem Hinweis, keine Playliste zugeordnet.

#### Gruppe bearbeiten

#### Gruppenname:

ISE2023

Playlist/Timeline Auswahlmodus:

pro Gruppe

~

| Verwendet Playlist oder Zeitleiste: | <b>.</b> |
|-------------------------------------|----------|
| Playlist                            | ~        |
| Playlist:                           |          |
| Playlist auswählen                  | ~        |
|                                     |          |

#### Gruppen Tags:

Gruppe löschen Abbrechen Bestätigen

| ALESNOMAL            |                                                                                                    |           |         |                                                                                                    |                             |
|----------------------|----------------------------------------------------------------------------------------------------|-----------|---------|----------------------------------------------------------------------------------------------------|-----------------------------|
| e there is           | Coroll Insuliges                                                                                                    | i Legende |         |                                                                                                    | Gruppensami odur log sucher |
| Diante               |                                                                                                    |           | Tespare | 094                                                                                                    |                             |
| Si tetter.           | Contraction of the local division of the local division of the loc |           |         | Concession of the local data                                                                                                    |                             |
| A Dovinent           |                                                                                                    |           |         | Contraction of the local distance of the local distance of the loc |                             |
| E Padde              |                                                                                                    |           |         |                                                                                                    |                             |
| E Delever            |                                                                                                    |           |         |                                                                                                    |                             |
| · voige              |                                                                                                    |           |         |                                                                                                    |                             |
| 🖨 Omerikangen        |                                                                                                    |           |         |                                                                                                    |                             |
| A little itervectory |                                                                                                    |           |         |                                                                                                    |                             |
| A 1400               |                                                                                                    |           |         |                                                                                                    |                             |
|                      |                                                                                                    |           |         |                                                                                                    |                             |
|                      |                                                                                                    |           |         |                                                                                                    |                             |
| B National           |                                                                                                    |           |         |                                                                                                    |                             |
| A Approximit         |                                                                                                    |           |         |                                                                                                    |                             |
| + Almen              |                                                                                                    |           |         |                                                                                                    |                             |
| Table instants       |                                                                                                    |           |         |                                                                                                    |                             |
| Elder.               |                                                                                                    |           |         |                                                                                                    |                             |
|                      |                                                                                                    |           |         |                                                                                                    |                             |
|                      |                                                                                                    |           |         |                                                                                                    |                             |
|                      |                                                                                                    |           |         |                                                                                                    |                             |
|                      |                                                                                                    |           |         |                                                                                                    |                             |

## 3.6 Symbol Erklärung

## 3.6 Symbol Erklärung

|                | Desktop Device                                                                                           |
|----------------|----------------------------------------------------------------------------------------------------|
|                | Android APP Device                                                                                       |
| Q <sup>o</sup> | Gruppeneinstellung                                                                                       |
| 2              | Playlist Reload für gesamte Gruppe                                                                       |
| •              | Standort für gesamte Gruppe                                                                              |
| aktiv          | Tablet ist aktiv geschaltet                                                                              |
| inaktiv        | Tablet ist inaktiv geschaltet                                                                            |
| <b>‡0</b>      | Gerätesetting und Device Information                                                                     |
| ();            | Medien mit online <u>content</u> . Eine Internetverbindung muss aktiv sein<br>um diese Medien zu nutzen. |

#### **3.5 Geräteeinstellung Device**

## **3.5 Geräteeinstellung Device**

Haben Sie eine Gruppe mit Geräten angelegt, können Sie die Einstellungen für jedes Gerät individuell ändern. Hierzu klicken Sie bitte auf das Zahnrädchen in der Gruppenübersicht.

| Tech-Channel           |                     | ¢\$   |              |
|------------------------|---------------------|-------|--------------|
| /erwendet Playlist: An | other Test          |       |              |
| 2IK5KUGP               | App Device 2IK5KUGP | aktiv | ¢ 0          |
| GYZ91ZLS               | Wand 3ter Stock     | aktiv | ¢0           |
| A WZBBH3LL             | 9                   | aktiv | • •          |
| C YE8FJVAQ             | 16                  | aktiv | • 0          |
| VYF8TRMT               | 2                   | aktiv | <b>\$ ()</b> |
| ZGB5KW7P               | App Device ZGB5KW7P | aktiv | • 6          |

Es öffnet sich ein Pop-Up Fenster mit diversen Funktionen.

#### Gerät bearbeiten

#### Gerätename:

RK3588 24 Zoll

Gerätekommentar

Device comment

#### Geräterotation:

Nicht rotieren

Verwendet Playlist oder Zeitleiste:

Playlist

Playlist:

ALLNET Standard Series 14Zoll

- GerätelD auf Gerät anzeigen
- Gerät in Offline Modus verwenden (Lokales caching)
- Offline-Modus als Backup aktivieren (z.B. bei Verbindungsabbruch)
- APP Autostart deaktivieren
- App schnellstarten
- Branding ausblenden
- APP Debugging anzeigen
- Debug-Informationen an den Server senden
- Standort an den Server übermitteln
- Animationen deaktivieren
- Slideübergänge deaktivieren
- Watchdog aktivieren

PINCODE ÄNDERN

GERÄT NEUSTARTEN

GERÄT LÖSCHEN

×

V

V

Speichern

Hier können Sie folgende Einstellungen vornehmen:

• Gerätename: Vergeben Sie einen neuen Namen für das Gerät

• Device comment: Hier können spezifische Infos zum Gerät eingetragen werden.

• Geräterotation: Um ein vertikales Display einzurichten.

• Gerät in Offline Modus verwenden: Das Gerät zieht sich den Inhalt komplett in den Speicher und kann dann ohne Internetverbindung den Content abspielen.

• Offline-Modus als Backup aktivieren: Sollte das Gerät die Internetverbindung verlieren, spielt es solange den Content ab bis neuer Inhalt über eine Internetverbindung geladen werden kann.

• **APP Autostart deaktivieren:** Die ALLSIGNAGE APP auf dem Gerät startet nun nicht mehr automatisch.

• **APP Debugging anzeigen:** Zeigt Informationen zu Fehlern in Ihrem Kunden Backend unter APP Debugging an.

• **Debug-Informationen an den Server senden:** Hilft den Entwicklern Fehler zu identifizieren. Diese Funktion ist für unseren Support sehr wichtig und wird anonym verschickt. Standardmäßig ist diese Funktion aus.

• **Standort:** Bei Aktivierung ist es möglich die Android Geräte über eine Karte zu lokalisieren. Die Rechte müssen hierfür auf dem Android Gerät freigegeben werden.

• Watchdog aktivieren: Diese Funktion benachrichtigt Sie per Email (Kundenaccount Email) wenn ein Gerät Fehler aufweist.

• **Pincode ändern:** Hier geben Sie einen Pin ein, welche Sie auf dem ausgewählten Anzeigegerät berechtigt, Informationen zum Gerät anzuzeigen und Funktionen An-u. Auszuschalten. Die Funktion auf dem Anzeigegerät wird im folgenden Punkt beschrieben.

• Gerät löschen: Hier löschen Sie das Gerät aus Ihrem Account und geben es wieder frei.

#### 3.7 Verstecktes Kontrollmenü und Pin Code

## 3.7 Verstecktes Kontrollmenü und Pin Code

Sobald die APP auf Ihrem Anzeigegerät gestartet ist, haben Sie die Möglichkeit ein verstecktes Admin Menü aufzurufen. Dies ist insbesondere hilfreich wenn man Informationen über das Gerät braucht oder Funktionen ändern muss. Diese Funktion schalten Sie frei wenn Sie im unteren, rechten Bereich des Displays, 4x auf das Display tippen.

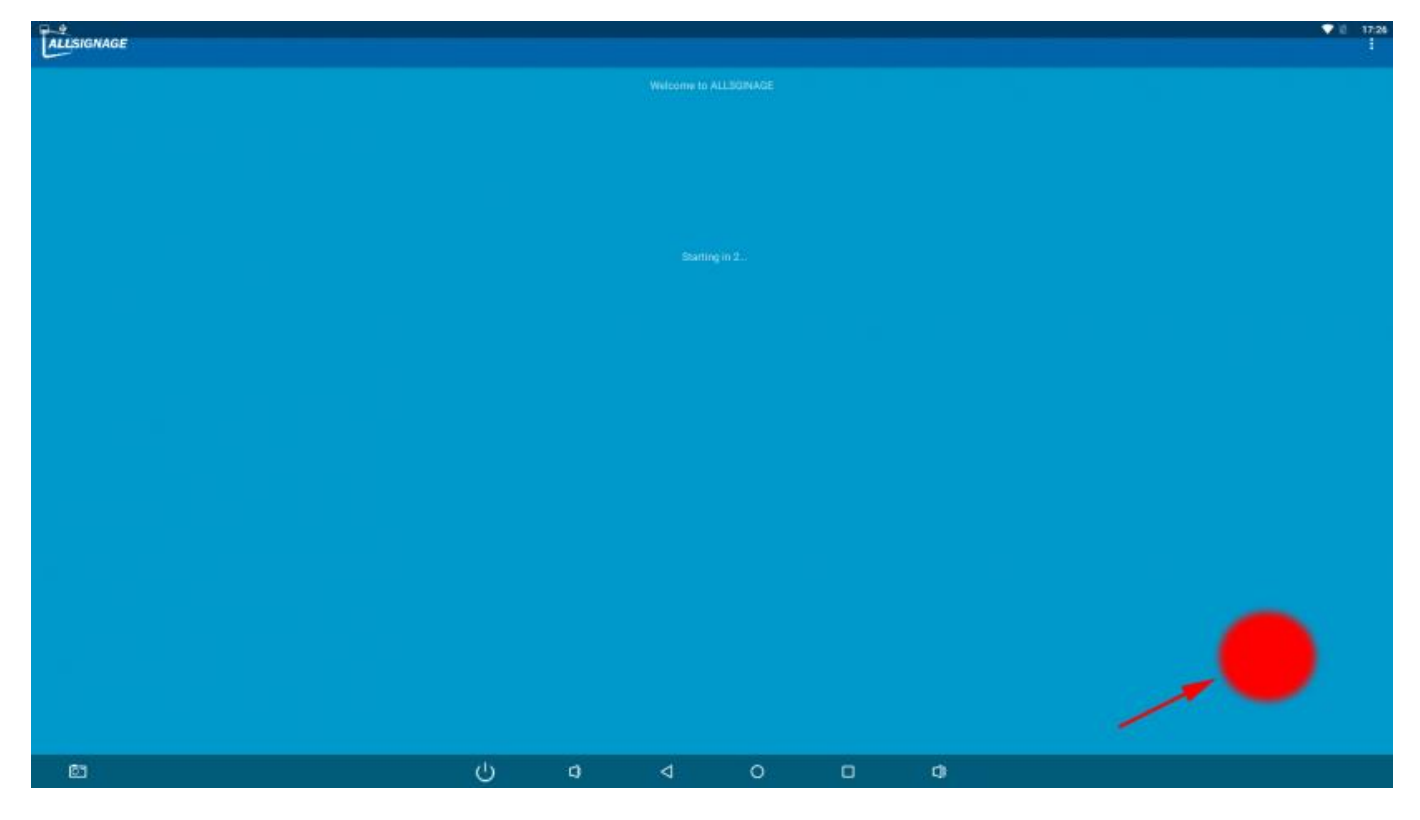

Es öffnet sich das PIN Code Feld und fordert Sie auf zur PIN Eingabe, Pin welchen Sie Sie vorher festlegen müssen, ansonsten ist es nicht möglich sich einzuloggen.
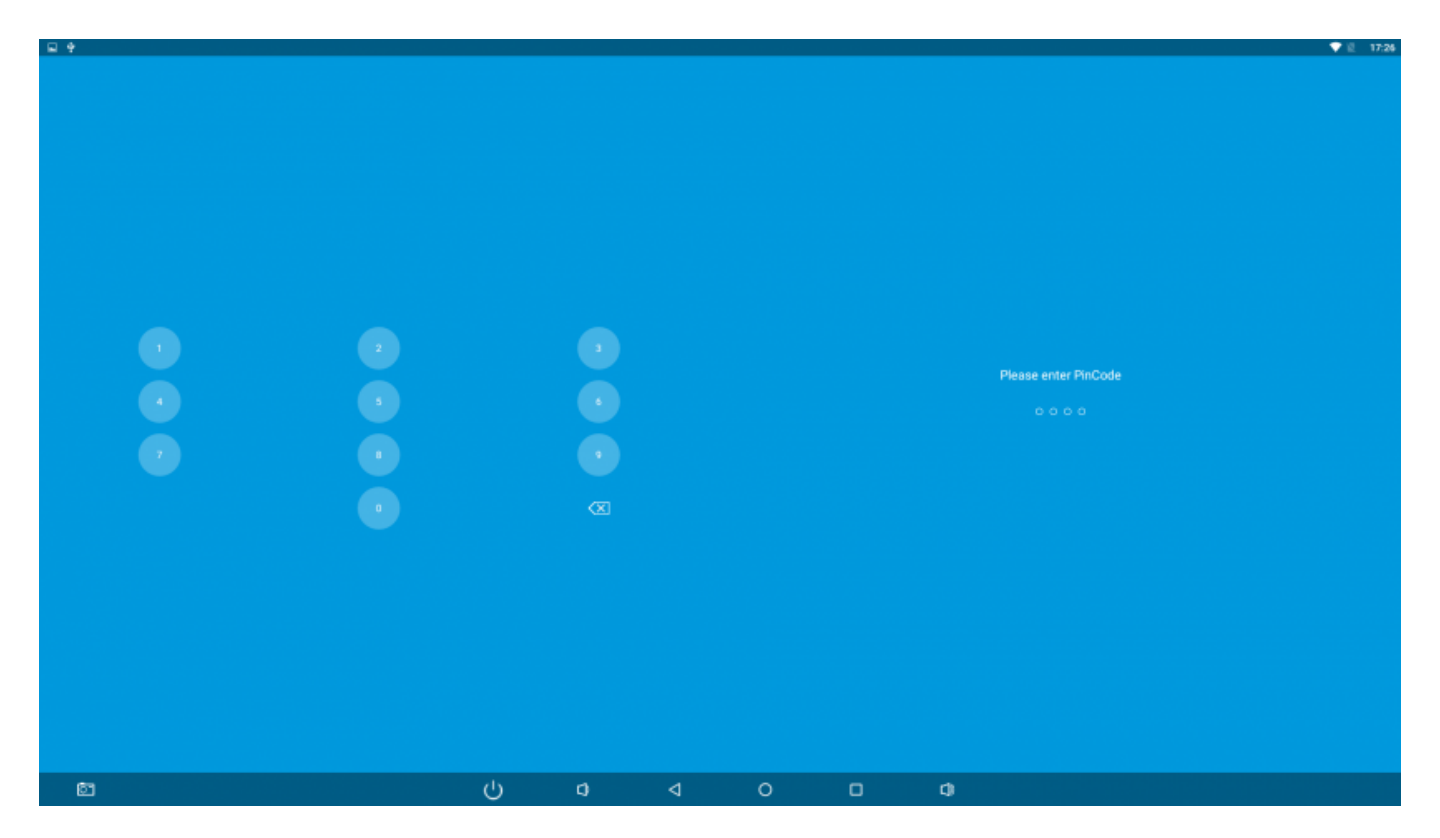

Das Kontextmenü enthält die gleichen Einstellungen welche Sie aus dem vorherigen Menüpunkt, Geräteeinstellungen, kennen. Einstellungen welche nur auf dem Gerät gesetze werden können finden Sie hier ebenso.

| 16:29   |                     | ¥ +> |
|---------|---------------------|------|
|         |                     |      |
|         |                     |      |
|         |                     |      |
|         |                     |      |
|         |                     |      |
|         |                     | •    |
|         |                     |      |
|         |                     |      |
|         |                     |      |
|         |                     | •    |
|         |                     | •    |
|         |                     | •    |
|         |                     |      |
|         |                     |      |
|         |                     | •    |
|         |                     |      |
|         |                     |      |
|         | HOME APP EINSTELLEN |      |
| 2100104 | SPETCHEDN           |      |
|         | SPEICHERN           |      |
|         |                     |      |
|         |                     |      |
|         |                     |      |
|         |                     |      |
|         |                     |      |
|         |                     |      |
|         |                     |      |

Funktionen welche noch nicht unter 3.5 beschrieben wurden:

Mute all Audio: Das Audio des Geräts wird ausgestellt.

Immer schnellstarten: Die APP startet ohne Ladebildschirm.

Branding verstecken: Sie verstecken für Ihre Kunden das ALLSIGNAGE Logo.

**Home APP einstellen:** Diese Funktion legt die ALLSIGNAGE APP als Desktop Launcher an. D.h. die APP startet immer direkt mit dem Gerät beim booten und man kann die Einstellungen des Geräts oder sonstige Funktionen von Android nicht mehr einfach nutzen. Durch PIN Eingabe und Änderung der der Home APP kann dies wieder rückgängig gemacht werden.

### Medien

# Medien

Unter Medien haben Sie die Möglichkeit Pfade zu erstellen. In diese Pfade kann man Dateien wie Bilder, Videos und Audios einfügen und sie dann für eine Playlist verwenden. Beispielsweise kann man den Pfad genauso nennen wie die Playlist. Somit ist es beim Erstellen der Playlist einfacher die erwünschten Dateien auszuwählen. Der Pfeil zeigt den Button, der verwendet wird um eine Datei in den Pfad hochzuladen.

| ALLSIGNAGE                                                         | =                                                                                                    |                                              |                                   |                                                       |                        |
|--------------------------------------------------------------------|----------------------------------------------------------------------------------------------------|----------------------------------------------|-----------------------------------|-------------------------------------------------------|------------------------|
|                                                                    | Sie befinde                                                                                                    | n sich in Pfa                                | ad: Test                          |                                                       |                        |
| G Obersicht                                                        |                                                                                                    |                                              |                                   |                                                       |                        |
| Geräte                                                             | Pfad auswählen:                                                                                                 | Test                                         | ×                                 | + Pfad hinzufügen                                     | X Pfad löschen         |
| 🔛 Medien                                                           | Medien APIs:                                                                                                    | Pixabay                                      | ¥.                                | 😁 API Token                                           | hinzulügen             |
| i≣ Playlisten                                                      | Erlaubte Dateitypen<br>audio/mpeg. audio/r                                                                      | : image/gif, image/jp<br>npeg3, audio/mp3, i | oeg, image/prig<br>audio/webm, au | , video/mpeg, video/mp4,<br>idio/ogg, application/pdf | video/webm, video/ogg, |
| 🛗 Zeilleiste                                                       |                                                                                                    |                                              |                                   |                                                       |                        |
| 😂 Templates                                                        |                                                                                                    |                                              | 1 file uplos                      | ided                                                  |                        |
| 📥 Bewertungen                                                      |                                                                                                    |                                              | ī                                 |                                                       |                        |
| O Mein Account                                                     | Constanting of the second second second second second second second second second second second second second s |                                              |                                   |                                                       |                        |
| 😅 Kontakt                                                          |                                                                                                    |                                              |                                   |                                                       |                        |
| 0 Abmelden                                                         |                                                                                                    |                                              |                                   |                                                       |                        |
| Zuletzt bearbeitete                                                | Carls was not performing and                                                                                    |                                              |                                   |                                                       |                        |
| Slides                                                             |                                                                                                    |                                              |                                   |                                                       |                        |
| Happy Halloween (vor 2 Monat                                       |                                                                                                    |                                              |                                   |                                                       |                        |
| Spruch (vor 2 Monaten)                                             |                                                                                                    |                                              |                                   |                                                       |                        |
| history of Halloween (vor 2 Mo<br>Slide Iv/2K/00ID (vor 2 Moretee) |                                                                                                    |                                              |                                   |                                                       |                        |
| Datum (vor 2 Monaten)                                              |                                                                                                    |                                              |                                   |                                                       |                        |

### 4.1 Bilder verkleinern

## **Bilder verkleinern NEU**

Bilder, welche zu groß sind, um eine performante Anzeigegeschwindigkeit zu haben, können ohne Qualitätsverlust automatisch verkleinert werden. Sie werden von unserem System darauf hingewiesen wenn das Symbol in der rechten oberen Ecke Ihres Bildes angezeigt wird. Die Performance ist immer von dem jeweiligen Endgerät abhängig, deswegen ist eine konvertierung nur dann nötig wenn der Ladevorgang des Bildes zu lange dauert.

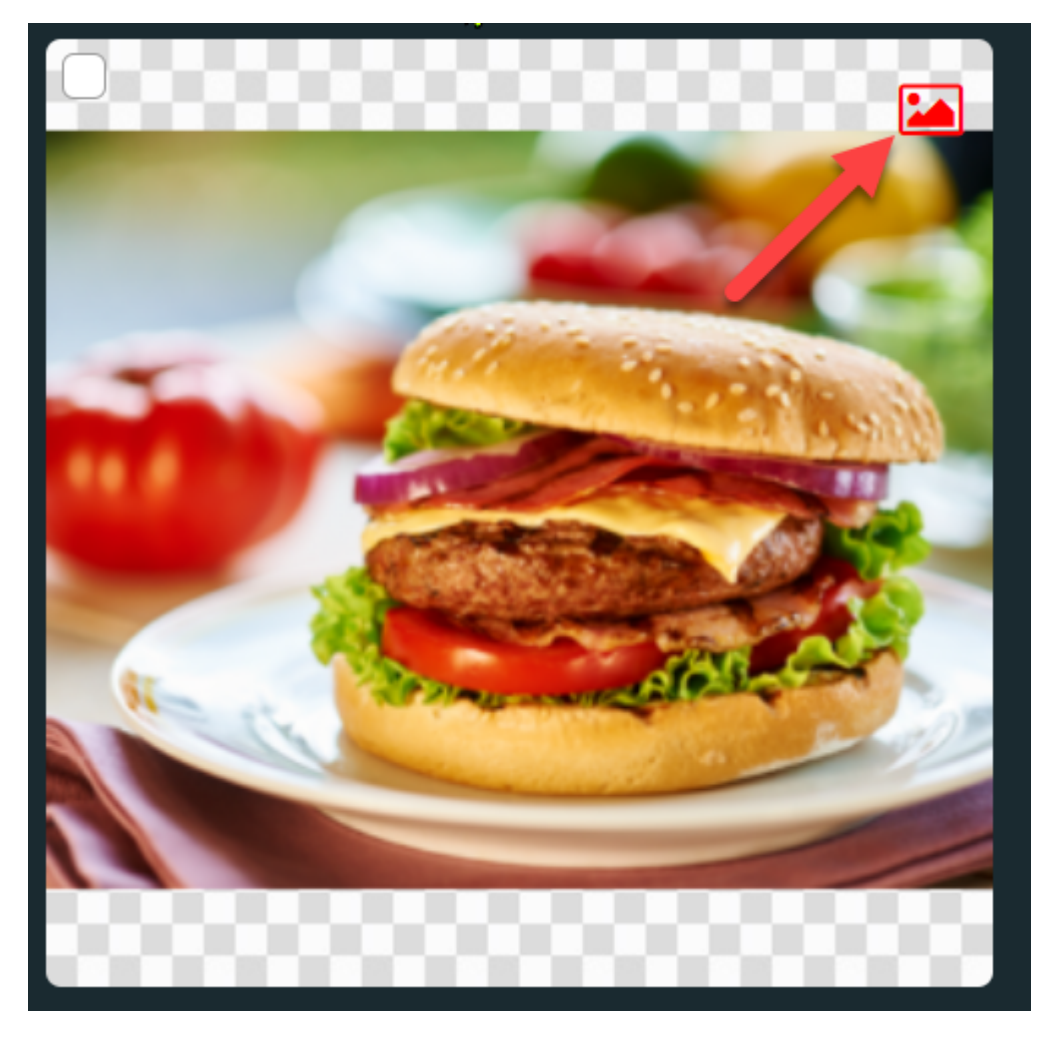

Nach einem Klick auf das Symbol öffnet sich eine PopUp Fenster. Wählen Sie das gewünschte Format aus und drücken Sie auf Jetzt verkleinern. Nach ein paar Sekunden ist die Datei nun ohne unsere Meldung zu sehen und verkleinert.

#### Warnung

Eine Seite dieses Bildes ist größer als 2048 Pixel oder hat eine hohe DPI-Auflösung. Sie sollten in Erwägung ziehen es zu verkleinern um die Performanz Ihrer Geräte zu gewährleisten!

Wählen Sie die gewünschte Maximalgröße aus, auf die die Größe geändert werden soll:

2048px (recommended)

2048px (recommended) 4096px

8192px

### 4.2 Videos verkleinern

# Videos verkleinern NEU

Videos verkleinern Sie ebenso mit Klick auf das Symbol. FullHD ist in den meißten Fällen ausreichend. Für 4k Videos muss auch das Endgerät/Player 4K darstellen können und die nötige Performance haben. Z.B. unser Signage Mediaplayer ALLNET DS5.

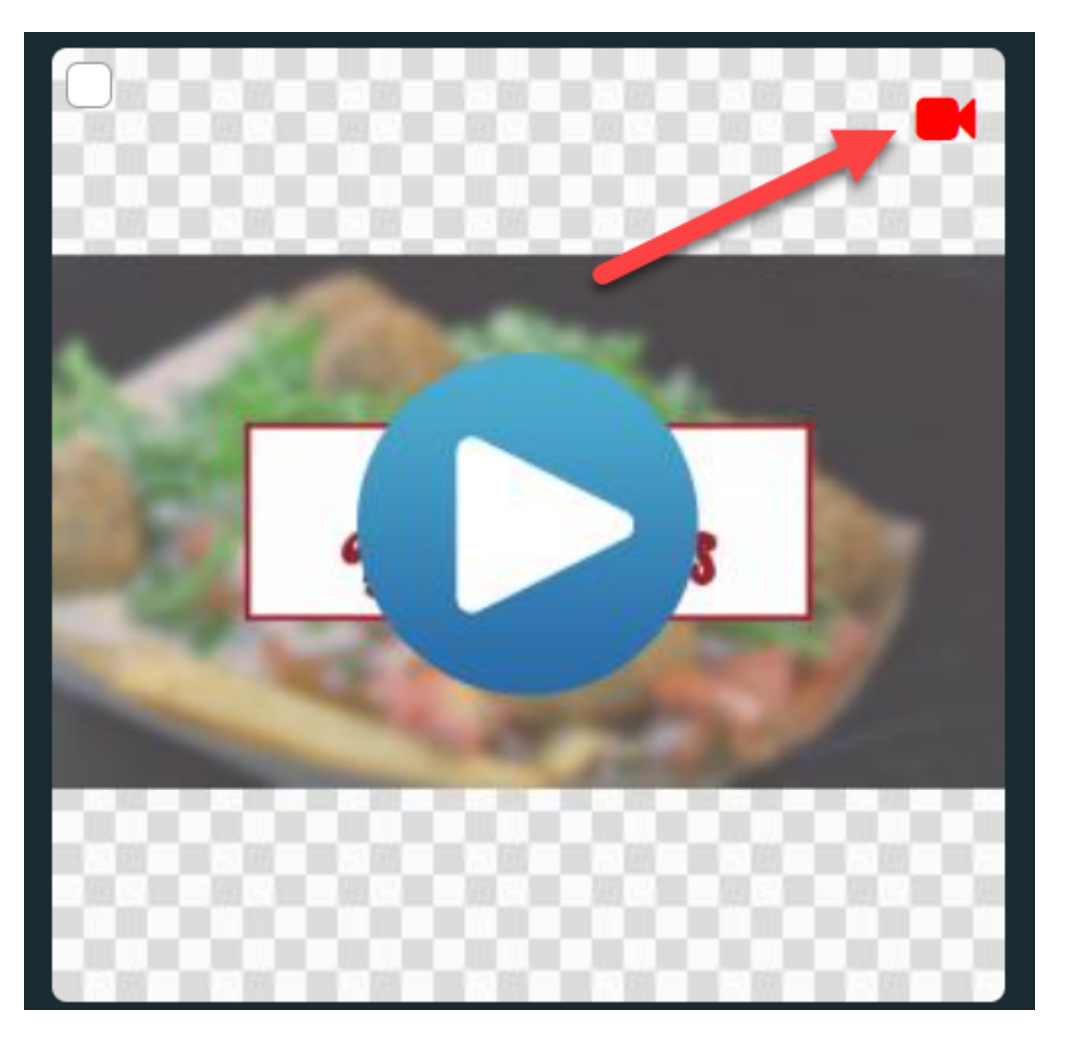

Bitte beachten Sie das dieser Service die Server CPU´s nutzt und deshalb die Codierung der Videos in Reihenfolge der Kunden abarbeitet. Deshalb kann der Vorgang auch etwas länger dauern.

#### Warnung

#### This Video is very large!

To safe diskspace and increase Performance on your Devices you should use more compressed Videos on our Platform.

This can be done automatically by our Video Encoding Server.

When your Video is recoded it will replace the current file. Note: We will create a Backup of your old File in your Library, which will be deleted after a week!

Select the Bitrate you want your Video to be encoded in:

| > | ~ |
|---|---|
|   |   |
|   |   |
|   |   |
|   |   |
|   | • |

#### 4.3 Bilder rotieren Neu

### 4.3 Bilder rotieren

Sie können die Bilder unter der Medienbibliothek rotieren, falls Sie falsch hochgeladen wurden bzw. die EXIF Daten des Bildes von Ihrem PC automatisch gestellt wurden.

Für die Rotation finden Sie in der Voransicht des Bildes in der linken und rechten oberen Ecke ein Rotationspfeil, welcher Sie 90° nach links oder rechts drehen lässt.

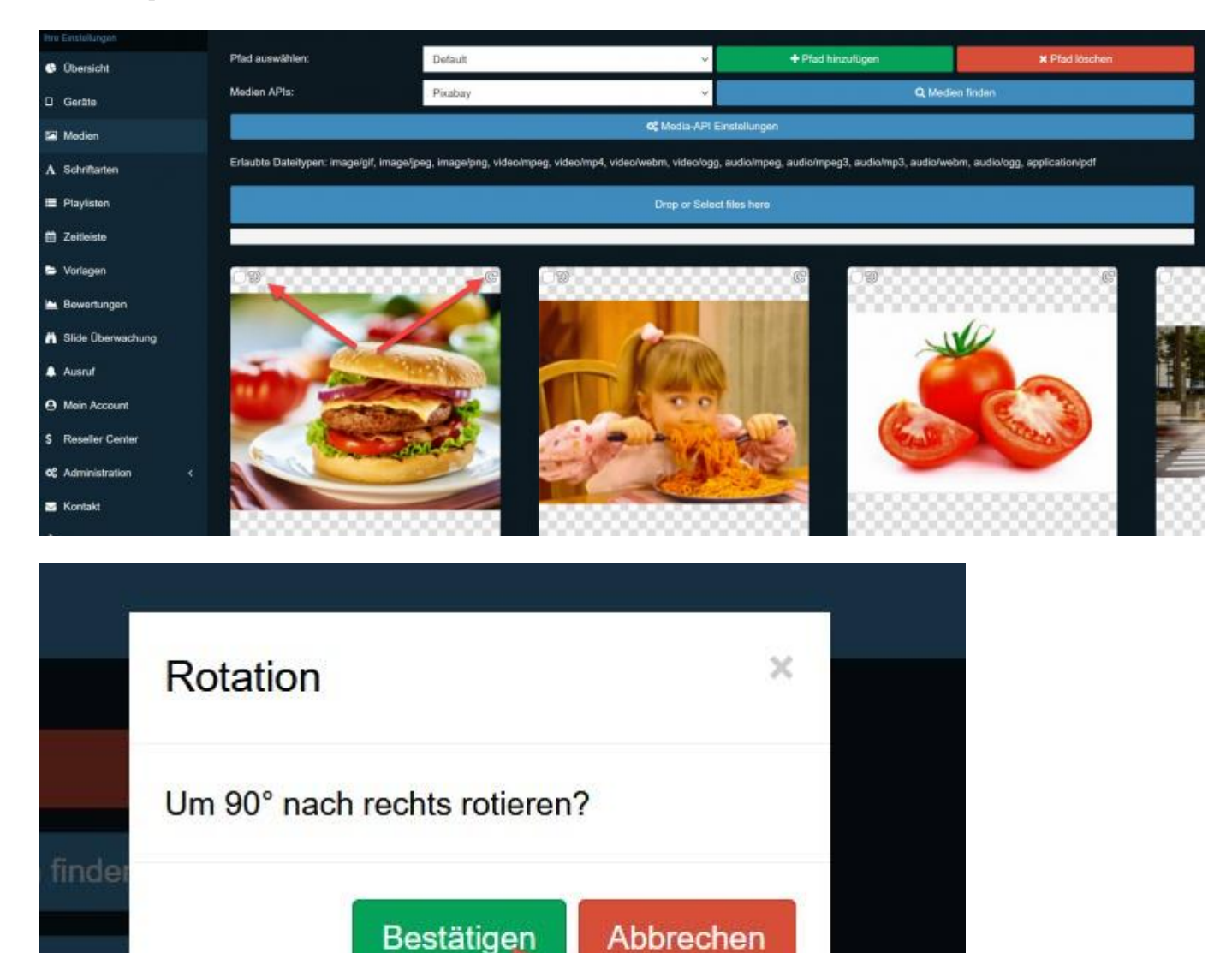

### Playlisten

### 5. Playlisten

Hier haben Sie die Möglichkeit Ihre Playlist zu erstellen. Die Playlist wird dann das sein, was Sie letztendlich auf Ihrem Display abgebildet haben wollen. Ob nur Bilder oder Videos oder vermischt, bleibt Ihnen voll und ganz überlassen. Um Ihr eigenes Kunstwerk erstellen zu können, klicken Sie auf "Playlist erstellen".

| ALLSIGNAGE                     |                 |                      |                            |          |          |                    | =       | jporce |
|--------------------------------|-----------------|----------------------|----------------------------|----------|----------|--------------------|---------|--------|
| No.22-Johngin                  | Ibre Playlisten |                      |                            |          |          |                    |         |        |
| Obersicht                      | inte Flayisten  |                      |                            |          |          |                    |         |        |
| C Geräte                       | + Playiis       | t erstellen          | Exportiere mit Mediendaten |          | 📤 Exp    | ortdatei importiei | en      |        |
| 🖼 Median                       | Plavist name    | Gewünschte Auflösung |                            |          | Aktionen |                    |         |        |
| Playlisten                     | Default         | 16:9 (7680x4320,     | V Sides anzeigen           | Speichem | Duptown  | AExection          | # Lossh | an C   |
| 🛱 Zelikista                    |                 |                      |                            |          |          |                    |         |        |
| 🖿 Templates                    |                 |                      |                            |          |          |                    |         |        |
| 🐜 Bewortungen                  |                 |                      |                            |          |          |                    |         |        |
| O Mein Account                 |                 |                      |                            |          |          |                    |         |        |
| 🗃 Kontakt                      |                 |                      |                            |          |          |                    |         |        |
| 0+ Abmelden                    |                 |                      |                            |          |          |                    |         |        |
| Zuletzt bearbeitete<br>Slides  |                 |                      |                            |          |          |                    |         |        |
| Happy Halloween (vor 2 Monat   |                 |                      |                            |          |          |                    |         |        |
| history of Halloween (xor 2 Mo |                 |                      |                            |          |          |                    |         |        |
| Defum (vor 2 Monater)          |                 |                      |                            |          |          |                    |         |        |

Zunächst wird von Ihnen verlangt die Playlist zu benennen. Wenn Sie das getan haben, klicken Sie auf Playlist erstellen. Nun haben Sie eine Playlist.

| ALLSIGNAGE                      | =                       |                                     |           |                 |               |           |
|---------------------------------|-------------------------|-------------------------------------|-----------|-----------------|---------------|-----------|
|                                 |                         |                                     |           |                 |               |           |
| 🖨 Übersicht                     | Neue Playlist erstellen |                                     |           |                 |               |           |
| 🛛 Gerate                        |                         |                                     |           |                 |               |           |
| 🖼 Medien                        |                         |                                     |           |                 |               |           |
| 🔳 Playlisten                    |                         |                                     |           |                 |               |           |
| 🛱 Zeitleiste                    |                         |                                     | Te        | st              |               |           |
| Templates                       |                         |                                     |           | Plavlist erstel | len           |           |
| 🕍 Bewertungen                   |                         |                                     | -         |                 |               |           |
| O Mein Account                  |                         |                                     |           |                 |               |           |
| 🐱 Kontakt                       |                         |                                     |           |                 |               |           |
| G Abmelden                      |                         |                                     |           |                 |               |           |
| I Zuletzt bearbeitete<br>Slides |                         |                                     |           |                 |               |           |
| Happy Halloween (vor 2 Monat    |                         |                                     |           |                 |               |           |
| Spruch (vor 2 Monaten)          |                         |                                     |           |                 |               |           |
| history of Halloween (vor 2 Mo  |                         |                                     |           |                 |               |           |
| Datum (vor 2 Monaten)           |                         |                                     |           |                 |               |           |
|                                 |                         |                                     |           |                 |               |           |
| Playlist name                   | Gewünschte Auflösung    |                                     |           | Aktionen        |               |           |
| Default                         | 16:9 (7680x4320, 🖙      | ✓ Slides anzeigen                   | Speichem  | Duplizieren     | C Exportieren | ¥ Löschen |
| Test                            | 16:9 (7680x4320, 🛩      | <ul> <li>Slides ausbiend</li> </ul> | Speichern | Duptzieren      | Exportieren   | X Löschen |
| Neuen Side bi                   | nzufioen Side name      | + Slide hinzufügen                  |           | C Overlay bea   | rbeiten       |           |

| Slide Name  | Aktiv    | Dauer in Sekunden |              |             | Aktionen   |             |           |
|-------------|----------|-------------------|--------------|-------------|------------|-------------|-----------|
| Alinet Logo | <b>S</b> |                   | 2 Bearbeitan | Duplizieren | C Kopieren | Exportionen | × Löschen |
|             |          |                   |              |             |            |             |           |
|             |          |                   |              |             |            |             |           |
|             |          |                   |              |             |            |             |           |
|             |          |                   |              |             |            |             |           |
|             |          |                   |              |             |            |             |           |
|             |          |                   |              |             |            |             |           |
|             |          |                   |              |             |            |             |           |

Die Playlist ist also erstellt – jedoch noch ohne Inhalt. Für den Inhalt werden verschiedene Slides erstellt, die Sie beliebig designen können. Die Slides werden nacheinander abgespielt und bilden dann zusammen eine Playlist. Die Reihenfolge können Sie natürlich selber gestalten. Wie lange die Slides jeweils zu sehen sind, ist ebenso Ihnen überlassen.

Den Slide erstellen Sie, indem Sie den Slide an der markierten Stelle benennen und anschließend auf "Slide hinzufügen" klicken.

Für jede Playlist können Sie ein **Overlay**, beispielsweise ein Firmenlogo, ein Text etc erstellen, die an dieser Stelle, dann auch jedem Slide erscheint, erstellen.

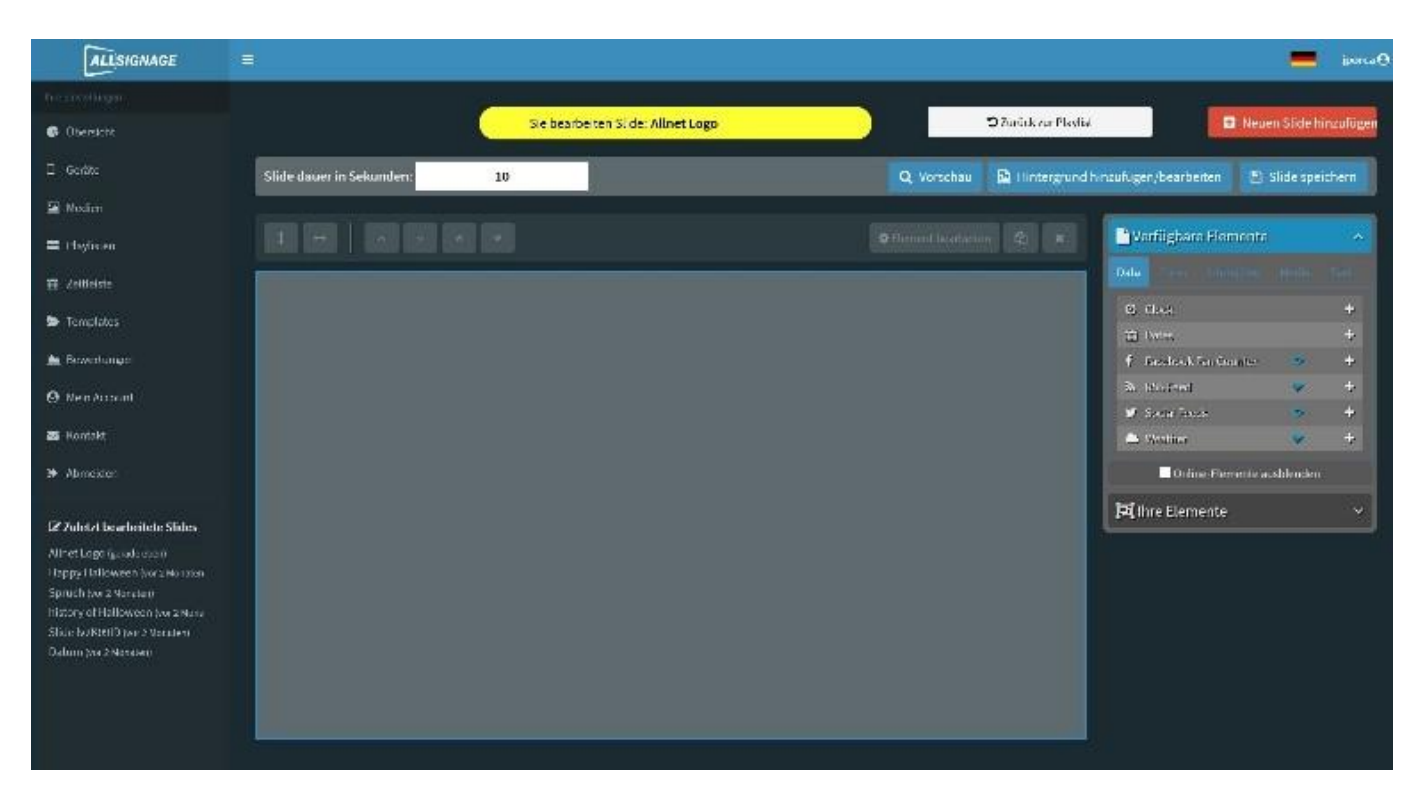

Hinterher erscheint Ihnen das Feld, wie es im Bild zu sehen ist. Hier haben Sie sehr viele Möglichkeiten Ihren Slide zu gestalten.

Im rechten Bild ist die Funktionsleiste zu sehen, die reich an Gestaltungsmöglichkeiten ist. Probieren Sie sich aus und erstellen Sie Ihre individuelle Playlist.

| Q Vorschau         | Hintergrund hinzufüge | n/bearbeiten 🖺       | Slide spei | chern |
|--------------------|-----------------------|----------------------|------------|-------|
| Clement bearbeiter | e × Data              | rfügbare Element     | e<br>Media | Â     |
|                    | 0                     | Clock                |            | ÷     |
|                    | <b></b>               | Dates                |            | ÷     |
|                    | f                     | Facebook Fan Counter |            | +     |
|                    | <i>D</i>              | RSS Feed             | Ţ          | ÷     |
|                    | 9                     | Social Feeds         | 7          | +     |
|                    | -                     | Weather              | <b>9</b> 7 | +     |
|                    |                       | Online-Flemente      | ausblenden |       |
|                    | <b>回</b> 11           | ire Elemente         |            | ~     |
|                    |                       |                      |            |       |
|                    |                       |                      |            |       |
|                    |                       |                      |            |       |

Jedem Slide kann ein Hintergrund, beispielsweise ein Bild oder ein Farbton zugewiesen werden. Elemente der Kategorien "Data", "Form", Interactive", "Media" und "Text" können ähnlich wie in Power Point, in Ebenen übereinandergelegt, dargestellt werden. Um ein Element hinzuzufügen, drücken Sie das "+" oder ziehen Sie beispielsweise die gewünschte Zeile in das Slide. Die Reihenfolge der übereinanderliegenden Ebenen kann unter "Ihre Elemente" per Drag und Drop verändert werden.

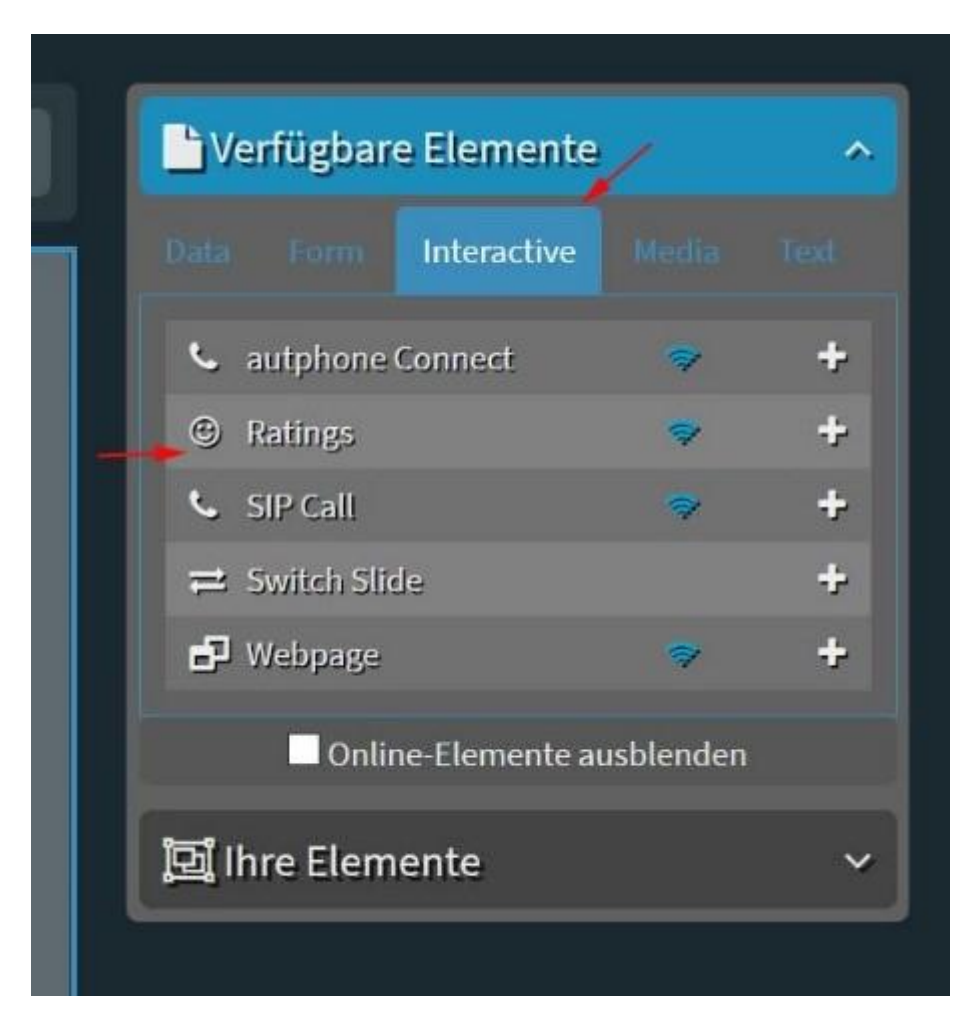

Über interaktive Buttons in Ihrer Digital Signage, können Sie Ihr Publikum animieren selbst aktiv zu werden. Falls Sie Ihre Playlist bewertet haben wollen, fügen Sie "Ratings", wie im Bild beschrieben, ein und lassen sich überraschen, was andere von Ihrer Playlist halten.

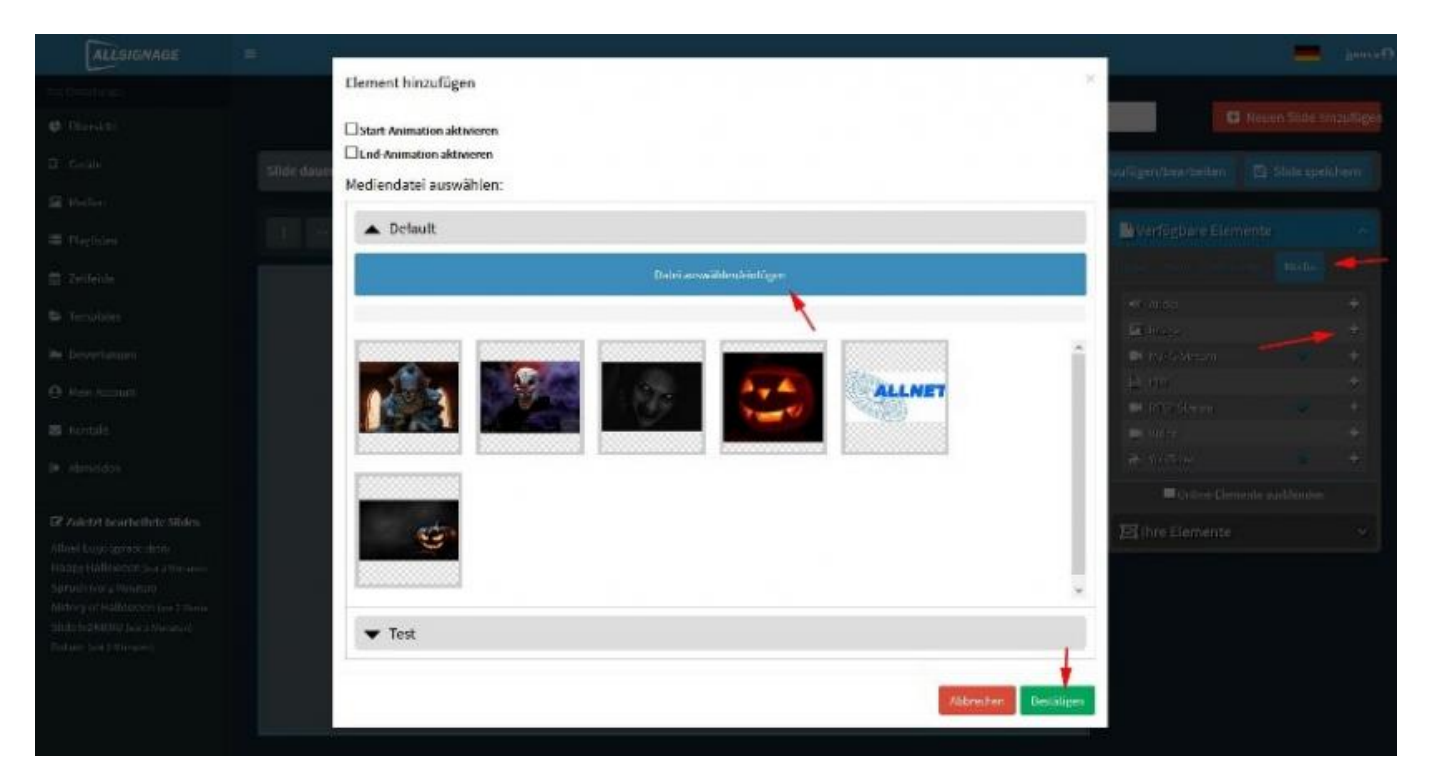

Um beispielsweise Bilder einzufügen gehen Sie ebenso vor und folgen den Anweisungen der Pfeile. Die Größe des Bildes können Sie beliebig groß ziehen. Sobald Ihr Slide oder sogar Ihre gesamte Playlist fertig ist, speichern Sie sie ab (unter "Slide speichern").

Wenn sie Lauftexte (Marquee) in Ihre Signage integrieren, ist zu beachten, dass beim Übergang zwischen zwei Slides, der Textwechsel an der aktuellen Position des Lauftextes erfolgt.

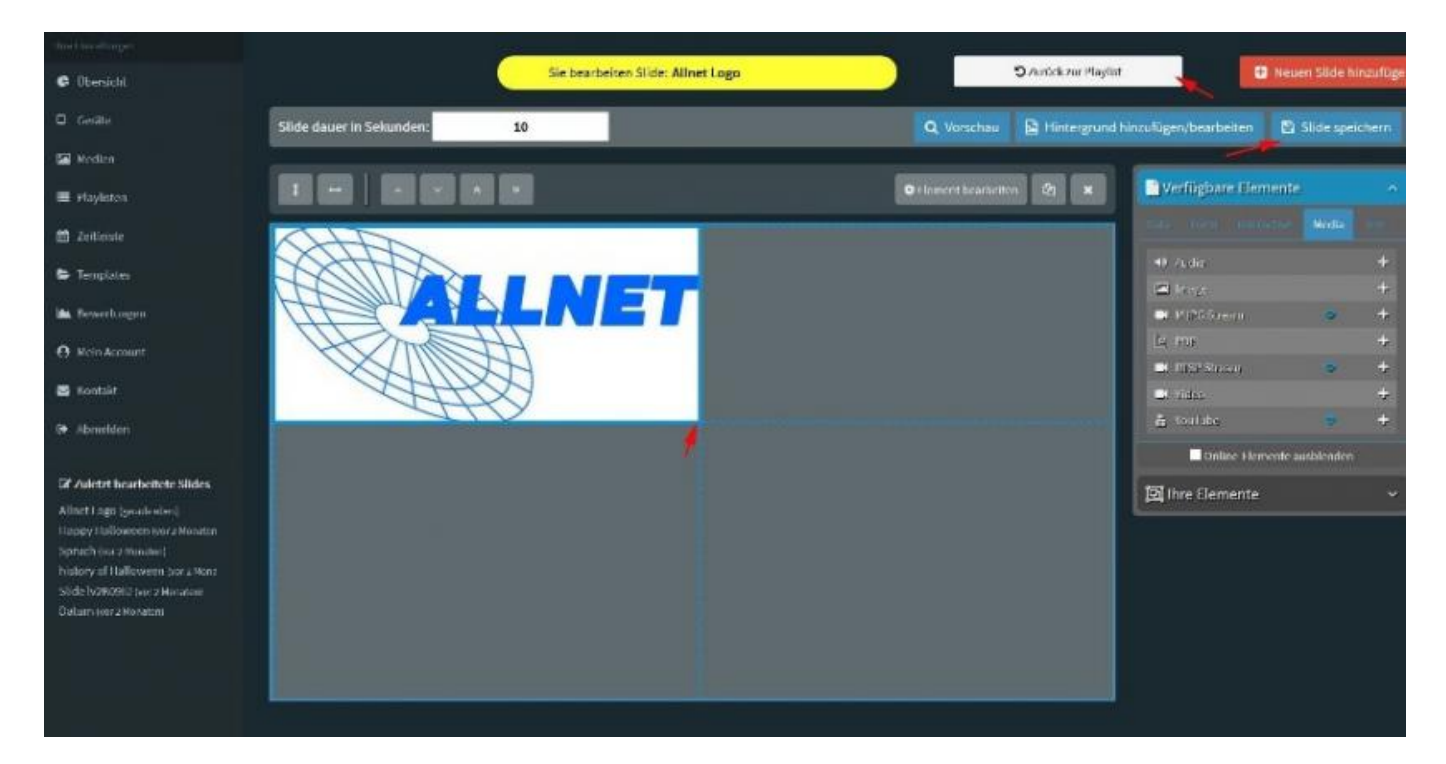

Wenn Sie Ihren Slide gespeichert haben und zurück zur Playlist sind, sieht das schließlich so aus:

| Playlist name |                         | Sewünschte Auflä | sung  |                  | · · · · · · · · · · · · · · · · · · · |            | Aktionen     |               |           |
|---------------|-------------------------|------------------|-------|------------------|---------------------------------------|------------|--------------|---------------|-----------|
| Default       |                         | 16:9 (7680x432   | 20, - |                  | ✓ Slides anzeigen                     | Speichem   | Duplizieren  | C Exportieren | ¥ Löschen |
| Test          |                         | 16:9 (7680x43)   | 20, ~ |                  | A Slides ausblend                     | Speichern  | Duptizieren  | C Exportioren | ¥ Löschen |
|               | Neuen Siide hinzufügen: | Side name        |       |                  | Slide hinzufügen                      |            | 2 Overlay be | arbeiten      |           |
| Slide Name    |                         |                  | Aktiv | Dauer in Sekunde | n                                     |            | Aktionen     |               |           |
| Alinet Logo   |                         |                  | 2     |                  | 2 Bearbeiten                          | Dupizieren | C Kopieren   | Exportieren   | * Löschen |
|               |                         |                  |       | _                |                                       |            |              |               |           |

Die Pfeile zeigen, wo ein weiterer Slide hinzugefügt werden und/oder der alte Slide bearbeitet werden kann.

### **5.1 Slidebearbeitung und Elemente**

### **Slidebearbeitung und Elemente**

Unter der Playlisten können Sie Slides bearbeiten. Slides beinhalten den Kontent einer Playliste wie Bilder, Videos und Text etc.

| ALLANGMAGE         |                            |   |                                                |                         |                       |                 |                             |
|--------------------|----------------------------|---|------------------------------------------------|-------------------------|-----------------------|-----------------|-----------------------------|
| and desired output |                            |   |                                                |                         |                       |                 |                             |
| Density            | + Playlist erstellen       |   | 19                                             | portere mit Mediendaten |                       | A Exportatel in | wileter                     |
| 12 Game            | Playist name               |   | ewinechte Auflichung                           |                         | Co Physics Model      |                 | -                           |
| Si Valer           | Mellingett Barratina       |   | 18/01768064000.381242180.288541418,192         |                         | Selada davis Pirylet  |                 | 🕶 Sitter anzeigen 🛛 🚺 💽 💽 🚺 |
| A Saturbalan       | Welcome Barlatona Holzanar |   | 1859 (7680x4300, 3840x2180, 2565x1448, 100 - + |                         |                       |                 | witabilarangar 🛛 🚺 🗖 🗖      |
| E Flechelen        | 4 Zoh Dagley               | • | Egene Rato sattles                             | eciet                   | Setuito Inste Paylor  |                 | Mathematica and a 🚺 💽 💽     |
| B Jeffebir         |                            | • | 18:18 (2580)/1808, 1080/1208, 1080/1080, 14 👒  |                         |                       |                 | witterserer D 🖸 🗅 💌         |
| Se Variagent       | ROUBLING                   | • | 18.917680x4320,3840x2180,2980x1448,100 +       |                         | Science in the Paylot |                 | w Schranzen 🛛 🚺 🎑 🜌         |

#### **5.1.1 Das Element Media Galerie NEU**

### **5.1.1 Das Element Media Galerie NEU**

Damit nicht jedes Bild als alleiniger Slide dargestellt werden muss, ist es möglich das Galerie Modul unter den Verfügbaren Elementen/ Media zu nutzen. Ich kann durch das Einfügen dieses Moduls mehrere Bilder durch Auswahl aus der Medienbibliothek hinzufügen und die Anzeigedauer der Bilder festlegen. Die Abwahl geschieht durch einmaliges anklicken im Bearbeitungsmodus des Moduls.

| L'Verfügbare Elemente            | ~ |
|----------------------------------|---|
| Data Form Interactive Media Text |   |
| -II Audio                        | + |
| E Galerie                        | + |
| Pil Bild                         | + |
| 🖵 TV Stream URL (m3u8)           | + |
| MJPG Stream                      | + |
| A PDF                            | + |
| RTSP Stream                      | + |
| Video                            | + |
| El Video Galerie                 | + |
| 🎽 YouTube                        | + |
| Online-Elemente ausblenden       |   |
| 冠 Ihre Elemente                  | ~ |
| The Vorlagen                     |   |

Die ausgewählten Bilder erscheinen nach der Reihenfolge wie Sie zuerst angeklickt werden.

| Slidewechsel nach Sek   | unden                   |                           |                          |           |  |
|-------------------------|-------------------------|---------------------------|--------------------------|-----------|--|
| 5                       |                         |                           |                          |           |  |
| Bild-Auswahl (sortierba | ar)                     |                           |                          |           |  |
|                         |                         | Š                         |                          |           |  |
| 🗌 Weicher übergang      |                         |                           |                          |           |  |
| Aaximiert einfügen      |                         |                           |                          |           |  |
| Ganzes Bild anzeige     | n (zeigt freie Flächen) |                           |                          |           |  |
| Mediendatei ausw        | vählen:                 |                           |                          |           |  |
|                         |                         |                           |                          |           |  |
| ▲ Default               | Date                    | ei auswählen/einfügen (ir | ge/gif, image/jpeg, in   | nage/png) |  |
| Default                 | Date                    | ei auswählen/einfügen (ir | ge/gif, image/jpeg, in   | nage/png) |  |
| Default                 | Date                    | ei auswählen/einfügen (in | r ge/gif, image/jpeg, in | nage/png) |  |

Unter Slidewechsel nach Sekunden legen Sie die Gesamtzeit der Galerie fest.

#### **5.1.2 Das Element Media Bild**

### **5.1.2 Das Element Media Bild**

Ziehen Sie das Element Bild in die Bearbeitungsfläche. Es öffnet sich das Bearbeitungsfenster. Durch Klick auf Datei auswählen können Sie ein Bild aus Ihrer Medienbibliothek oder vom PC einfügen.

| کې د ا      | Verfügbare Elemente |             |       |      |  |  |  |  |  |
|-------------|---------------------|-------------|-------|------|--|--|--|--|--|
| Data        | Form                | Interactive | Media | Text |  |  |  |  |  |
|             | Audio               |             |       | -    |  |  |  |  |  |
|             | Galerie             |             |       |      |  |  |  |  |  |
|             | Bild                |             |       |      |  |  |  |  |  |
|             | MJPG Strea          | im          |       |      |  |  |  |  |  |
| ß           | PDF                 |             |       |      |  |  |  |  |  |
|             | RTSP Strea          | m           |       |      |  |  |  |  |  |
|             | Video               |             |       |      |  |  |  |  |  |
| You<br>Tabe | YouTube             |             |       |      |  |  |  |  |  |

Die Checkbox "maximiert einfügen" lässt das Bild automatisch auf die Größe der Berarbeitungsfläche vergrößern.

| Element hinzufügen ×                                        |
|-------------------------------------------------------------|
| Deckkraft                                                   |
| C Maximiert einfügen                                        |
| Start-Animation aktivieren                                  |
| End-Animation aktivieren                                    |
| Fortlaufende Animation aktivieren                           |
| Mediendatei auswählen:                                      |
| ▲ Default (Leer)                                            |
| Datei auswählen/einfügen (image/gif, image/jpeg, image/png) |

#### **5.1.3 Das Element Media MJPG Stream**

### **5.1.3 Das Element Media MJPG Stream**

Content

Einen MJPG Stream binden Sie über eine URL ein. Ziehen Sie das Element in das Bearbeitungsfenster und es öffnet sich ein Fenster. Dort tragen Sie den Stream ein welcher z.B. von Ihrer Kamera zur Verfügung gestellt wird. Bitte denken Sie daran das dieses Element immer eine Online Verbindung benötigt.

|    | Element hir | nzufügen  | ×           |    |
|----|-------------|-----------|-------------|----|
| eţ | URL         |           |             |    |
|    |             | Abbrechen | Bestätigen  |    |
| ŀ  | C ×         | Verfüg    | bare Elemen | te |

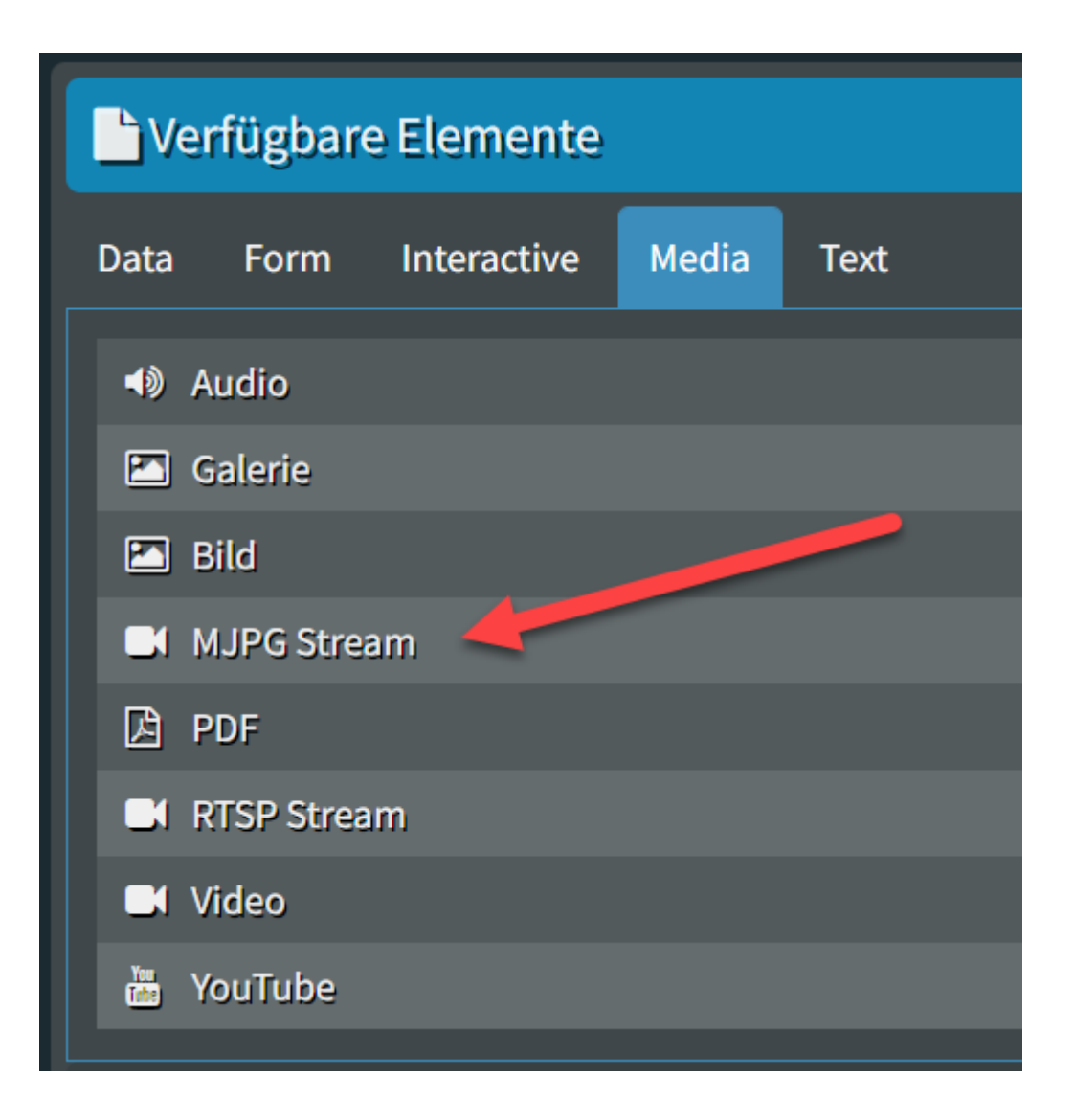

### **5.1.4 Das Element Media PDF**

### **5.1.4 Das Element Media PDF**

Content

Ziehen Sie das das Element in das Bearbeitungsfenster und wählen Sie das PDF aus dem Medienordner aus. Das angezeigte PDF ist scrollbar und kann über einen Touchscreen gelesen werden.

| Ŀv          | Lefügbare Elemente |             |       |      |  |  |
|-------------|--------------------|-------------|-------|------|--|--|
| Data        | Form               | Interactive | Media | Text |  |  |
|             | Audio              |             |       |      |  |  |
|             | Galerie            |             |       |      |  |  |
|             | Bild               |             |       |      |  |  |
|             | MJPG Strea         | im          |       |      |  |  |
| ß           | PDF 🧹              |             |       |      |  |  |
|             | RTSP Strea         | m           |       |      |  |  |
|             | Video              |             |       |      |  |  |
| You<br>Tabe | YouTube            |             |       |      |  |  |

#### **5.1.5 Das Element Media RTSP Stream**

### **Das Element Media RTSP Stream**

Content

Einen MJPG Stream binden Sie über eine URL ein. Ziehen Sie das Element in das Bearbeitungsfenster und es öffnet sich ein Fenster. Hier geben Sie die URL des Streams ein. Bitte denken Sie daran das dieses Element immer eine Online Verbindung benötigt.

| <u>ل</u>    | La Verfügbare Elemente |             |       |      |  |
|-------------|------------------------|-------------|-------|------|--|
| Data        | Form                   | Interactive | Media | Text |  |
|             | Audio                  |             |       |      |  |
|             | Galerie                |             |       |      |  |
|             | Bild                   |             |       |      |  |
|             | MJPG Strea             | im          |       |      |  |
| ß           | PDF                    |             |       |      |  |
|             | RTSP Strea             | m 🗸         |       |      |  |
|             | Video                  |             |       |      |  |
| You<br>Tabe | YouTube                |             |       |      |  |

#### **5.1.6 Das Element Media Video**

# **5.1.6 Das Element Media Video**

Content

Schieben Sie das Element in Ihre Bearbeitungsfläche. Wählen Sie in dem PopUp Fenster die Video Datei aus, welche Sie angezeigt haben wollen.

| ۲             | erfügbare Elemente          |
|---------------|-----------------------------|
| Data          | Form Interactive Media Text |
| (ه            | Audio                       |
|               | Galerie                     |
|               | Bild                        |
|               | MJPG Stream                 |
| ß             | PDF                         |
|               | RTSP Stream                 |
|               | Video                       |
| You<br>(Tabe) | YouTube                     |
|               |                             |

Hier finden Sie nun diverse Funktionen, welche die Darstellung und auch Performance ihres Videos beeinflussen. Bitte benutzen Sie nur die angezeigten Formate:

#### Element bearbeiten

| Verzögerung in mi       |                        |                        |                        |                    |        |
|-------------------------|------------------------|------------------------|------------------------|--------------------|--------|
|                         | lisekunden             |                        |                        |                    | <br><> |
| Maximiert einfügen      |                        |                        |                        |                    |        |
| Video wiederholt al     | spielen                |                        |                        |                    |        |
| Video stummschalt       | en                     |                        |                        |                    |        |
| Vollbild Video (hilft   | auch bei Performance   | problemen auf Andr     | oid Geräten)           |                    |        |
| Video nativ auf And     | roid abspielen         |                        |                        |                    |        |
| Start-Animation ak      | ivieren                |                        |                        |                    |        |
| End-Animation akti      | vieren                 |                        |                        |                    |        |
| Fortlaufende Anima      | tion aktivieren        |                        |                        |                    |        |
| ediendatei ausw         | ihlen:                 |                        |                        |                    |        |
| ▼ Default               |                        |                        |                        |                    |        |
| ement hinzufüge         | n                      |                        |                        |                    |        |
| Maximiant ainfilmen     |                        |                        |                        |                    |        |
| Maximiert einfugen      |                        |                        |                        |                    |        |
| video wiedernolt abs    | pielen                 |                        |                        |                    |        |
| Video stummschalter     |                        |                        |                        |                    |        |
| Vollbild Video (hilft a | ich bei Performancepro | blemen auf Android (   | Geräten)               |                    |        |
| Video nativ auf Andro   | id abspielen           |                        |                        |                    |        |
| Start-Animation aktiv   | ieren                  |                        |                        |                    |        |
| End-Animation aktivi    | eren                   |                        |                        |                    |        |
| Fortlaufende Animat     | on aktivieren          |                        |                        |                    |        |
| ediendatei ausw         | ählen:                 |                        |                        |                    |        |
|                         |                        |                        |                        |                    |        |
| 🔺 Default               |                        |                        |                        |                    |        |
|                         |                        |                        |                        |                    |        |
|                         | Datei ausw             | rählen/einfügen (video | o/mpeg, video/mp4, vid | eo/webm, video/ogg |        |
|                         |                        |                        |                        |                    |        |
|                         |                        |                        |                        | Preside William    |        |
|                         |                        |                        |                        |                    |        |

#### Datei auswählen/einfügen (video/mpeg, video/mp4, video/webm, video/ogg)

Zu den einzelnen Einstellungspunkten:

Maximiert einfügen: Hiermit wird das Video auf die maximale sichtbare Fläche skaliert und eingefügt. Wichtig wenn sie nur einen Slide mit einem Video zeigen wollen.

Video wiederholt abspielen: Diese Funktion sollten Sie anschalten, wenn Sie wollen das ein Video in einem einzigen Slide, permanent angezeigt und wiederholt wird.

Video stummschalten: Videos ohne Ton wiedergeben.

Vollbild Video: Sollte auch angeschaltet werden, wenn Sie maximiert einfügen geklickt haben.

Video nativ abspielen: Spielt das Video direkt über den nativen Mediaplayer von Android ab. Hilft bei diversen Geräten, wenn Performance Probleme auftreten.

Zeitverzögerung: Die Funktion lässt das Video Zeitversetzt starten. Somit können Sie bei vorangestellten Animationen das Video später starten. Die Verzögerung wird von Anfang an berechnet. Haben Sie eine Animation mit 5000 msek Länge, können Sie das Video z.B. ab 4700 msek einblenden lassen. Ein Beispielvideo für eine solche Zeitversetzung mit Animation finden Sie weiter unten.

| Element bearbeiten                                                       | 3  |
|--------------------------------------------------------------------------|----|
| Verzögert starten Verzögerung in millisekunden:                          |    |
| 3000                                                                     | \$ |
| □ Maximiert einfügen                                                     |    |
| □ Video wiederholt abspielen                                             |    |
| ☑ Video stummschalten                                                    |    |
| Vollbild Video (hilft auch bei Performanceproblemen auf Android Geräten) |    |
| Video nativ auf Android abspielen                                        |    |
| Start-Animation aktivieren                                               |    |
| End-Animation aktivieren                                                 |    |
| Fortlaufende Animation aktivieren                                        |    |
| Mediendatei auswählen:                                                   |    |
| ▲ Default                                                                |    |
| Datei auswählen/einfügen (video/mpeg, video/mp4, video/webm, video/ogg)  |    |
|                                                                          |    |
|                                                                          | *  |

Beispielvideo Animation & Video mit zeitverzögerung

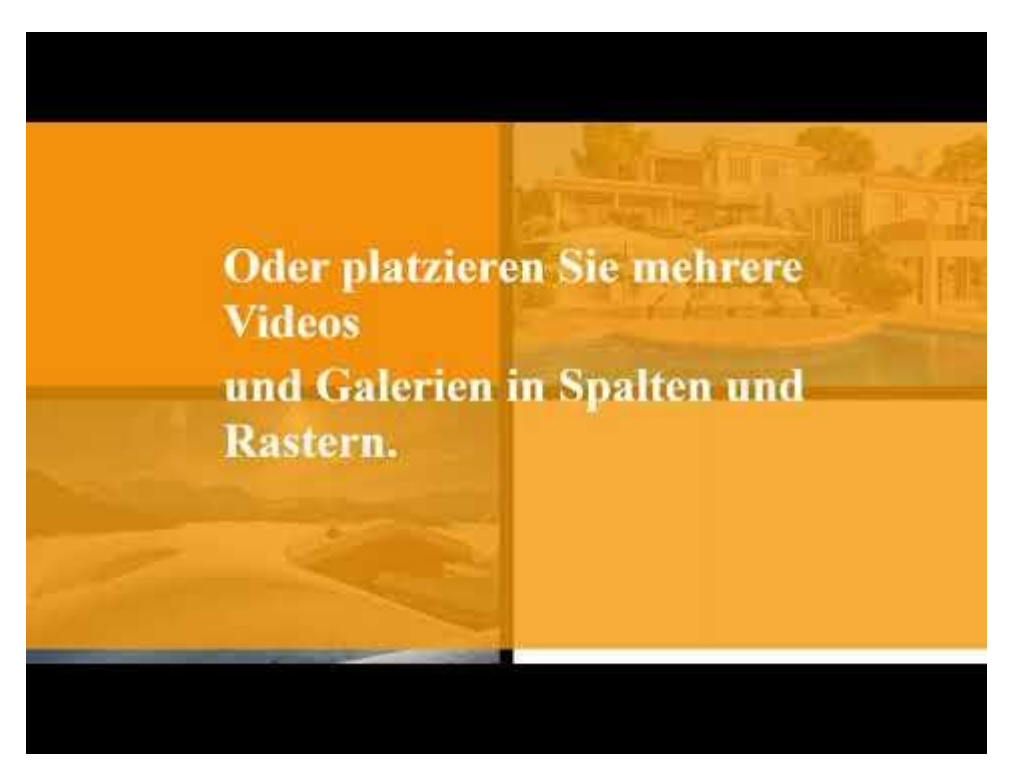

Beispielplayliste mit Animationen und Video zum importieren.

#### **5.1.7 Das Element Media YouTube**

## **5.1.7 Das Element Media YouTube**

Ziehen Sie das Element in das Bearbeitungsfenster und es öffnet sich ein Fenster.

| 🕒 Verfügbare Elemente |            |             |       |      |  |
|-----------------------|------------|-------------|-------|------|--|
| Data                  | Form       | Interactive | Media | Text |  |
|                       | Audio      |             |       |      |  |
|                       | Galerie    |             |       |      |  |
|                       | 🖾 Bild     |             |       |      |  |
|                       | MJPG Strea | ım          |       |      |  |
| ß                     | PDF        |             |       |      |  |
|                       | RTSP Strea | m           |       |      |  |
|                       | Video      |             |       |      |  |
| You<br>Tabe           | YouTube    |             |       |      |  |
|                       |            |             |       |      |  |

Tragen Sie hier die URL ein, welche Ihnen im Browser in der Adressleiste in Youtube angezeigt wird, wenn Sie das Video dort geöffnet haben.

### Element hinzufügen

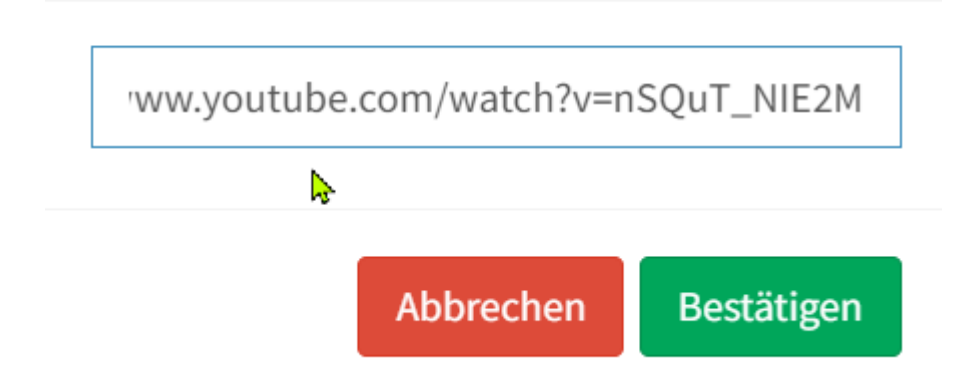

Bitte denken Sie daran das dieses Element immer eine Online Verbindung benötigt.

 $\times$ 

#### **5.1.8 Das Element Video Gallery**

# **5.1.8 Das Element Video Gallery** *NEU*

Des Element Video Gallery dient zum schnellen einbinden mehrerer Videos, welche nacheinander abgespielt werden sollen. Hierfür gehn Sie genau so vor wie unter 5.1.1 mit dem Bildergalerie Modul.

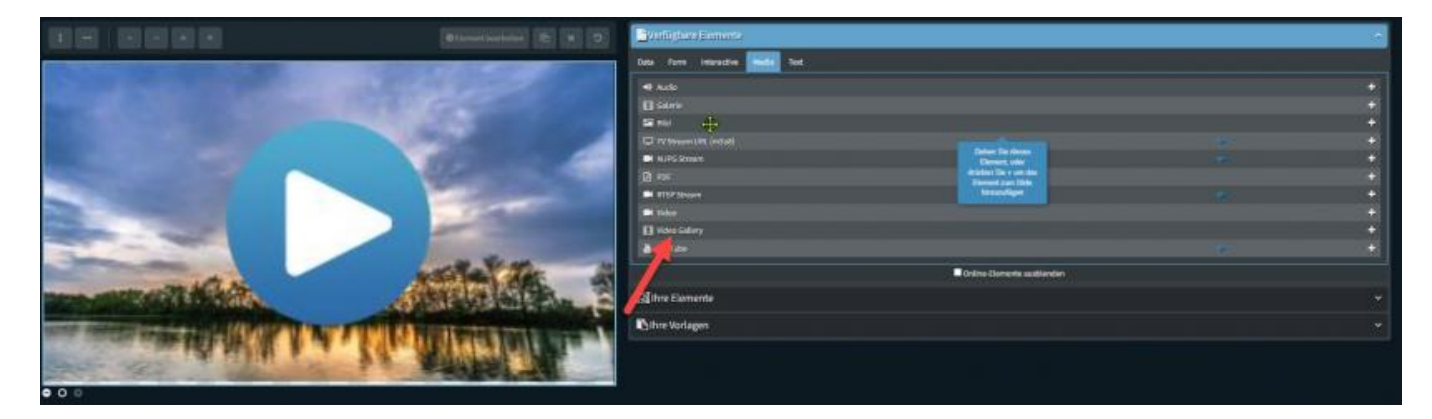

| Ve          | rfügbare   | e Elemente  | 6     |      |
|-------------|------------|-------------|-------|------|
| Data        | Form       | Interactive | Media | Text |
| <b>40</b> A | udio       |             |       |      |
|             | ialerie    |             |       |      |
| 2           | lild       |             |       |      |
| QT          | V Stream   | URL (m3u8)  |       |      |
|             | IJPG Stree | am          |       |      |
| D P         | DF         |             |       |      |
|             | TSP Strea  | m           |       |      |
| <b>C</b> V  | ideo       |             |       |      |
| ۹v          | ideo Galle | ery         |       |      |
| 2           | Tube       |             |       |      |
|             |            |             |       |      |
| <b>L</b> Ih | re Elem    | ente        |       |      |
| Bihr        | e Vorla    | gen         |       |      |

Hierzu ziehen Sie das Element in das Bearbeitungsfenster und es öffnet sich das Auswahlmenü.

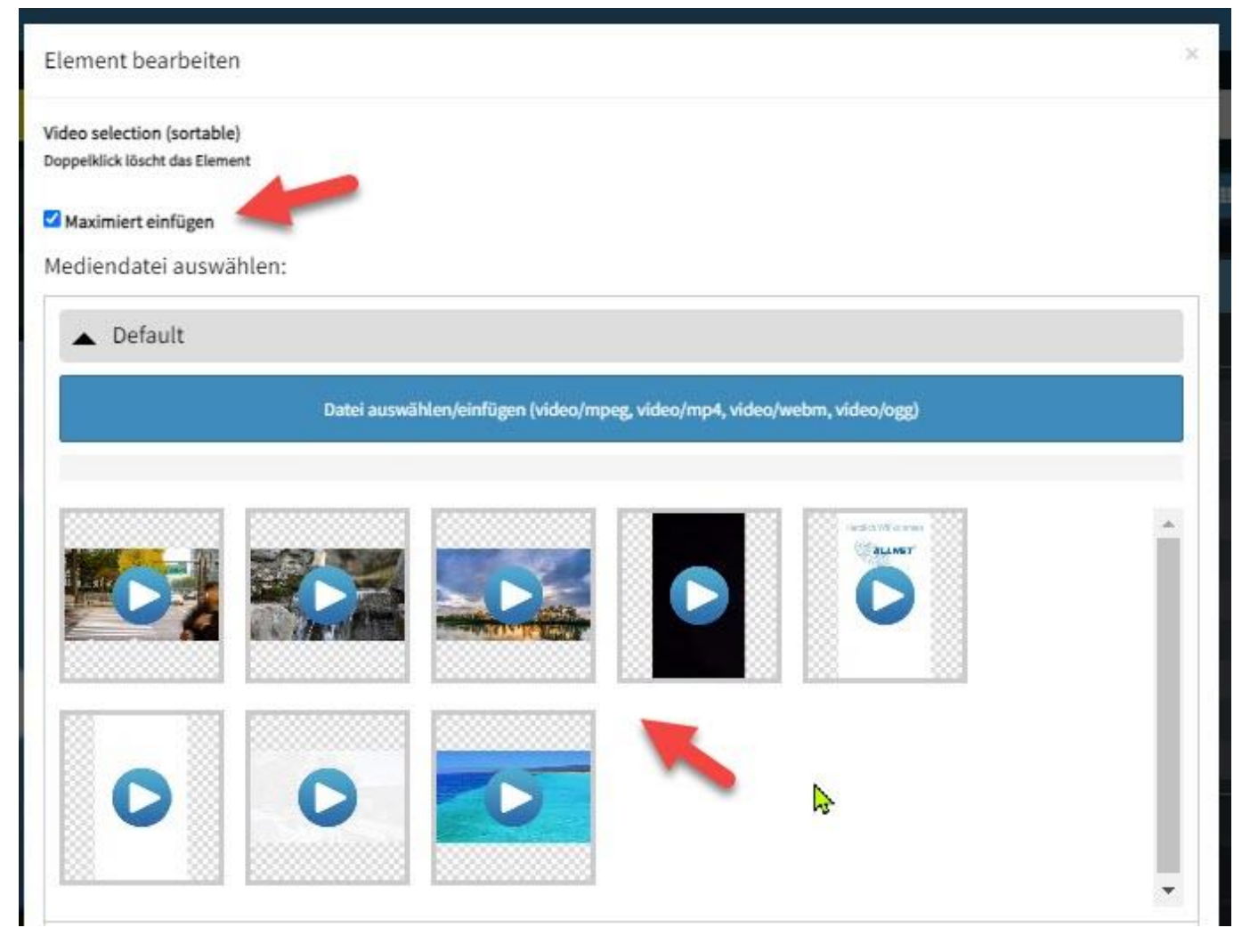

Wählen Sie hier die Videos nach Reihenfolge aus.

Ist der Haken für maximiert eingefügt, wird das Video auf die größtmögliche Vollanzeige skaliert.

#### 5.2 Statische und Selbstlaufende Playlisten

### **Statische und Selbstlaufende Playlisten**

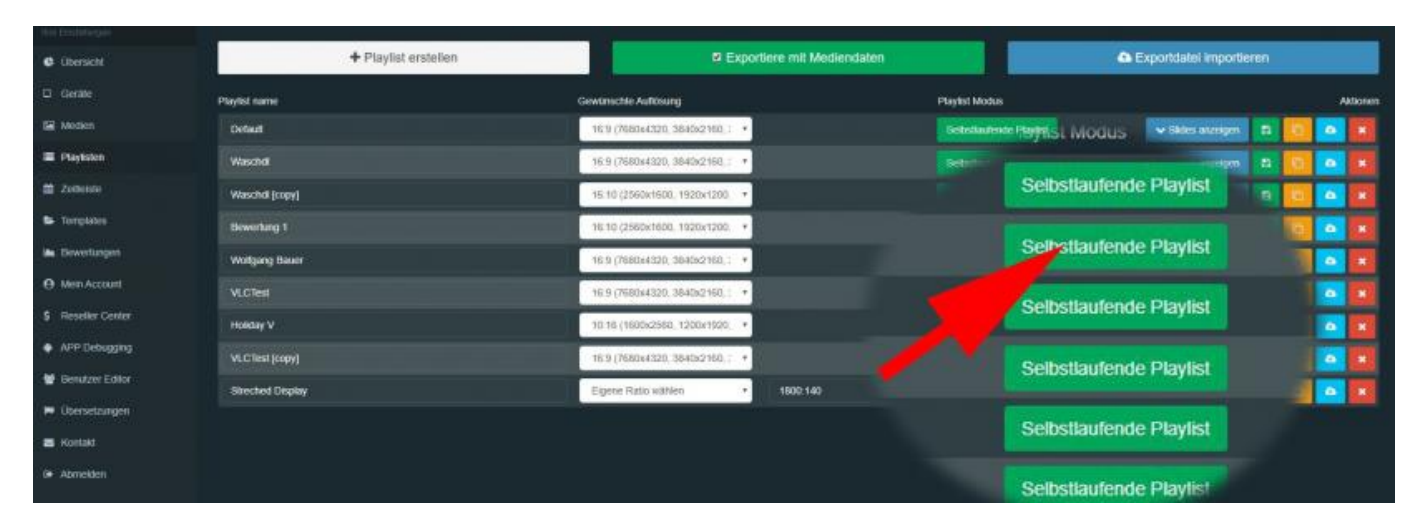

Durch Klick auf diesen Button ist es möglich die Playlisten statisch oder dynamisch zu gestalten. Statische Playlisten ermöglichen dem Kunden aktiv mit dem Inhalt zu interagieren und um selber zum nächsten Slide zu wechseln.

#### **5.3 Playlisten Gruppierung NEU**

## **5.3 Playlisten Gruppierung NEU**

Um die Übersichtlichkeit zu verbessern, ist es möglich die Playlisten zu gruppieren und zu benennen. Hierfür gehen Sie in die Playlisten Übersicht und markieren die Checkboxen.

| ALLSIGNAGE         | =                             |                                                |
|--------------------|-------------------------------|------------------------------------------------|
|                    |                               |                                                |
| 😌 Übersicht        | + Playlist erstelle           | n 🗸 🕹 🕹 🕹                                      |
| D Geräte           | Playlist name                 | Gewünschte Auflösung                           |
| 🖾 Medien           | Test Playlisten Gruppierung   | 16:9 (7680x4320, 3840x2160, 2560x1440, 192 💙   |
| A Schriftarten     | Test Playlisten Gruppierung 1 | ■ 16:9 (7680x4320, 3840x2160, 2560x1440, 192 ~ |
| 🔳 Playlisten       |                               |                                                |
| 🟥 Zeitleiste       |                               |                                                |
| 😂 Vorlagen         |                               |                                                |
| 🕍 Bewertungen      |                               |                                                |
| 🌲 Ausruf           |                               |                                                |
| Mein Account       |                               |                                                |
| \$ Reseller Center |                               |                                                |
| 🐱 Kontakt          |                               |                                                |
| ▲ App Download     |                               |                                                |
| 🕪 Abmelden         |                               |                                                |

|   | ALLSIGNAGE   | =                                              |            |
|---|--------------|------------------------------------------------|------------|
|   |              |                                                |            |
| ¢ | Übersicht    |                                                |            |
| ۵ | Geräte       | X Ausgewählte löschen 🗞 Ausgewählte gruppieren |            |
|   | Medien       | Playlist name                                  | Gewünschte |
| A | Schriftarten | Test Playlisten Gruppierung                    | 16:9 (7680 |
|   | Playlisten   | Test Playlisten Gruppierung 1                  | 16:9 (7680 |
| m | Zeitleiste   |                                                |            |
| Þ | Vorlagen     |                                                |            |
|   | Bewertungen  |                                                |            |
| • | Ausruf       |                                                |            |

Nun können Sie auf den Button Ausgewählte gruppieren klicken. In dem Fenster vergeben Sie dann den Namen für die Gruppe, z.B. Test.

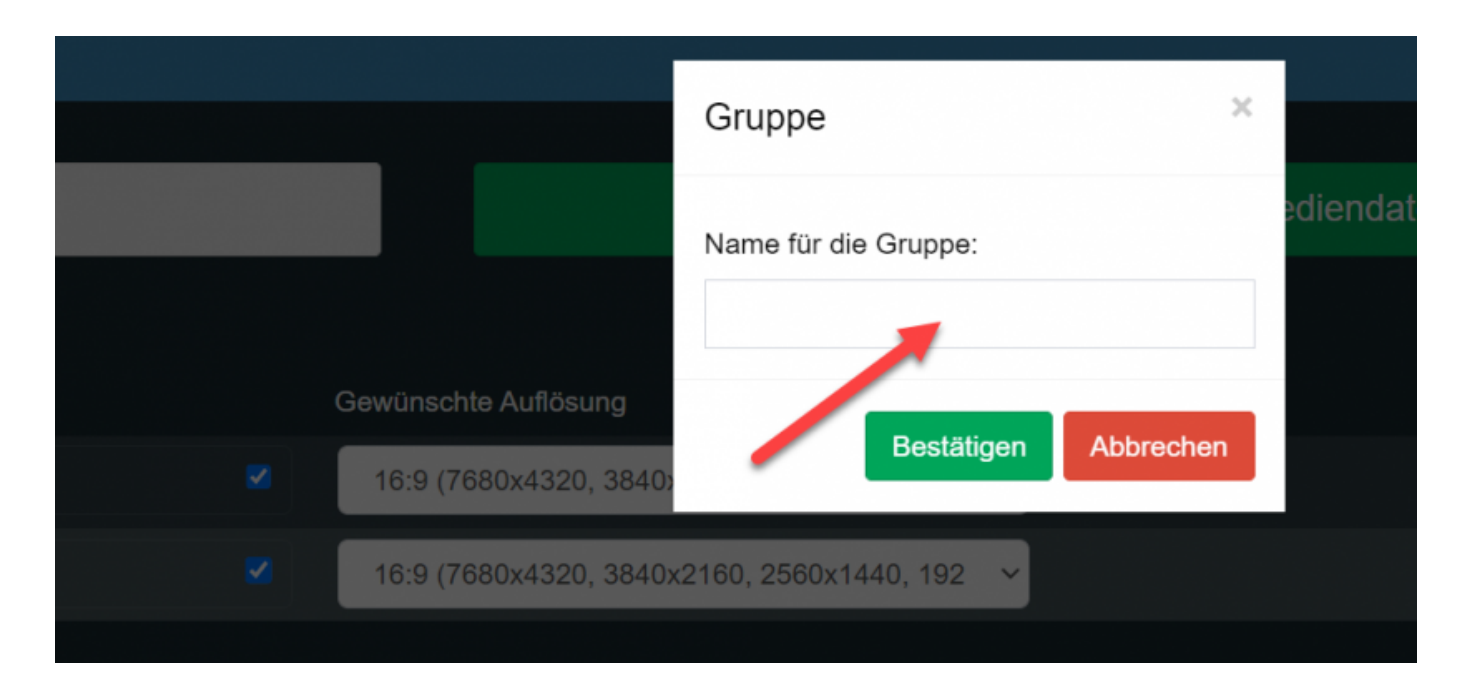

|                          | Gruppe                       | ×         |
|--------------------------|------------------------------|-----------|
|                          | Name für die Gruppe:<br>Test | edi       |
| Gewünschte Auflösung     |                              |           |
| ✓ 16:9 (7680x4320, 3840) | Bestätigen                   | Abbrechen |
| 16:9 (7680x4320, 3840)   | x2160, 2560x1440, 192 🗸 🗸    |           |

Ihre Playlisten finden Sie nun in einem Reiter gruppiert.

| ALLSIGNAGE         |                       |
|--------------------|-----------------------|
| Ihre Einstellungen |                       |
| 🕒 Übersicht        | + Playlist erstellen  |
| Geräte             | Playlist name Gewünse |
| Medien             | ✓ Test                |
| A Schriftarten     |                       |
| 🔳 Playlisten       |                       |
| 🛗 Zeitleiste       |                       |
| ⊳ Vorlagen         |                       |
| 📥 Bewertungen      |                       |

Durch Klick auf den Reiter öffnet sich dann die Übersicht.

| ♣ Playlist erstellen          | ✓ Exp                |                                                |  |  |  |  |  |  |
|-------------------------------|----------------------|------------------------------------------------|--|--|--|--|--|--|
| Playlist name                 | Gewünschte Auflösung |                                                |  |  |  |  |  |  |
| ▲ Test                        |                      |                                                |  |  |  |  |  |  |
| Test Playlisten Gruppierung   |                      | 16:9 (7680x4320, 3840x2160, 2560x1440, 192 🗸 🗸 |  |  |  |  |  |  |
| Test Playlisten Gruppierung 1 |                      | 16:9 (7680x4320, 3840x2160, 2560x1440, 192 🗸 🗸 |  |  |  |  |  |  |
|                               |                      |                                                |  |  |  |  |  |  |
|                               |                      |                                                |  |  |  |  |  |  |

So können Sie z.B. nach wiederkehrenden Events oder Veranstaltungen Gruppen erstellen, und leichter darauf zugreifen.

#### **5.4 Slide Tracking & Nachweis**

### **5.4 Slide Tracking & Nachweis NEU**

Um für Kunden bezahlte Slides ermöglichen zu können, wurde eine Tracking Funktion eingefügt. Mit dieser Funktion wird ein Slide zeitlich erfasst und in einer Tabelle hinterlegt. Somit ist ein Nachweis über die Spieldauer möglich. Um die Funktion zu aktivieren, gehn Sie in Ihre Playliste und öffnen die Slideübersicht. Dort finden Sie einen CheckButton mit Slides überwachen. Die zu überwachenden Slides haken Sie bitte an.

| + Playlist erstellen         |                                  |                      | <ul> <li>Exportises mt Mediendates</li> </ul> |  |                     |               | C Exportidatel importieren |                        |              |                   |                |  |  |  |
|------------------------------|----------------------------------|----------------------|-----------------------------------------------|--|---------------------|---------------|----------------------------|------------------------|--------------|-------------------|----------------|--|--|--|
| Playlist name                |                                  | Devtrachts Aufldaung | Devtractive Autosing                          |  |                     | PlayIst Notes |                            |                        |              |                   | Attores        |  |  |  |
| Vorkingent Basselone         | •                                | 10:5 (1680x4320, 364 | 10×2190, 2990×1440, 102 -                     |  | Sebahulonde Pleplat |               |                            |                        |              | under: B          | 0 0 1          |  |  |  |
|                              | Naues Sido Weightiget Sills care |                      |                                               |  |                     |               |                            |                        |              |                   |                |  |  |  |
| Side None                    |                                  |                      | Distant en Samueldent                         |  |                     |               |                            |                        |              |                   |                |  |  |  |
| Dety                         |                                  | . 💌                  |                                               |  |                     |               | Chatama                    | B. Contractor Spectrum | @149000      | -                 | Contraction of |  |  |  |
| Willionmus Annukowaska       |                                  | e 🔅                  |                                               |  | Side Somethin       | (Finantotes   | Distance                   | The stage parties      | () rapsens   | Accesses          | -              |  |  |  |
| Beverlangsportal             |                                  |                      |                                               |  |                     |               | Chatana                    | Bantonenter            | (C Kaplers   | - Constant        | -              |  |  |  |
| Heutautomation (sopy)        |                                  |                      |                                               |  | Citie Designer      | (President)   | Citations                  | Barristoreni           | (1) Fagerere | (A) success       |                |  |  |  |
| Distanciang ion Videos       |                                  |                      |                                               |  |                     |               | Datas                      | Bire Vilage as the     | () Augusta   | -th Coorturn +    | Column 1       |  |  |  |
| Entendung von Webseten       |                                  |                      |                                               |  | Stat Uneverse       | UP Dearborner | Olumen                     | Bastoneration          | -            | - Conversion      |                |  |  |  |
| Entendung von Oriene Content |                                  | 1 🤹                  |                                               |  |                     |               | Classes                    | Statistics we have     |              | (A) sectors       |                |  |  |  |
| Entenberg ein Antendissen    | - 3                              | 1 <u>1</u>           |                                               |  | See increase        | D' Deutlichen | C                          | Real Magazardan        | () Paperet   | <b>A</b> Contents |                |  |  |  |
| Side utifized                |                                  |                      |                                               |  |                     |               |                            | Buildings              | 41 February  | A Constant        |                |  |  |  |

Um die Übersicht der überwachten Slides zu sehen, klicken Sie in der Menüleiste auf Slideüberwachung.

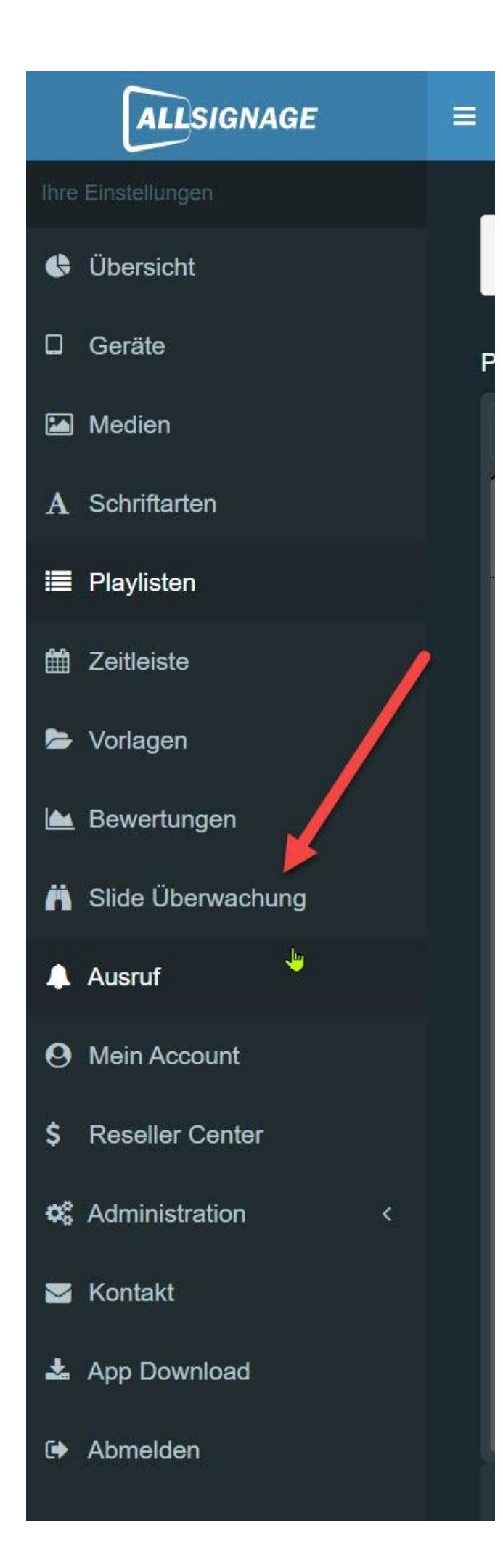
Hier sehen Sie die Gesamtspieldauer der überwachten Slides, sortiert nach Slidenamen.

| Slide Überwachung |                                 |
|-------------------|---------------------------------|
| Übersicht Liste   |                                 |
| Slide Name        | Zeit sichtbar                   |
| Test 2            | 2 Stunden 3 Minuten 50 Sekunden |
| Test 1            | 2 Stunden 3 Minuten 45 Sekunden |
| Slide XeMymkzj    | 1 Minuten 20 Sekunden           |
|                   |                                 |

Klicken Sie auf Liste und Sie bekommen eine Gesamtübersicht und einen Einzelnachweis mit Uhrzeit, wann welcher Slide gelaufen ist. Diese können SIe auch einfach Filtern und sich als Einzelnachweis sichern.

| Obersicht Liste     |                    |            |                      |                     |                     |
|---------------------|--------------------|------------|----------------------|---------------------|---------------------|
| rige Einträge: 20 👻 |                    |            |                      |                     | Suche:              |
| Geräte ID           | Filter: Gerätename | <b>~</b> ] | Filter: Slide Name V | ‡ Angezeigt         | 🖡 Dauer in Sekunden |
| TXK96XL             | Tracking Test      |            | Test 1               | 2023-01-30 14:26:50 |                     |
| TXK96XL             | Tracking Test      |            | Test 2               | 2023-01-30 14:26:45 |                     |
| stxxx98xL           | Tracking Test      |            | Test 1               | 2023-01-30 14:26:40 |                     |
| stxk98xL            | Tracking Test      |            | Test 2               | 2023-01-30 14:26:35 |                     |
| TXK98KL             | Tracking Test      |            | Test 1               | 2023-01-30 14:26:30 |                     |
| TXK96XL             | Tracking Test      |            | Test 2               | 2023-01-30 14:26:26 |                     |
| TXK98XL             | Tracking Test      |            | Test 1               | 2023-01-30 14:26:21 |                     |
| TXK98XL             | Tracking Test.     |            | Test 2               | 2023-01-30 14:26:16 |                     |
| TXK98XL             | Tracking Test      |            | Test 1               | 2023-01-30 14:26:11 |                     |
| TXK90XL             | Tracking Test      |            | Test 2               | 2023-01-30 14:26:06 |                     |
| itxxk96xL           | Tracking Test      |            | Test 1               | 2023-01-30 14:26:01 |                     |
| TXK96XL             | Tracking Test      |            | Test 2               | 2023-01-30 14:25:55 |                     |
| TXXK98XL            | Tracking Test      |            | Test 1               | 2023-01-30 14:25:51 |                     |
| TXK98XL             | Tracking Test      |            | Test 2               | 2023-01-30 14:25:45 |                     |
| TXK98XL             | Tracking Test      |            | Test 1               | 2023-01-30 14:25:41 |                     |
| TXK96XL             | Tracking Test      |            | Test 2               | 2023-01-30 14:25:35 |                     |
| TXK96XL             | Tracking Test      |            | Test 1               | 2023-01-30 14:25:30 |                     |
| TXK98XL             | Tracking Test      |            | Test 2               | 2023-01-30 14:25:25 |                     |
| TXK98XL             | Tracking Test      |            | Test 1               | 2023-01-30 14:25:20 |                     |
| TXK90XL             | Tracking Test      |            | Test 2               | 2023-01-30 14:25:15 |                     |

Speichern können SIe sich die Liste als Excel Tabelle oder CSV Datei.

! Sobald Sie das Tracking aktiviert haben, wird Ihnen am 1sten jeden Monats eine Email generiert und zugeschickt. Die Vorhaltezeit der Daten in Ihrem Account ist 3 Monate . Danach wird die Datenbank überschrieben.

### **5.5 Ihre Elemente**

# **Ihre Elemente**

Der Reiter "Ihre Elemente" befindet sich unter dem Reiter Verfügbare Elemente in der Slide Bearbeitung. Hier werden Ihnen die Elemente wie Videos, Bilder und Texte etc. angezeigt, welche Sie vorher angelegt haben. Die Reihenfolge der Elemente ist hier entscheidend für die Anordnung der Ebenen. Weiter unten in der Liste bedeutet weiter hinten in der Ansicht. Alle Elemente, welche über diesem liegen sind in der Ansicht weiter vorne und könnten das Element verdecken. Das erste Element in der Reihenfolge ist in der Ansicht ganz vorne und überdeckt alles was dahinter ist.

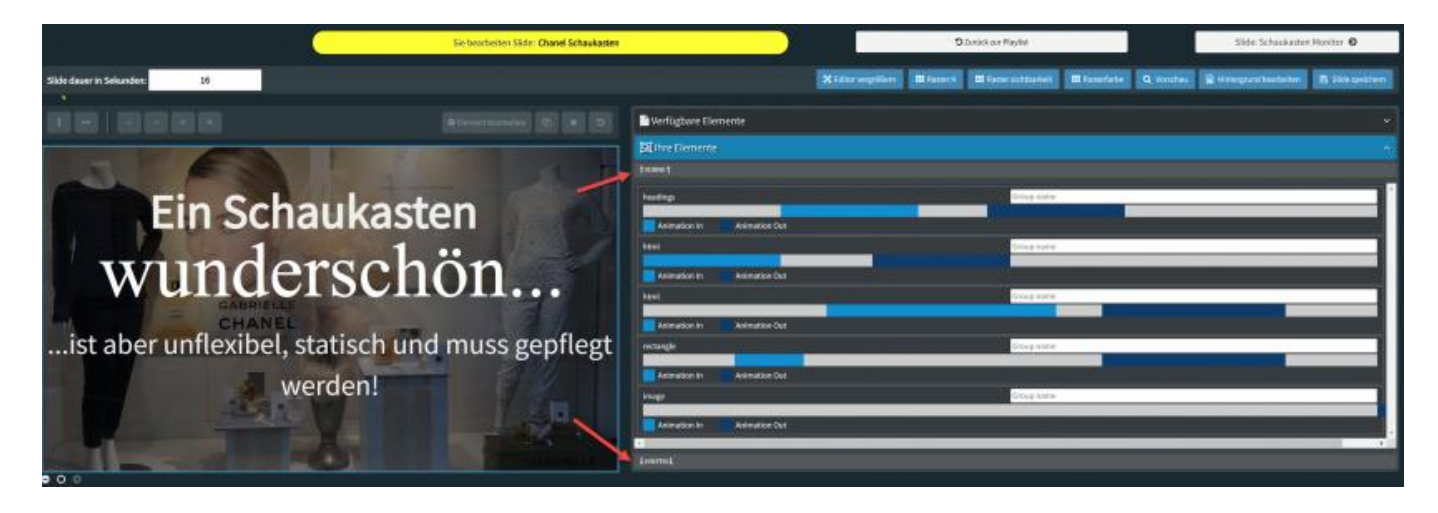

### 5.5.1 Gruppierung der Elemente

# **Gruppierung der Elemente**

Sie können hier auch bestimmte Elemente miteinander verbinden bzw. gruppieren. Diese Funktion ist hilfreich wenn man grafisch mehrere Elemente an einer bestimmten Position hat und im nachhinein die alle verschieben muss. So muss mann nicht jedes Element einzeln anpassen. Hierzu vergibt man unter group name den exakt gleichen Namen, wie z.B. Test. Nun kann ich durch verschieben die Elemente gleichzeitig bewegen.

| Prfügbare Elemente         | · · · · · · · · · · · · · · · · · · · |
|----------------------------|---------------------------------------|
| Diffire Elemente           | · · · · · · · · · · · · · · · · · · · |
| t voene t                  |                                       |
| headings                   | Test                                  |
| Animation In Animation Out |                                       |
| html                       | Test                                  |
| Animation In Animation Out |                                       |
| html                       | Group name                            |
| Animation In Animation Out |                                       |
| rectangle                  | Group name                            |
| Animation In Animation Out | · · · · · · · · · · · · · · · · · · · |
| image                      | Group name                            |
| Animation In Animation Out |                                       |
|                            | · · ·                                 |

### 5.5.3 Animationsübersicht

# Animationsübersicht

Sofern Sie Animationen Ihrem Element hinzugefügt haben, können Sie diese in einer Zeitleiste in der Element übersicht sehen.

| 🔓 Verfügbare Elem | ente          |      |            |   |   | ¥     |
|-------------------|---------------|------|------------|---|---|-------|
| 🖾 Ihre Elemente   | Emblendefteki |      |            |   |   | \$    |
| † VORNE †         |               |      | 1          |   |   |       |
| headings          | X             |      | Test       |   |   | ^ ^ ^ |
| Animation In      | Animation     | 1 1  |            |   |   |       |
| html              | 1             |      | Test       |   |   |       |
| Animation In      | Animation Out | Ende |            |   |   |       |
| html              |               |      | Group name | - | _ |       |
| Animation In      | Animation Out |      |            |   | 2 |       |
| rectangle         |               |      | Group name | 1 |   |       |
| Animation In      | Animation Out |      |            |   |   |       |
| image             |               |      | Group name |   |   |       |
| Animation In      | Animation Out |      |            |   |   |       |
| 1<br>Iminten I    |               |      |            |   |   | ,     |

So können Sie Übergangseffekte an andere Elemente leichter anpassen. Durch ziehen der Anfangsu. Endpunkte verändern Sie die Zeit.

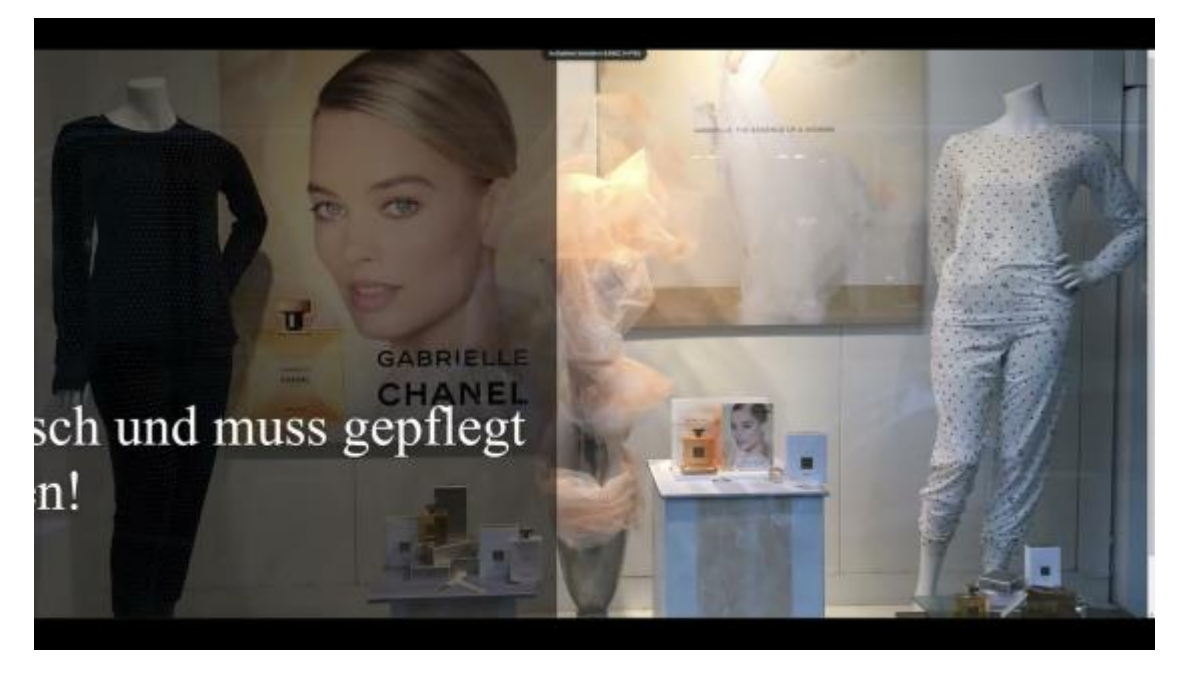

Ein Video zu diesem Beispiel sehen Sie hier:

Beispielplayliste zum importieren:

### Zeitleiste

# 6. Zeitleiste

Mit der "Zeitleiste" Funktion können Sie einstellen wann Ihre Playlisten auf dem Bildschirm angezeigt werden sollen. Dafür erstellen Sie am besten eine neue Zeitleiste.

| ALISIGNAGE                                                                                                    |                                                                                                    |
|----------------------------------------------------------------------------------------------------|----------------------------------------------------------------------------------------------------|
| In Endlogen<br>Chenicy<br>Chenicy<br>Chenicy<br>Playten<br>Playten<br>E Serteicle<br>E Temploren<br>Main Account<br>Main Account<br>Kontakt<br>Main Account                                            | Vertung Wird<br>Certenie Inno./Ugen<br>Priorität<br>Priorität<br>Nur für Zeitraum (optional)<br>Aktionen |
| 22 Zuletzt bearbeitete<br>Birdes<br>Ahmt Loge oor 1 Minatel<br>Hopp Hettoween por 2 Minatel<br>Spruch (var 2 Minatel)<br>Hotory or 1 Minatel<br>Stide fv2KCBID (or 2 Minatel)<br>Ostum (var 2 Minatel) |                                                                                                    |

Wenn Sie eine Zeitleiste erstellt haben, wird Ihnen angezeigt wie folgt:

| Neue Zeitleiste |           |                  |            |                       |                    |
|-----------------|-----------|------------------|------------|-----------------------|--------------------|
| Zeitleistenname | Priorität | Nur für Zeitraum | (optional) | Aktionen              |                    |
| Werbung März    | 1 ~       | 2020-02-01       | 2020-02-29 | Zeitleiste bearbeiten | Zeitleiste löschen |
|                 | /         | 1                | 1          | 1                     |                    |
|                 |           |                  |            |                       |                    |

Hier haben Sie die Möglichkeit Priorität und Zeitraum einzustellen. Klicken Sie dann auf "Zeitleiste bearbeiten". Jetzt sehen Sie die Tage Montag bis Sonntag und die Uhrzeiten von 0:00 – 23:00 Uhr. In diese Felder können Sie Ihre Playlists einfach mit der Maus ziehen.

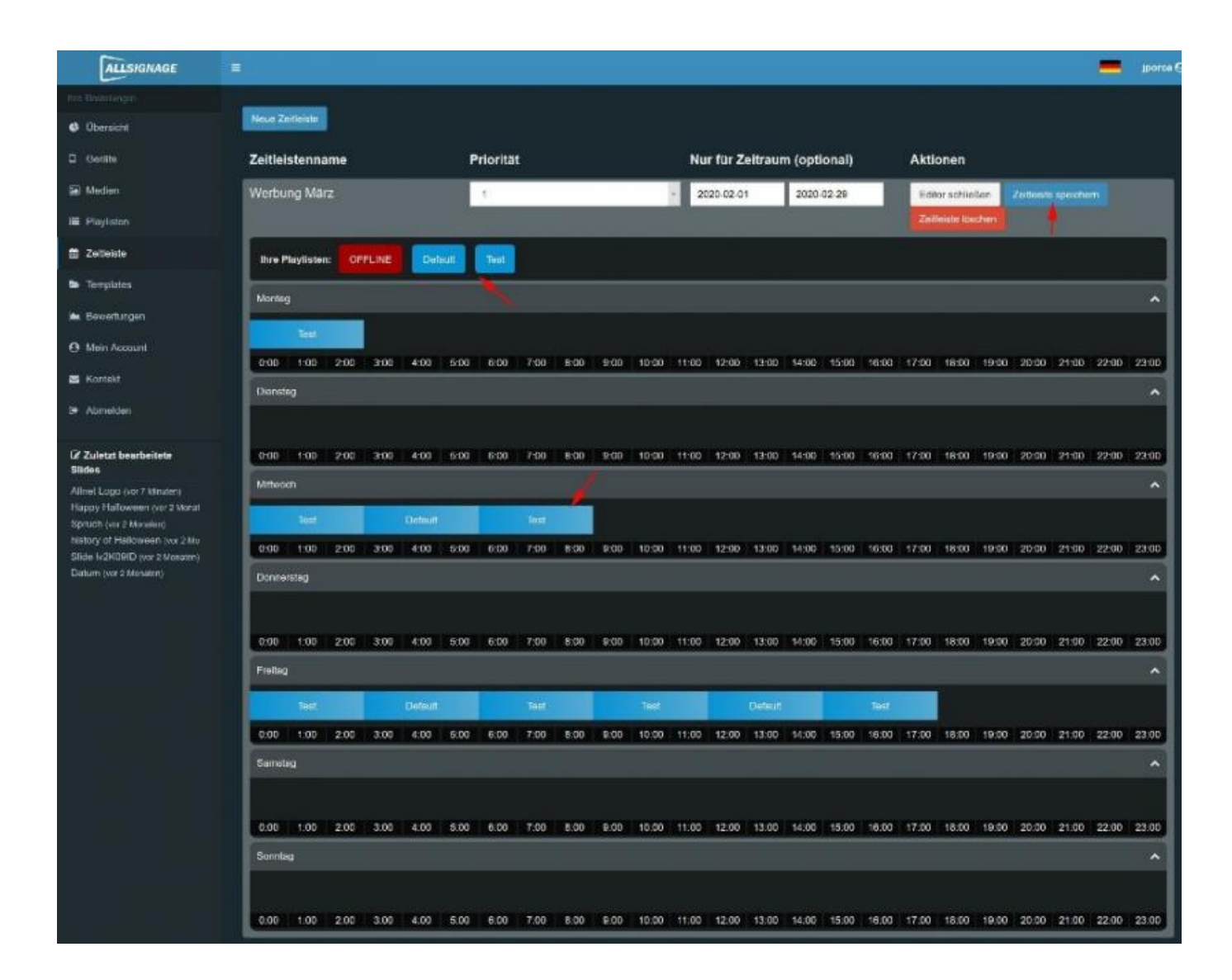

### Templates

# **Templates - Import und Export**

Unter den Templates finden sie bereits vorgefertigte Templates, welche Sie ganz einfach in Ihre eigene Playlist importieren können.

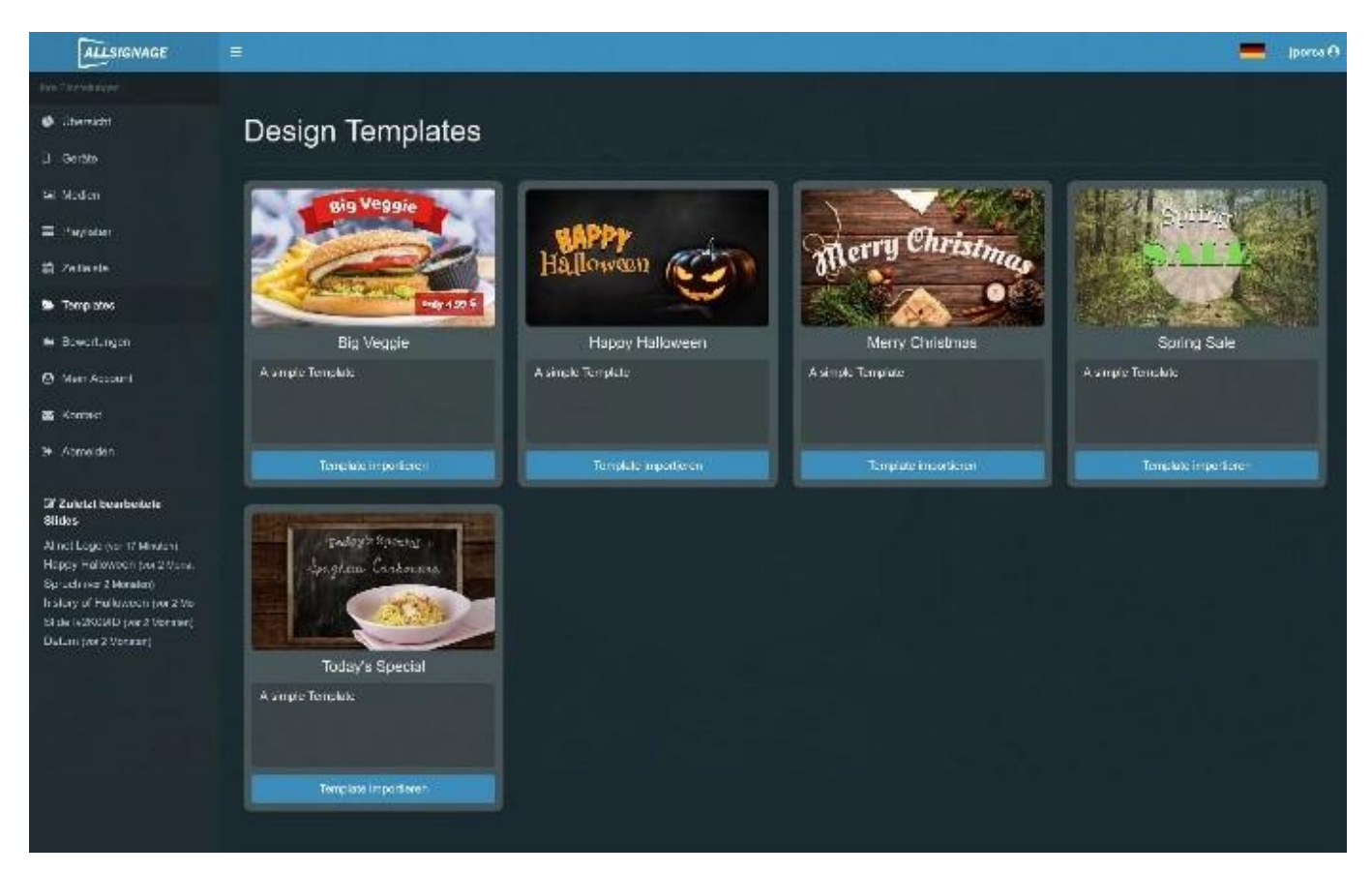

Das Ablegen eigener Templates ist hier nicht möglich. Sie können aber eigene Slides ganz einfach aus einer Playlist kopieren und in eine ander Playlist importieren.

Eine weitere Möglichkeit ist es Slides oder ganze Playlists, beispielsweise zur späteren neuerlichen Nutzung, zu exportieren. Das Slide bzw. die Playlist werden dann auf Ihrem PC unter "Downloads" abgelegt und kann in einem beliebigen Ordner verschoben werden.

#### Bewertungen

### Bewertunen

Sobald Sie die Funktion "Rating" in Ihren Slide eingebaut haben, können Sie hier Ihre erhaltenen Bewertungen sehen.

| ALLSIGNAGE                       |                                                                                     |
|----------------------------------|-------------------------------------------------------------------------------------|
| the final-furger                 |                                                                                     |
| 🔹 Öbersicht                      | Sie haben noch keine Bewertungen.                                                   |
| 🛛 Gentre                         | Fügen Sie das Modul "Rating" zu einem Ihrer Sides hinzu um Bewertungen zu erhalten. |
| Medicn                           | Einstellungen                                                                       |
| 🗏 Playlisten                     | E-Mail bei neuem Kommentar versenden                                                |
| 🛱 Zeilleiste                     |                                                                                     |
| 💩 Templates                      |                                                                                     |
| 🖮 Bewertungen                    |                                                                                     |
| O Mein Account                   |                                                                                     |
| 🗃 Kantekt                        |                                                                                     |
| u+ Aamelden                      |                                                                                     |
| IZ Zuletzt bearbeitete<br>Slides |                                                                                     |
| Alinet Logo (var 18 Minuten)     |                                                                                     |
| Spruch (vor 2 Monaten)           |                                                                                     |
| history of Halloween (vor 2 Mo   |                                                                                     |
| Slide M2K09ID (kor 2 Morailan)   |                                                                                     |
| Canum (vor 2 Monaten)            |                                                                                     |

### **Mein Account**

## 9. Mein Account

Unter "Mein Account" können Sie in Ihr Abonnement sehen und es ggf. ändern. Ihr Passwort können Sie hier ändern.

| ALLISIGNAGE                                                  | ÷                                                                       |                     | - = | sk () |
|--------------------------------------------------------------|-------------------------------------------------------------------------|---------------------|-----|-------|
| ana Commungar                                                |                                                                         |                     |     |       |
| Ø Überscht                                                   | Ihr Account:                                                            | Account bearbeiten: |     |       |
| Li Gerate                                                    | Sebastian Kirchhoefer                                                   | Mex Abovement       |     |       |
| Si Meden                                                     | sebastiangradigigans de<br># Fremum Accualt (so Swelle - Im 28.01.2021) | Passworl andern     |     |       |
| III Playlisten                                               |                                                                         |                     |     |       |
| 🛗 Zeilleiste                                                 |                                                                         |                     |     |       |
| <ul> <li>Templates</li> </ul>                                |                                                                         |                     |     |       |
| 🖮 Bewertungen                                                |                                                                         |                     |     |       |
| Mein Account                                                 |                                                                         |                     |     |       |
| \$ Resolut Center                                            |                                                                         |                     |     |       |
| APP Debugging                                                |                                                                         |                     |     |       |
| 🗑 Benviber Editor                                            |                                                                         |                     |     |       |
| 🗭 Übersetzungen                                              |                                                                         |                     |     |       |
| 📾 Xoriaki                                                    |                                                                         |                     |     |       |
| 94 Abmeklen                                                  |                                                                         |                     |     |       |
| I Zuletzt bearbeitete<br>Slides                              |                                                                         |                     |     |       |
| Today's Menu (vor 2 Skenant)                                 |                                                                         |                     |     |       |
| First Silde (vol 2 Standen)<br>Stelle JGvK2(pn)7 (vor 1 Tag) |                                                                         |                     |     |       |
| SBBE JGeROph7 (copy) over 1                                  |                                                                         |                     |     |       |

Durch einen Klick auf mein Abonnement ist es möglich neue Geräte zu buchen bzw. Ihr bestehendes Abo zu erweitern.

| ALLSIGNAGE                                                      |                 |                                                            |                                                           | <b>=</b> ×0                           |
|-----------------------------------------------------------------|-----------------|------------------------------------------------------------|-----------------------------------------------------------|---------------------------------------|
| the Debilinger                                                  |                 |                                                            |                                                           |                                       |
| Obersicht                                                       | 1. Ihre Details | 2. Abonnement                                              | 3. Zahlungsart                                            | 4. Bestellabschluß                    |
| C Gerate                                                        |                 | Il an Alexander F                                          |                                                           | i i i i i i i i i i i i i i i i i i i |
| Sil Meder                                                       |                 | Inre Abonnement-L                                          | Jaten                                                     |                                       |
| III Playfation                                                  |                 | Sie haben derzeit ein PayPal                               | Abonnement bis zum 29 01 2021. Das                        |                                       |
| 🛱 Zotioisto                                                     |                 | derzeitigs PayPal-Abonneme<br>kann zu einer doppellen Zahl | nt wird beendet und ein neues erstellt. Das<br>ung führen |                                       |
| <ul> <li>Templatos</li> </ul>                                   |                 | UN DIS DUSITINGEN KEINEN SIN DIE                           | Accompany seesan are an 2001 2021 eneuen.                 |                                       |
| a Devetingen                                                    |                 | Bitte prüfen Sie Tee Abonementent Oute                     | e inseglationen Sie dans falls networdig                  |                                       |
| Mein Account                                                    |                 | Vorname =                                                  | Setastan                                                  |                                       |
| S Resaller Center                                               |                 | Histmane <sup>1</sup>                                      | Kishhoefer                                                |                                       |
| APP Debugging                                                   |                 | Fama                                                       | Allriet Computersysteme GmtH                              |                                       |
| 🖶 Benstzer Editor                                               |                 | Seadle *                                                   | Maist: 2                                                  |                                       |
| 🗮 Übersetzungen                                                 |                 | Locaratiche Addressedatest                                 | 23                                                        |                                       |
| 🖀 Kontakt                                                       |                 | Postivizani *                                              | 82110                                                     |                                       |
| I# Abroites                                                     |                 | State*                                                     | Germeing                                                  |                                       |
| The second second                                               |                 | Land                                                       | - Destachtand                                             |                                       |
| Slides                                                          |                 | Teleforty                                                  | 68989422250                                               |                                       |
| First Silde (ver 22 Standers)<br>Silde JÜvk/3grt7 (ver 22 Stare |                 | Hat                                                        | +401715686861                                             |                                       |
| Side JOvk3gm7 [copy] over<br>Kamera 2 over 32 lineater)         |                 | Hennet Sub-service terms                                   | 0613101083                                                |                                       |
| You Tube (var.) Tegi<br>Barte over 1 Tegi                       |                 | Hacheungs Emeril                                           | whigh all has                                             |                                       |
| Sidewettch (ver t Tag)<br>Datem (ver t Tag)                     |                 |                                                            | ABSENCEN                                                  |                                       |
| FORMES (var.) Tag)                                              |                 | μ.                                                         |                                                           | ·                                     |

In diesem Fenster können Sie Ihre Stammdaten überprüfen und gegebenenfalls ändern.

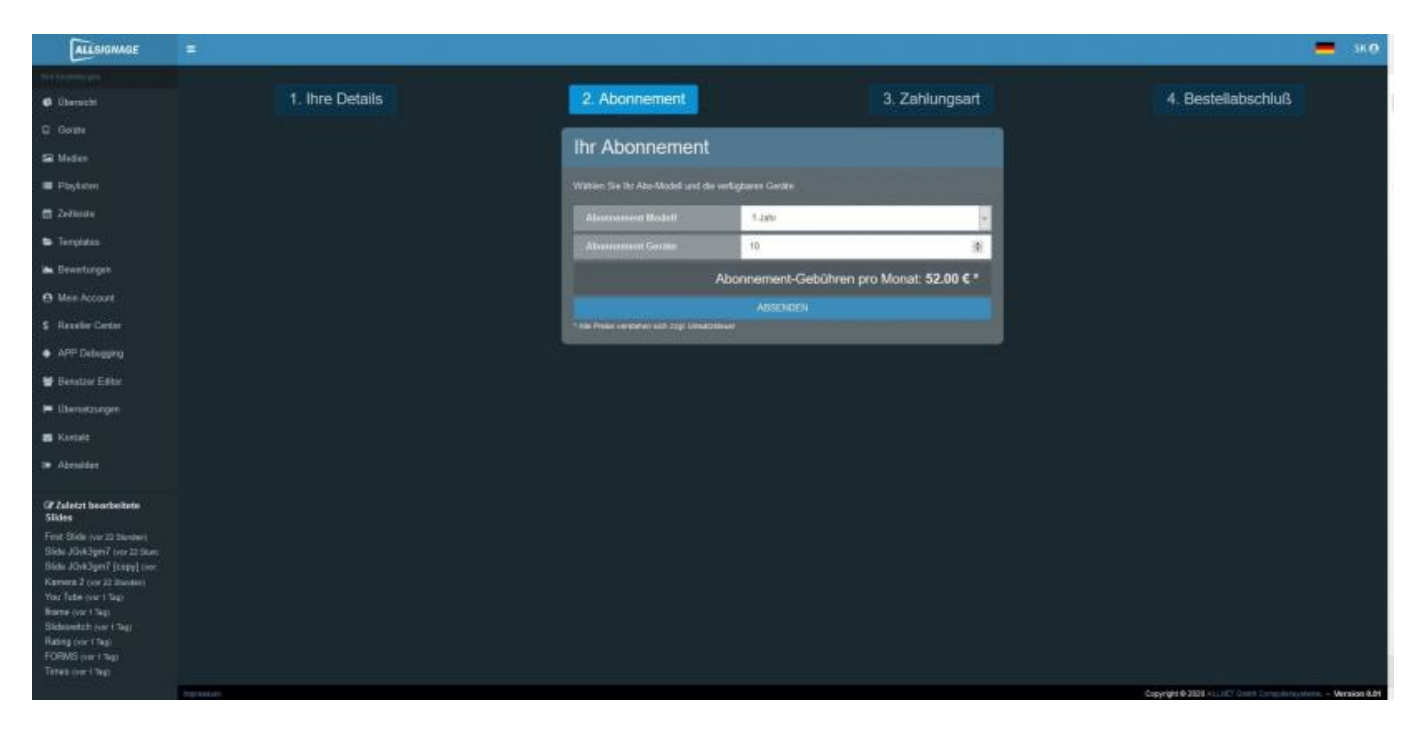

Im nächsten Schritt "Abonnement" sehen Sie Ihr Abo-Modell und die Geräte Anzahl. Es werden Ihnen automatisch die neuen monatlichen Kosten berechnet und angezeigt. In dieser Kalkulation ist auch ein Mengenrabatt beinhaltet.

| ALLENGNAGE                                                                                                    |                 |                                |        |                |       | 4                                       |          | ×0 1   |
|----------------------------------------------------------------------------------------------------|-----------------|--------------------------------|--------|----------------|-------|-----------------------------------------|----------|--------|
| The Dephilorger                                                                                                    |                 | the second second              |        | -              |       |                                         |          |        |
| Ø überscht                                                                                                    | 1. Ihre Details | 2. Abonnement                  |        | 3. Zahlungsart |       | 4. Bestellabschluß                      |          | 11     |
|                                                                                                    |                 |                                | _      | _              |       |                                         |          |        |
| Sa Madan                                                                                                    |                 | Zanlung                        |        |                |       |                                         |          |        |
| E Playlaten                                                                                                    |                 | Bitte wählen eine Zahlungsart. |        |                |       |                                         |          |        |
| E Zettelate                                                                                                    |                 |                                | PayPal |                |       |                                         |          | 1      |
| Simpletin                                                                                                    |                 |                                |        |                |       |                                         |          |        |
| 🛤 Brentungen                                                                                                    |                 |                                |        |                |       |                                         |          |        |
| O Main Account                                                                                                    |                 |                                |        |                |       |                                         |          |        |
|                                                                                                    |                 |                                |        |                |       |                                         |          |        |
| <ul> <li>APP Debugging</li> </ul>                                                                                                    |                 |                                |        |                |       |                                         |          |        |
| 😫 Benutzer Editor                                                                                                    |                 |                                |        |                |       |                                         |          |        |
| 🖛 übernetzungen                                                                                                    |                 |                                |        |                |       |                                         |          |        |
| B Kamala                                                                                                    |                 |                                |        |                |       |                                         |          |        |
| 9+ Abriddon                                                                                                    |                 |                                |        |                |       |                                         |          |        |
| Gr Zutert bescheitet<br>Stelle<br>Siele Jöhligen? (vor 20 Beer<br>Biele Jöhligen? (vor 20 Beer<br>Biele Jöhligen? (vor 20 Beer<br>Biele Jöhligen? (vor 20 Beer<br>Van Tube (vor 19a)<br>Biele sont 19a)<br>Rating vor 19a)<br>Föhlige (vor 19a)<br>Tumes (vor 19a) |                 |                                |        |                | Congr | <b>94 8 313 4</b> 110° 1048 (angalangan | - Vernie | n 6.11 |

Im nächsten Schritt "Zahlungsart" werden Sie zur Zahlungsmethode weitergeleitet. Folgende Zahlungsmethoden stehen Ihnen zur Verfügung: • Paypal • Kreditkarte • Rechnung 8 Tage (nur ALLNET Kunden mit Kundennummer)

Im letzten Schritt "Bestellabschluss", sehen Sie nochmal alle Daten im Überblick inkl. Der Netto/Bruttokosten. Mit dem Klick auf "Jetzt Abonnieren" schließen Sie das Abo verpflichtend ab, deshalb noch genau überprüfen ob alles korrekt ist.

| ALLSIGNAGE                                                     |                 |                                   |                                                                                                    | - 40                                                                                                    |
|----------------------------------------------------------------|-----------------|-----------------------------------|----------------------------------------------------------------------------------------------------|----------------------------------------------------------------------------------------------------|
|                                                                |                 |                                   |                                                                                                    | and the second second second second second second second second second second second second second second second |
| · Useraldi                                                     | 1. Ihre Details | 2. Abonnement                     | 3. Zahlungsart                                                                                                    | 4. Bestellabschluß                                                                                               |
|                                                                |                 | Ibr Aboonement                    |                                                                                                    |                                                                                                    |
| M Meder                                                        |                 | in Abonnement                     |                                                                                                    |                                                                                                    |
| E Paoristen                                                    |                 | Bitte profes Tile fire Delets     |                                                                                                    |                                                                                                    |
| E Zafann                                                       |                 | (Winste)                          |                                                                                                    |                                                                                                    |
| Se Templates                                                   |                 | Reducter                          |                                                                                                    |                                                                                                    |
| in Severanger                                                  |                 | firms.                            |                                                                                                    |                                                                                                    |
| O Mass Account                                                 |                 | Inde                              |                                                                                                    |                                                                                                    |
|                                                                |                 | Zeattibile Addressibles           |                                                                                                    |                                                                                                    |
| <ul> <li>APP Debugging</li> </ul>                              |                 | Portstare                         |                                                                                                    |                                                                                                    |
| 🗑 Denstar Ditor                                                |                 | Test                              |                                                                                                    |                                                                                                    |
| 🕶 Oversetzeigen                                                |                 | Lest                              |                                                                                                    |                                                                                                    |
| E fortest                                                      |                 | Sector                            | - Harrison - Harrison |                                                                                                    |
|                                                                |                 | 1444                              |                                                                                                    |                                                                                                    |
| (? Zalety) hearbeilete                                         |                 | Enclosed and an experiment        |                                                                                                    |                                                                                                    |
| Find Side yor 22 Standers                                      |                 | Bardonesga Linas                  |                                                                                                    |                                                                                                    |
| Table 20x2grof over 22 Storest<br>Sale 20x2grof looped over 22 |                 | Abortment Statut                  |                                                                                                    |                                                                                                    |
| Rahera 2 per 22 Storbert<br>Van Tableper 1 Tag                 |                 | Abarenteet Gerale                 |                                                                                                    |                                                                                                    |
| Water (vor 1 Tag)<br>Sickelwickth (vor 1 Tag)                  |                 | Determent                         |                                                                                                    |                                                                                                    |
| Rating (vol 1 Tag)<br>FORME over 1 Tag)                        |                 | Also Gelejitree Netto (monaticit) | 200.004                                                                                                    |                                                                                                    |
|                                                                |                 | Abo-Gebühren Bratte               |                                                                                                    |                                                                                                    |
|                                                                |                 | (resolute)                        | 342.774                                                                                                    |                                                                                                    |
|                                                                |                 | O ADDIMENSION DEARDERTES          |                                                                                                    |                                                                                                    |
|                                                                |                 | 6                                 |                                                                                                    |                                                                                                    |

#### Kontakt & Featureanfrage

# **10. Kontakt - Featureanfrage & Fehlerreport**

Bei Fragen o.ä. kontaktieren Sie uns gerne hier! Wir versuchen Ihnen schnell und unkompliziert zu helfen. Anregungen und Ideen sind immer willkommen!

| ALLSIGNAGE                      |                                                                                                    |
|---------------------------------|----------------------------------------------------------------------------------------------------|
|                                 |                                                                                                    |
| C Obersicht                     | Kontakt                                                                                                    |
| D Geräte                        | Möchten Sie uns Feedback geben, haben ein Problem mit unserer Software oder eine andere Frage?<br>Füllen Sie bitte das Formular vollstandie aus, wir malden uns so schnell wie mödlich bei Ihnen. |
| 🖾 Medien                        | Vielen dank.                                                                                                    |
| 🔳 Playlisten                    | Name                                                                                                    |
| 借 Zeitleiste                    | Email                                                                                                    |
| 🖨 Templates                     |                                                                                                    |
| 📥 Bewertungen                   | Betreff                                                                                                    |
| Mein Account                    | Feedback v                                                                                                    |
| S Kontekt                       | Ihre Nachricht                                                                                                    |
| 54 Absorber                     |                                                                                                    |
| ar summan                       |                                                                                                    |
| C Zuletzt bearbeitete<br>Slides |                                                                                                    |
| Allnet Logo (vor 20 Minuten)    | Ihre Nachricht darf nicht lear sein.                                                                                                    |
| Happy Halloween (vor 2 Monat    | Verifizierungs Code                                                                                                    |
| Spruch (vor 2 Monaten)          |                                                                                                    |
| Slide Iv2K09ID (vor 2 Monaten)  | kazeneo                                                                                                    |
| Diatum (vor 2 Monaten)          | Submit                                                                                                    |

### **Reseller Option**

### **11. Reseller Center**

Die Reseller Option können Sie als Paket nur über unsere Distribution beziehen. Dieses Paket kann aktuell einmalig, für den Zeitraum bis 2025 bezogen werden. (Danach steht eine jährliche Reseller Lizenz optional zur Verfügung. Mit der Reseller Option hat der ALLNET Kunde die Möglichkeit sich einen eigenen Kundenstamm im ALLSIGNAGE System aufzubauen und kann seinen Kunden dann aus seinem gebuchten Displaykontingent, die entsprechende Anzahl an Geräten zuweisen.

| ALLSIGNAGE         | ≡                                                      |
|--------------------|--------------------------------------------------------|
|                    | 6 von Ibren 160 abonnierten Ceräten sind in Verwendung |
| 🕒 Übersicht        | 3%                                                     |
| Geräte             | 🛃 Kunde hinzufügen 🗠 Kunde importieren                 |
| Medien             | Sie haben derzeit noch keine Kunden                    |
| I Playlisten       |                                                        |
| 🛗 Zeitleiste       |                                                        |
| 📂 Templates        |                                                        |
| 🖿 Bewertungen      |                                                        |
| O Mein Account     |                                                        |
| \$ Reseller Center |                                                        |
| 📽 Administration < |                                                        |
| Montakt            |                                                        |
| Abmelden           |                                                        |

### Kunden anlegen

# Kunden anlegen

Ihre Kunden können Sie mit einer eigenen Kundennummer versehen und entsprechend die Daten eingeben. Unter" Verfügbare Geräte" haben Sie die Möglichkeit dem Kunden dann seine, bei Ihnen gebuchten Geräte, zuteilen.

| ALLSIGNAGE                | =                      |                   |
|---------------------------|------------------------|-------------------|
| Ihre Einstellungen        |                        |                   |
| 🚯 Übersicht               | < Zurück zur Übersicht |                   |
| D 0                       | 🗹 aktiv                |                   |
|                           | Ihre Kundennummer      | E-Mail            |
| Medien                    | Ihre Kundennummer      | E-Mail            |
| Playlisten                | Firma                  | Benutzername      |
| 🛗 Zeitleiste              | Firma                  | sк                |
|                           | Vorname                | Password          |
| Templates                 | Vorname                |                   |
| 陆 Bewertungen             | Nachname               | Verfügbare Geräte |
| Mein Account              | Nachname               | Verfügbare Geräte |
| Contar Contar             | Ihre Notizen           |                   |
| S Reseller Center         | Ihre Notizen           | Speichern         |
| <b>o</b> Administration < | 1                      |                   |
| Montakt                   |                        |                   |
| C Abmelden                |                        |                   |

Ihr Kunde bekommt einen eigenen Account, welchen er selber nutzen kann oder Sie Ihm den Service bzw. die Dienstleistung bieten, den Account zu betreuen.

### Whitelabel Funktion

# Whitelabel Funktion

Um Ihren Kunden eine Signage Software mit Ihrem Label zu präsentieren und unter Ihrer Marke zu verkaufen, können Sie sich die Platform whitelabeln bzw. Ihre Logos und Adressen einbauen. Der Vorteil des Whitelabels ist die eigene Marke zu präsentieren. Diese Funktion können wir leider nicht kostenlos zu Verfügung stellen.

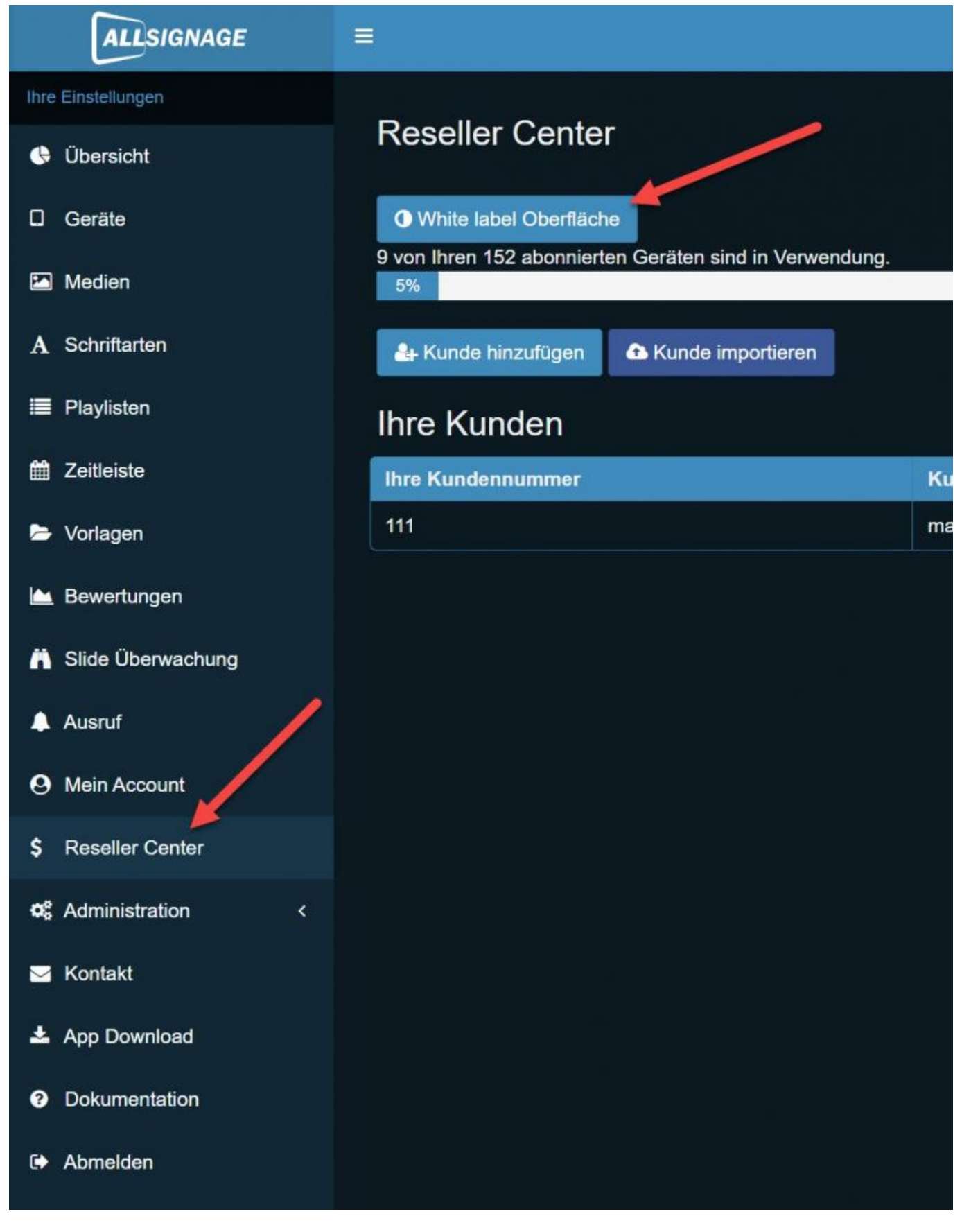

Hierzu gehen Sie bitte unter den Reiter Reseller Center und klicken auf Whitelabel Oberfläche.

#### White label

| Titel *                                                               | URL ihrer Firmenseite *                          |
|-----------------------------------------------------------------------|--------------------------------------------------|
| Titel                                                                 | URL ihrer Firmenseite: https://my.domain.com/    |
| Firma *                                                               | URL der AGB *                                    |
| Firma                                                                 | URL der AGB: https://my.domain.com/terms         |
| Telefon (Wird unter Kontakt dargestellt)                              | URL des Impressum *                              |
| Telefon: +49-89-987654321                                             | URL des Impressum: https://my.domain.com/imprint |
| Domain (Ihre eigene Domain kann in einem separaten Schritt beantragt  | Datenschutz URL *                                |
| werden, sobald Sie ein aktives Whitelabel-Abonnement haben)           | Datenschutz URL: https://my.domain.com/privacy   |
| Domain: my.domain.com                                                 | Ihr Logo Verzeichnis enthält keine Bilder        |
| Farbschema                                                            | Bitte laden Sie unter Media neue Logos hoch      |
| Zahlung<br>PavPal                                                     |                                                  |
|                                                                       |                                                  |
| Abonnementkosten: <b>99 €</b> pro Jahr                                |                                                  |
| inkl. MwSt.                                                           |                                                  |
| □ Ich habe die <u>AGB</u> Ihres Service gelesen und bin mit deren Gel | tung einverstanden.                              |
|                                                                       |                                                  |

Das Whitelabel Abonnement geht jährlich und Siekönnen es direkt dort abschließen. Sie können das Farbschema anpassen und Ihre eigenen AGB´s etc. verlinken. Sollten Sie auch eine Subdomain verlinken wollen, können Sie dies unter "URL Ihrer Firmenwebseite" eintragen.

3.

### Anwendungsfälle

# Anwendungsfälle

Content

#### **ALLSIGNAGE als Bildschirmschoner**

## **ALLSIGNAGE als Bildschirmschoner**

# Ein Anwendungsfall wie ALLSIGNAGE interaktiv als Bildschirmschoner funktioniert und bei Berührung z.B. eine Webseite darstellt.

HIerzu gibt es einen Trick in den Playlisteneinstellungen. Sie ändern in der jeweiligen Playliste unter dem Punkt Inhaltsverwaltung/Playlisten von Selbstlaufender Playliste auf Statische Playliste und tragen hier eine Zeit ein. Minimum sollten hier 30 Sekunden sein.

| Statische Playlist |                       |                  |             |                      | ∧ Slides ausble | enden 🖹       | © 🔼 ×     |
|--------------------|-----------------------|------------------|-------------|----------------------|-----------------|---------------|-----------|
| Nach angegebenen   | Sekunden zurück zum e | arsten           |             |                      |                 |               |           |
| Slide:             |                       |                  |             |                      |                 |               |           |
| 10                 |                       | 0                |             |                      |                 |               |           |
|                    |                       | f Overlay bearbo | eiten       |                      |                 |               |           |
|                    |                       |                  |             |                      |                 |               | Aktionen  |
|                    | Side überwachen       | @ Bearbeiten     | Duplizieren | As Vorlage speichern | 街 Kopieren      | Exportioren   | × Löschen |
|                    | Slide überwischen     | 🕼 Bearbeilen     | Duplizieren | Als Vorlage speichem | (2) Kopieren    | A Exportieren | × Löschen |
|                    |                       |                  |             |                      |                 |               |           |

Dies bewirkt das alle Slides nur manuell umgeschaltet werden können.Macht also nur Sinn bei Touchscreen Bildschirmen. Der erste Slide unter den Playlisten ist nun unser Content für den Bildschirmschoner.

| Nondormarkanar                  |                                       | •    | 10 (2005-100), 1920-1280, | 1880-1780 1440-800, v | Banache Paylan<br>Nach angegebenen Sakachen zur<br>Side | ch sum written        |                | A Sine autordat 🛛 🕅 |         |
|---------------------------------|---------------------------------------|------|---------------------------|-----------------------|---------------------------------------------------------|-----------------------|----------------|---------------------|---------|
|                                 |                                       |      |                           |                       | 10                                                      |                       |                |                     |         |
|                                 | Neuer State faite Aligner. Dies numer |      |                           |                       |                                                         |                       |                |                     |         |
| The New                         |                                       |      |                           |                       |                                                         |                       |                |                     |         |
| Vicies and Switch Side Funktion |                                       | 3.0  |                           |                       |                                                         | eren Themas Change    | Riving and a   | -                   | and and |
| (Weine)                         |                                       | 1. C |                           |                       | a mente                                                 | auna (Rinama) (Rinama | Entitle second | Atom Alsone         | A LOUGH |

Wir hinterlegen z.B. nun ein Video in diesem ersten Slide.

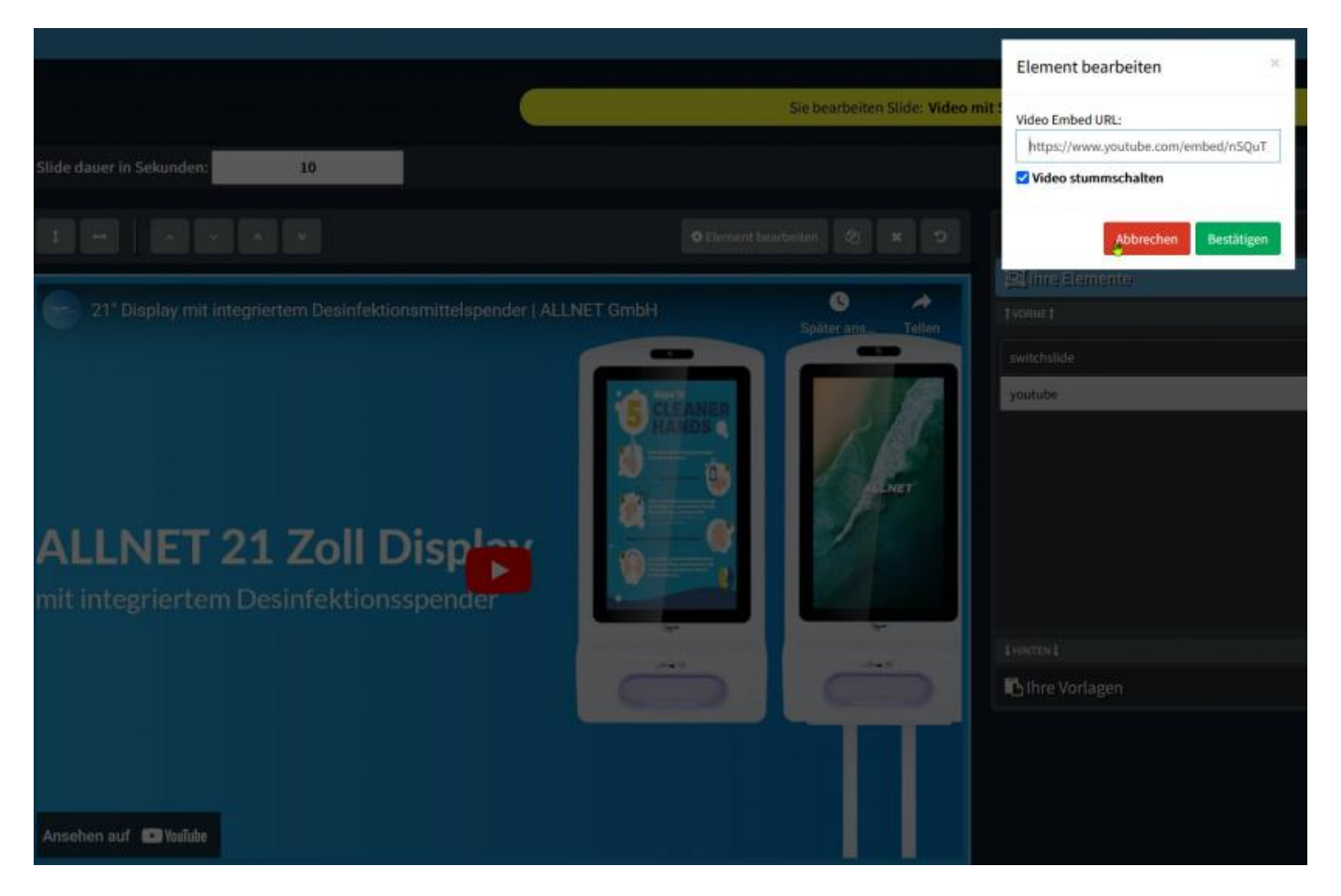

Als nächstes benötigen wir ein interaktives Element mit dem Namen "Slidewechsel". Dieses Element bewirkt einen Slidewechsel bei Berührung des Bildschirms. Damit es über die Ganze Fläche aktiv ist, müssen wir es im Bearbeitungseditor größer ziehen. Am besten markiert man das Element unter Ihre Elemente, dann ist es einfacher zu bearbeiten und zusehen. Das Element über die gesamte Fläche ziehen und per Doppelklick im Editor in den Element Eigenschaften "Block Slider from changing Slides until Button is pressed" und die Farbe des Rahmens auf transparent setzen. Speichern.

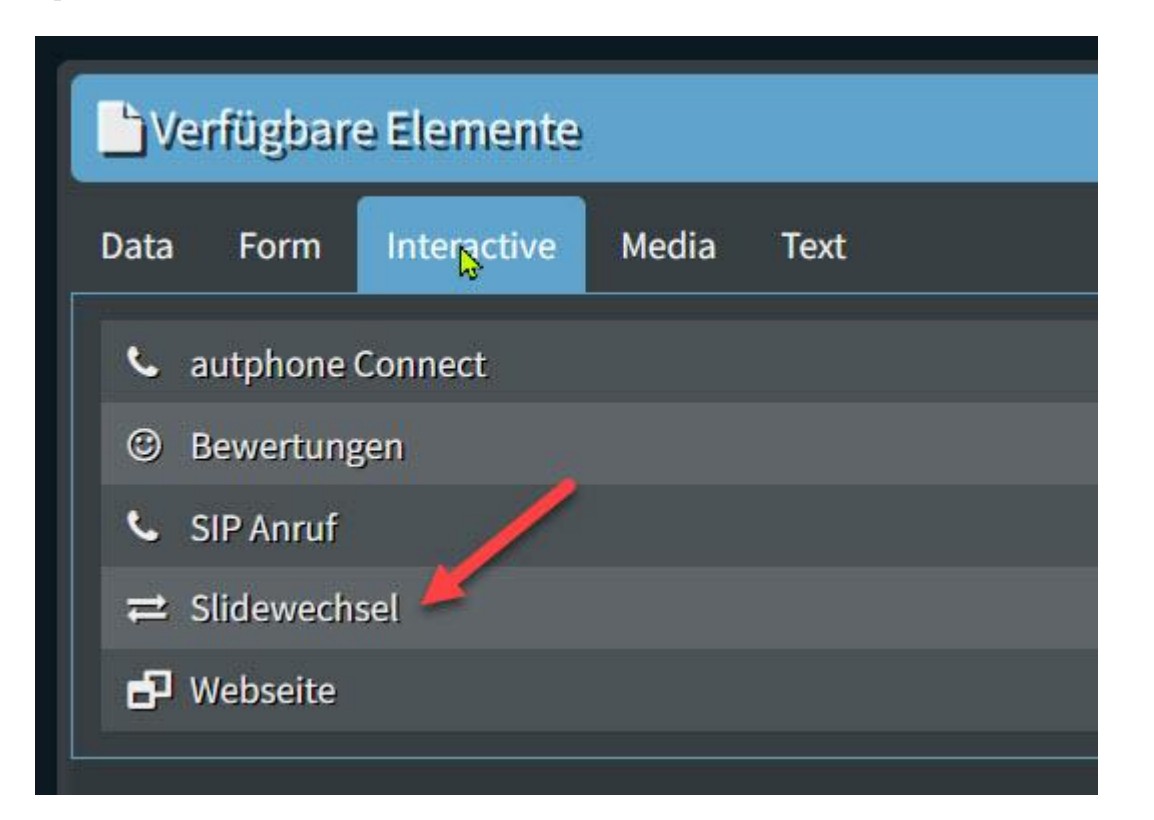

|                                                    | ×        |
|----------------------------------------------------|----------|
| Select a Slide to Switch to                        |          |
| Button text                                        |          |
| Website                                            | ~        |
| Block Slider from changing Slide Button is pressed | es until |
| Wählen Sie eine Schriftart                         |          |
| Schriftgröße auswählen                             | ~        |
| Farbe auswählen:                                   | bij      |
| rgba(0, 0, 0, 0)                                   |          |
| Hintergrundfarbe auswählen:                        |          |
| rgba(0,0,0,0)                                      |          |
| Start-Animation aktivieren                         |          |
| End-Animation aktivieren                           |          |
| Fortlaufende Animation aktiviere                   | en       |

Nun erstellen wir einen zweiten Slide mit unserer Webseite. In den Elementeigenschaften wird nun eingestellt das die Slides nicht weiter wechseln solange man auf der Webseite aktiv ist. Die Funktion nennt sich "Nicht automatisch sliden wenn Benutzer aktiv". Speichern.

#### Element bearbeiten

| webpage URL:                                                             |  |
|--------------------------------------------------------------------------|--|
| https://shop.allnet.de/displaysdigital-signage/digital-signage-software/ |  |
| Auto-Reload slide nach 30 Minuten                                        |  |
| Vicht automatisch sliden wenn Benutzer aktiv                             |  |
| Nie lange sollten wir den Schieberegler blockieren?                      |  |
| 120 Sekunden                                                             |  |
| Zoom des Iframe:                                                         |  |
| 100 %                                                                    |  |
| Browser instanziieren                                                    |  |
| Neue Browser Instanz in App öffnen                                       |  |
| Unsichere Webseiten anzeigen, z.B. aus lokalem Netzwerk                  |  |
|                                                                          |  |
|                                                                          |  |

×

Unsere Bildschirmschoner Playliste ist nun fertig. Viel Spaß beim Nachbauen.